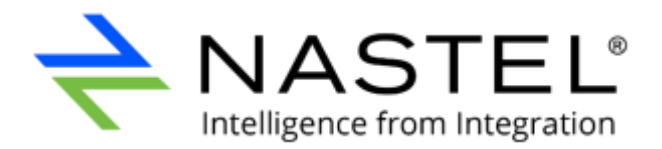

# Nastel Navigator Workgroup Server Expert Installation Guide

Version 10

Document Number: NAV/WGS 101.036

© 2017–2022 Nastel Technologies, Inc. All rights reserved.

Title: Nastel Workgroup Server Expert Installation Guide Document Release Date: March 2022 Document Number: NAV/WGS 101.036

#### **Published By:**

R&D Department Nastel Technologies, Inc. 88 Sunnyside Blvd, Suite 101 Plainview, NY 11803

Copyright © 2017-2022 by Nastel Technologies, Inc. All rights reserved. No part of the contents of this document may be produced or transmitted in any form, or by any means without the written permission of Nastel Technologies.

**Confidentiality Statement:** The information within this media is proprietary in nature and is the sole property of Nastel Technologies, Inc. All products and information developed by Nastel are intended for limited distribution to authorized Nastel employees, licensed clients, and authorized users. This information (including software, electronic and printed media) is not to be copied or distributed in any form without the expressed written permission from Nastel Technologies, Inc.

**Acknowledgements:** The following terms are trademarks of Nastel Technologies Corporation in the United States or other countries or both: AutoPilot/IT, APMW, AutoPilot Enterprise, AutoPilot/Web, M6 for Middleware, AutoPilot M6, MQControl, Navigator, XRay

The following terms are trademarks of the IBM Corporation in the United States or other countries or both: IBM, MQ, WIN-OS/2, AS/400, OS/2, DB2, AND AIX

The following terms are trademarks of Hewlett-Packard in the United States or other countries or both: OpenView, HP-UX

Compaq, the Compaq logo, AlphaServer, Compaq Insight Manager, CDA, DEC, DECnet, TruCluster, ULTRIX, and VAX Registered in U.S. Patent and Trademark Office. Alpha and Tru64 are trademarks of Compaq Information Technologies Group, L.P in the United States and other countries

SNMPc, SNMPc WorkGroup, and SNMPc Enterprise are Trademarks of Castle Rock Computing in the United States or other countries, or both.

Java and the Java Logos are trademarks of Sun Microsystems Inc. in the United States or other countries, or both.

InstallAnywhere is a registered trademark of ZeroG Software in the United States or other countries, or both.

This product includes software developed by the Apache Software Foundation (http://www.apache.org/). The Jakarta Project" and "Tomcat" and the associated logos are registered trademarks of the Apache Software Foundation

Intel, Pentium and Intel486 are trademarks or registered trademarks of Intel Corporation in the United States, or other countries, or both

Microsoft, Windows, Windows, Windows XP, the Windows logos, and SQL Server are registered trademarks of the Microsoft Corporation.

UNIX is a registered trademark in the United States and other countries licensed exclusively through X/Open Company Limited.

"Linux" and the Linux Logos are registered trademarks of Linus Torvalds, the original author of the Linux kernel. All other titles, applications, products, and so forth are copyrighted and/or trademarked by their respective authors.

SCO CUSA, SCO Doctor, SCO Doctor for Networks, SCO Doctor Lite, SCO Global Access, SCO MPX, SCO MultiView, SCO Nihongo OpenServer, SCO OK, the SCO OK logo, SCO OpenServer, SCO Open Server, SCO Portfolio, SCO POS System, SCO ToolWare, and The World Never Stops are trademarks or registered trademarks of Caldera International, Inc. in the U.S.A. and other countries. All Rights Reserved.

Other company, product, and service names may be trademarks or service marks of others.

#### **Table of Contents**

| FIGURES                                                            | V  |
|--------------------------------------------------------------------|----|
| TABLES                                                             | VI |
| CHAPTER 1: INTRODUCTION                                            | 1  |
| 1.1 How this Guide is Organized                                    | 1  |
| 1.2 HISTORY OF THIS DOCUMENT                                       | 2  |
| 1.3 Related Documents                                              | 4  |
| 1.4 Release Notes                                                  | 4  |
| 1.4.1 What's New in Version 10.2                                   | 4  |
| 1.5 INTENDED AUDIENCE                                              | 4  |
| 1.5.1 User Feedback                                                | 4  |
| 1.6 TECHNICAL SUPPORT                                              | 4  |
| 1.7 NASTEL AUTOPILOT M6 FOR NASTEL NAVIGATOR INSTALLATION SUPPORT  | 4  |
| CHAPTER 2: ABOUT NASTEL NAVIGATOR                                  | 7  |
| 2.1 NASTEL NAVIGATOR FUNCTIONALITY                                 | 7  |
| 2.1.1 Management Needs of Middleware                               | 7  |
| 2.1.2 Management Tasks Performed by Nastel Navigator               | 7  |
| 2.2 NASTEL NAVIGATOR SYSTEM COMPONENTS                             | 7  |
| 2.2.1 Workgroup Server                                             | 9  |
| 2.2.2 Nastel AutoPilot M6 Complex Event Processer (CEP Server)     | 10 |
| 2.2.3 Automation Policies                                          | 10 |
| 2.2.4 Business Views                                               |    |
| 2.2.5 Agents                                                       | 10 |
| 2.2.6 Components by Platform                                       | 11 |
| CHAPTER 3: PREREQUISITES                                           | 13 |
| 3.1 Installation Requirements                                      | 13 |
| 3.2 Workgroup Server Expert Installation Materials                 | 13 |
| 3.3 Workgroup Server Expert License                                | 14 |
| 3.3.1 Installing the Workgroup Server Expert License File          | 14 |
| 3.4 INSTALLING AGENTS, CONNECTION MANAGER FOR IBM MQ, OR UTILITIES | 16 |
| CHAPTER 4: INSTALLATION / UPGRADE STEPS                            | 17 |
| 4.1 Step 1: Install the Latest E-fix File                          | 17 |
| 4.2 Step 2: Install v10.x Workgroup Server Expert                  | 17 |
| 4.3 Step 3: Install Additional Packages                            | 17 |
| 4.4 Firewall Administration                                        | 18 |
| 4.5 Next Steps                                                     | 18 |
| CHAPTER 5: DATABASE CONFIGURATION                                  | 19 |
| 5.1 Step 1: Preparation                                            | 19 |
| 5.2 Step 2: Configure the Properties File                          | 19 |
| 5.3 Step 3: Run the Database Utility                               | 21 |
| 5.3.1 Exit Codes                                                   |    |
| CHAPTER 6: DEPLOYING THE EXPERT AND CONFIGURING EXPERT PROPERTIES  |    |

| 6.1 Workgroup Server Verification                                                                                                    | 37                                           |
|----------------------------------------------------------------------------------------------------|----------------------------------------------|
| CHAPTER 7: WEB APPLICATION INSTALLATION                                                                                                    | 38                                           |
| <ul> <li>7.1 INSTALL IN TOMCAT</li></ul>                                                                                                    | 38<br>39<br>39<br>39<br>40<br>42             |
| CHAPTER 8: JOB SCHEDULER SETUP                                                                                                    | 43                                           |
| <ul> <li>8.1 REQUIREMENTS</li> <li>8.2 INSTALLATION STEPS</li> <li>8.3 SERVICENOW SERVICE</li></ul>                                                   | 43<br>43<br>45<br>45<br>45                   |
| CHAPTER 9: REST API                                                                                                    | 47                                           |
| <ul> <li>9.1 INSTALLATION</li></ul>                                                                                                    | 47<br>48<br>48<br>49<br>50<br>51<br>52<br>56 |
| CHAPTER 10: REASSIGNING VIEWLETS                                                                                                    | 63                                           |
| CHAPTER 11: TROUBLESHOOTING                                                                                                    | 67                                           |
| APPENDIX A: REFERENCES                                                                                                    | 69                                           |
| A.1 NASTEL DOCUMENTATION                                                                                                    | 69                                           |
| APPENDIX B: EXECUTING USER-DEFINED SCRIPTS                                                                                                    | 71                                           |
| <ul> <li>B.1 Script Naming Conventions</li> <li>B.2 Locations and Scripts</li> <li>B.3 How Scripts at Invoked</li> <li>B.4 Script Examples</li> </ul> | 71<br>84<br>84<br>85                         |
| APPENDIX C: IBM MQ OBJECTS                                                                                                    | 91                                           |
| APPENDIX D: IBM MQ AGENT RUN-TIME MESSAGES                                                                                                    | 95                                           |
| APPENDIX E: WORKGROUP SERVER RUN-TIME MESSAGES                                                                                                    | 99                                           |
| APPENDIX F: IBM MQ AGENT Z/OS ERROR CODES AND MESSAGES                                                                                                | 112                                          |
| APPENDIX G: EXIT CODES WHEN NASTEL NAVIGATOR RUNS AS SERVICE ON WINDOWS                                                                               | 135                                          |
| APPENDIX H: UNDERSTANDING WGS 10 FACT PUBLISHING                                                                                                    | 137                                          |
| H.1 CONTROLLING FACTS PUBLISHED IN WGS10                                                                                                    | 140                                          |
| APPENDIX I: WORKGROUP SERVER COMMUNICATION TO NASTEL'S IBM MQ AGENT                                                                                   | 141                                          |

#### **Figures**

| FIGURE 1-1. NASTEL AUTOPILOT M6 FOR NASTEL NAVIGATOR INSTALLATION SUPPORT         | 6   |
|-----------------------------------------------------------------------------------|-----|
| FIGURE 2-1. NASTEL NAVIGATOR SYSTEM ARCHITECTURE                                  | 8   |
| FIGURE 2-2. MQ SYSTEM METRICS                                                     | 9   |
| FIGURE 5-1. OPTION 11: SQL SCRIPT EXAMPLE                                         | 23  |
| FIGURE 6-1. DEPLOY EXPERT MENU > PROPERTIES                                       | 26  |
| FIGURE 6-2. DEPLOY EXPERT MENU > WGS > WORKGROUP SERVER EXPERT                    | 27  |
| FIGURE 6-3. CREATE WORKGROUP SERVER EXPERT – GENERAL TAB                          | 28  |
| FIGURE 6-4. CREATE WORKGROUP SERVER EXPERT – ABOUT TAB                            | 30  |
| FIGURE 6-5. CREATE WORKGROUP SERVER EXPERT – AUTHORIZATION AND AUTHENTICATION TAB | 30  |
| FIGURE 6-6. CREATE WORKGROUP SERVER EXPERT – MQ OBJECT FACT OPTIONS TAB           | 32  |
| FIGURE 6-7. CREATE WORKGROUP SERVER EXPERT – QUEUES AND CHANNELS FACT OPTIONS TAB | 34  |
| FIGURE 6-8. CREATE WORKGROUP SERVER EXPERT – TRACING TAB                          | 35  |
| FIGURE 6-9. LOGGING                                                               |     |
| Figure 6-10. Event Viewer Menu                                                    | 36  |
| FIGURE 6-11. EVENT VIEWER – WGS 10 LOG MESSAGES                                   | 36  |
| FIGURE 6-12. DEPLOYMENT CONFIRMATION                                              |     |
| FIGURE 6-13. FACTS FOR THE DATABASE AND WORKGROUP NODES                           | 37  |
| FIGURE 7-1. ADD/EDIT WORKGROUP SERVERS                                            | 40  |
| FIGURE 7-2. WORK GROUP SERVER CONNECTIONS                                         | 41  |
| FIGURE 7-3. CHANGE WORK GROUP SERVER CONNECTION                                   | 42  |
| FIGURE 8-1. DEPLOY EXPERT MENU                                                    | 44  |
| FIGURE 8-2. DATABASE TAB IN JOB SCHEDULER PROPERTIES                              | 44  |
| FIGURE 8-3. WGS PROPERTIES – SERVICENOW FIELDS                                    | 45  |
| FIGURE 8-4. REQUIRE APPROVAL OPTION                                               | 46  |
| FIGURE 8-5. APPROVE BUTTON                                                        | 46  |
| FIGURE 9-1. WGS PROPERTIES - REST API TAB                                         |     |
| FIGURE 10-1. MANAGE WORKGROUP SERVERS                                             | 63  |
| FIGURE 10-2. RE-ASSIGN VIEWLETS BUTTON                                            | 64  |
| FIGURE 10-3. VIEWLET REASSIGNMENT LOCATION PICKER WINDOW                          | 64  |
| Figure 10-4. Viewlet Reassignment Window                                          | 65  |
| FIGURE H-1. OTHER OPTIONS TAB                                                     | 137 |
| FIGURE H-2. WGS EXPERT METRICS FACTS                                              | 139 |

#### Workgroup Server Expert

| FIGURE H-3. SHOW PROPERTIES EXAMPLE             | .140 |
|-------------------------------------------------|------|
| FIGURE I-1. AGENT ESTABLISHES CONNECTION TO WGS | .142 |
| FIGURE I-2. WGS ESTABLISHES CONNECTION TO AGENT | .142 |

#### **Tables**

| TABLE 1-1. DOCUMENT HISTORY                                                             | 2  |
|-----------------------------------------------------------------------------------------|----|
| TABLE 2-1. NASTEL NAVIGATOR COMPONENTS BY PLATFORM                                      | 11 |
| TABLE 5-1. PACKAGES                                                                     | 17 |
| TABLE 5-2.   NSQJDBCMK.PROPERTIES EXPLAINED                                             | 20 |
| TABLE 5-3. SQL SCRIPT VALUES                                                            | 23 |
| TABLE 5-3. SQL SCRIPT VALUES                                                            | 24 |
| TABLE 6-1. WGS EXPERT PROPERTIES – GENERAL                                              | 28 |
| TABLE 6-2. WGS EXPERT PROPERTIES – ABOUT                                                | 30 |
| TABLE 6-3. WGS EXPERT PROPERTIES – AUTHORIZATION AND AUTHENTICATION                     | 30 |
| TABLE 6-4. WGS EXPERT PROPERTIES – MQ OBJECT FACT OPTIONS                               | 32 |
| TABLE 6-5. WGS EXPERT PROPERTIES – QUEUES AND CHANNELS FACT OPTIONS                     | 34 |
| TABLE 6-6. WGS EXPERT PROPERTIES – TRACING                                              | 35 |
| TABLE 9-1. REST API RESPONSES                                                           | 50 |
| TABLE 9-2. MANAGER OPERATIONS (/REST/v1/MANAGER)                                        | 53 |
| TABLE 9-3. NODES OPERATIONS (/REST/V1/NODES).                                           | 53 |
| TABLE 9-4. QUEUE MANAGERS ON SPECIFIC NODE OPERATIONS (/REST/V1/NODES/{NODENAME}/QMGRS) | 54 |
| TABLE 9-5. REMOTE QUEUE MANAGERS OPERATIONS (/REST/V1/REMOTE-QMGRS)                     | 55 |
| TABLE 9-6. IBM MQ REST API EXAMPLES                                                     | 56 |
| TABLE 9-7. KAFKA REST API EXAMPLES                                                      | 57 |
| TABLE 9-8. TIBCO EMS REST API EXAMPLES                                                  | 58 |
| TABLE 9-9. IBM IIB REST API EXAMPLES                                                    | 58 |
| TABLE 9-10. IBM ACE REST API EXAMPLES                                                   | 59 |
| TABLE 9-11. NASTEL NAVIGATOR SECURITY MANAGER REST API EXAMPLES                         | 60 |
| TABLE A-1. NASTEL DOCUMENTATION                                                         | 69 |
| TABLE B-1. PCF CATEGORIES INTEGER VALUES                                                | 71 |
| TABLE B-2. INTEGER VALUES FOR PCF EVENTS/REASON CODES (FROM HEADER FILE CMQC.H)         | 71 |
| TABLE B-3. INTEGER VALUES FOR EXTENDED PCF EVENTS/REASON CODES                          | 83 |
| TABLE C-1. NASTEL NAVIGATOR OBJECTS AND DESCRIPTIONS                                    | 91 |
| TABLE C-2. IBM MQ OBJECTS USED BY NASTEL NAVIGATOR COMPONENTS                           | 92 |

| TABLE D-1. RUN-TIME MESSAGES RETURNED BY IBM MQ AGENTS                              |     |
|-------------------------------------------------------------------------------------|-----|
| TABLE D-1. RUN-TIME MESSAGES RETURNED BY IBM MQ AGENTS                              |     |
| TABLE D-1. RUN-TIME MESSAGES RETURNED BY IBM MQ AGENTS                              |     |
| TABLE E-1. RUN-TIME MESSAGES RETURNED BY WORKGROUP SERVER                           |     |
| TABLE F-1. IBM MQ AGENT Z/OS ERROR CODES AND MESSAGES                               |     |
| TABLE F-1. IBM MQ AGENT Z/OS ERROR CODES AND MESSAGES                               |     |
| TABLE F-1. IBM MQ AGENT Z/OS ERROR CODES AND MESSAGES                               | 116 |
| TABLE F-1. IBM MQ AGENT Z/OS ERROR CODES AND MESSAGES                               |     |
| TABLE F-1. IBM MQ AGENT Z/OS ERROR CODES AND MESSAGES                               |     |
| TABLE F-1. IBM MQ AGENT Z/OS ERROR CODES AND MESSAGES                               |     |
| TABLE F-1. IBM MQ AGENT Z/OS ERROR CODES AND MESSAGES                               |     |
| TABLE F-1. IBM MQ AGENT Z/OS ERROR CODES AND MESSAGES                               |     |
| TABLE F-1. IBM MQ AGENT Z/OS ERROR CODES AND MESSAGES                               |     |
| TABLE F-1. IBM MQ AGENT Z/OS ERROR CODES AND MESSAGES                               |     |
| TABLE F-1. IBM MQ AGENT Z/OS ERROR CODES AND MESSAGES                               |     |
| TABLE F-1. IBM MQ AGENT Z/OS ERROR CODES AND MESSAGES                               |     |
| TABLE F-1. IBM MQ AGENT Z/OS ERROR CODES AND MESSAGES                               |     |
| TABLE F-1. IBM MQ AGENT Z/OS ERROR CODES AND MESSAGES                               |     |
| TABLE G-1. EXIT CODES WHEN NASTEL NAVIGATOR APPLICATIONS RUN AS SERVICES ON WINDOWS |     |
|                                                                                     |     |

# **Chapter 1:** Introduction

Welcome to the *Nastel Workgroup Server Expert Installation Guide*. This guide describes installation, configuration, and deployment. Please review this guide carefully before installing and using the product.

The Workgroup Server Expert (WSE) is a Java plug-in to the AutoPilot (AP) M6 Complex Event Processor (CEP), combining the functionality of the Nastel Navigator Workgroup Server (WGS) and an AutoPilot M6 expert. The WGS discovers the objects of your IBM MQ, IIB/ACE, TIBCO EMS and Kafka networks, stores that information in a database, and makes it available to client applications, such as the Nastel Navigator (formerly, the APWMQ Explorer). In addition, the expert component optionally publishes the object information as facts, which are visible in the Enterprise Manager console and can be used in the formation of AP policies and business views.

### **1.1 How this Guide is Organized**

- <u>*Chapter 1:*</u> Introductory information as well as support and reference information.
- <u>*Chapter 2:*</u> An overview of Nastel Navigator and its components.
- <u>Chapter 3:</u> Provides installation and licensing requirements, as well as information for the development of management plans.
- <u>*Chapter 4:*</u> The installation/upgrade steps.
- <u>*Chapter 5:*</u> Provides database configuration information.
- <u>*Chapter 6:*</u> Provides instructions for deploying the WGS Expert.
- <u>*Chapter 7:*</u> Installation of the web applications integrated with Nastel Navigator.
- <u>Chapter 8:</u> Provides installation instructions for Nastel Navigator's Scheduler.
- Chapter 9: Information on Rest API.
- <u>*Chapter 10:*</u> Information on how to reassign viewlets to different workgroup servers.
- Chapter 11: Troubleshooting topics.
- <u>Appendix A</u>: A list of reference material and documents.
- Appendix B: Information on executing user-defined scripts.
- <u>Appendix C:</u> A listing of Nastel Navigator objects and IBM MQ objects used by Nastel Navigator.
- <u>Appendix D:</u> A listing of IBM MQ agent run-time messages.
- <u>Appendix E:</u> A listing of workgroup server run-time messages.
- <u>Appendix F:</u> Information on IBM MQ agent z/OS error codes and messages.
- <u>Appendix G</u>: Exit codes when Nastel Navigator runs as a service on Windows.
- <u>Appendix H</u>: Discusses fact publishing and behavior.

<u>Appendix I:</u> Explains and illustrates Workgroup Server Communication to Nastel's IBM MQ Agent

### **1.2 History of this Document**

| Table 1-1. Document History |                    |         |                                                                                                    |
|-----------------------------|--------------------|---------|----------------------------------------------------------------------------------------------------|
| Release Date                | Doc Number         | Version | Summary                                                                                                    |
| January 2020                | NAV/WGS<br>101.012 | 10      | Change "APMW" to "Nastel Navigator." Update year and doc number format.                                                                                              |
| March 2020                  | NAV/WGS<br>101.013 | 10      | Update hyperlinks, section 2.2 and Appendix A.                                                                                                    |
| April 2020                  | NAV/WGS<br>101.014 | 10      | Update MQ object refresh interval and add screenshot of "Other Options" tab in Chapter 7.                                                                            |
| June 2020                   | NAV/WGS<br>101.015 | 10      | Job schedular updates in Chapter 6. Add Chapter 8,<br>Rest API.                                                                                                    |
| June 2020                   | NAV/WGS<br>101.016 | 10      | Updates to sections: 6.1, 6.2 (step #2), 6.3 and 6.3.1.<br>Add section 6.4. In section 4.2: remove option 0<br>and add information on running nsqjdbcmk<br>manually. |
| June 2020                   | NAV/WGS<br>101.017 | 10      | Update figures 6-3, 6-4 and 7-4.                                                                                                    |
| June 2020                   | NAV/WGS<br>101.018 | 10      | Add chapter 9: Web Application Installation.                                                                                                    |
| July 2020                   | NAV/WGS<br>101.019 | 10      | Update intro to Chapter 8, Rest API.                                                                                                    |
| July 2020                   | NAV/WGS<br>101.020 | 10      | Update nastel_permv3 information in section 4.1.                                                                                                    |
| August 2020                 | NAV/WGS<br>101.021 | 10      | Update section 3.3. Add chapters 2 and 3 and update proceeding chapter numbers accordingly.                                                                          |
| August 2020                 | NAV/WGS<br>101.022 | 10      | Updates to section 1.4.                                                                                                    |
| September<br>2020           | NAV/WGS<br>101.023 | 10      | Updates to section 1.7.                                                                                                    |
| September<br>2020           | NAV/WGS<br>101.024 | 10      | Update Figure 1-1.                                                                                                    |

| Table 1-1. Document History |                    |         |                                                                                                    |  |  |
|-----------------------------|--------------------|---------|----------------------------------------------------------------------------------------------------|--|--|
| Release Date                | Doc Number         | Version | Summary                                                                                                    |  |  |
| October 2020                | NAV/WGS<br>101.025 | 10      | Updated step #8 in section 5.1. Appendix E, changed "nsqsqlmk" to "nsqjdbcmk."                                                                                                    |  |  |
| December<br>2020            | NAV/WGS<br>101.026 | 10      | Change version 10.1.1.x to 10.x in sections 5.1 and 5.2.                                                                                                    |  |  |
| December<br>2020            | NAV/WGS<br>101.027 | 10      | Add section 7.4.4, Connecting to the Network, and<br>chapter on Reassigning Viewlets. Update section<br>4.3, remove word commands for nsqjdbcmk in<br>section 5.2, move 4.1 – 4.2.2 to Chapter 3, rearrange<br>and update Chapter 5, move location of Web<br>Application Installation chapter from 10 to 7 (and<br>reorder proceeding chapters and sections), create<br>an appendix for "Understanding WGS 10 Fact<br>Publishing", update figure 5-1. Update screenshots<br>in Chapter 6. Update section 1.4.1. |  |  |
| February 2021               | NAV/WGS<br>101.028 | 10      | Add section 4.4.                                                                                                    |  |  |
| March 2021                  | NAV/WGS<br>101.029 | 10      | Update Figure 9-1.                                                                                                    |  |  |
| April 2021                  | NAV/WGS<br>101.030 | 10      | Updates to Chapter 9, Rest API. Add information on ACE/IIB. Add information on nsqjdbcmk's option 9 to section 5.3.                                                                                                    |  |  |
| May 2021                    | NAV/WGS<br>101.031 | 10      | Updates throughout Chapter 9 (Rest API). Add information on auditing and deleting connection definitions in section 7.2.2.                                                                                                    |  |  |
| May 2021                    | NAV/WGS<br>101.032 | 10      | Update section 1.4.1 (What's new in Version 10.2).                                                                                                    |  |  |
| June 2021                   | NAV/WGS<br>101.033 | 10      | Update Figure 1-1 (Nastel AutoPilot M6 for Nastel Navigator Installation Support)                                                                                                    |  |  |
| August 2021                 | NAV/WGS<br>101.034 | 10      | Update to Chapter 8 section 1 (Requirements) to<br>add DB2 to list of supported databases for Job<br>Scheduler Setup. Updated AP60_SU28.6.pkg to<br>AP60_SU31.pkg.                                                                                                    |  |  |
| November<br>2021            | NAV/WGS<br>101.035 | 10      | Adding 4.4 (Firewall Administration) and Appendix I:<br>Workgroup Server Communication to Nastel's IBM<br>MQ Agent. Updated definition, Table 6 -1.                                                                                                    |  |  |
| March 2022                  | NAV/WGS<br>101.036 | 10      | Added option 11 and exit codes to section 5.3.                                                                                                    |  |  |

#### **1.3 Related Documents**

Related and referenced documents can be found in <u>Appendix A</u>.

#### **1.4 Release Notes**

Refer to the text files on your installation media or Workgroup Server Expert installation directory. Release notes and updates are also available through the Nastel Resource Center at: <u>http://customers.nastel.com</u>.

#### 1.4.1 What's New in Version 10.4

The following are new functions in version 10.4:

- Solace support
- Transfer dashboard ownership from inactive users
- Streaming queues
- Select which columns to filter by when using viewlet filter
- Select columns to freeze (at left of viewlet)
- Force refresh mode for quick consecutive forced updates
- Kafka schema, schema subject, and schema subject version viewlets

#### **1.5 Intended Audience**

• This document is intended for personnel installing, configuring, and using Workgroup Server Expert.

#### **1.5.1 User Feedback**

Nastel encourages all users of Workgroup Server Expert to submit comments, suggestions, corrections, and recommendations for improvement of this documentation. Please send comments via email to: <u>support@nastel.com</u>. You will receive a response, along with status of any proposed change, update, or correction.

### **1.6 Technical Support**

If you need additional technical support, you can contact Nastel by telephone or by email. To contact Nastel technical support by telephone, call **800-963-9822 ext**. 1. If you are calling from outside the United States, dial **001-516-801-2100**.

To contact Nastel technical support by email, send a message to <u>support@nastel.com</u>. You can also contact Nastel support via the support website. To access online web-based Nastel automated support system (user ID/Password required), go to: <u>http://support.nastel.com/</u>.

### 1.7 Nastel AutoPilot M6 for Nastel Navigator Installation Support

See Figure 1-1 below for Nastel AutoPilot M6 for Nastel Navigator installation support. This platform is for the workgroup server and databases supported. Agents may be available for other versions of operating systems and middleware versions. You should contact your support representatives if your platform is not listed.

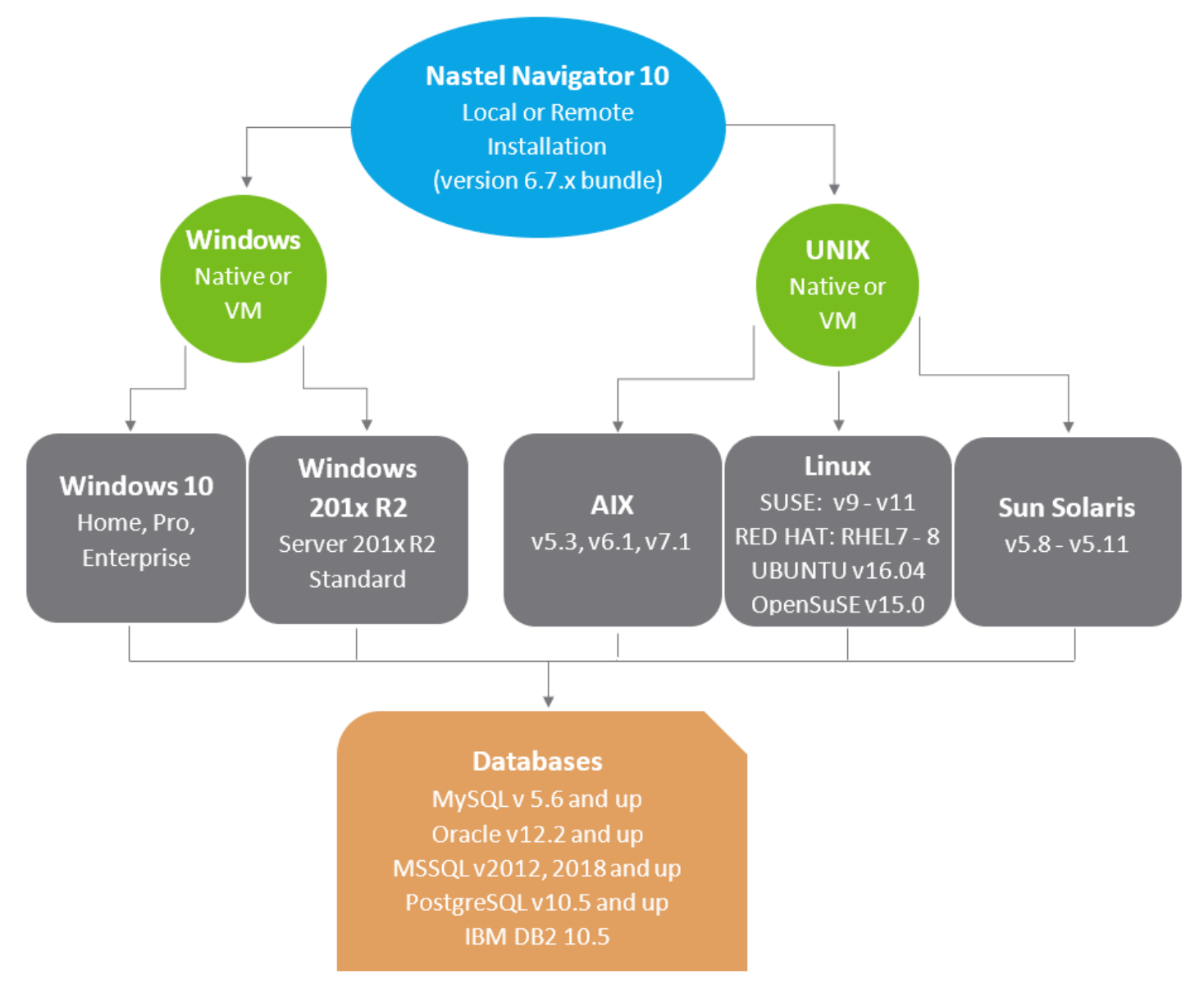

Figure 1-1. Nastel AutoPilot M6 for Nastel Navigator Installation Support

# Chapter 2: About Nastel Navigator

This chapter provides an overview of Nastel Navigator and its components.

### 2.1 Nastel Navigator Functionality

Nastel Navigator enables users to identify and resolve the problems associated with managing middleware.

#### 2.1.1 Management Needs of Middleware

When administrators deploy a middleware network, they need a management tool that:

- Ensures uninterrupted operation of each middleware component
- Discovers and corrects middleware system failures
- Prevents performance bottlenecks and conflicts that might affect business applications.

#### 2.1.2 Management Tasks Performed by Nastel Navigator

To meet the management needs of middleware, Nastel Navigator does the following:

- Collects management data, statistics, and events (including performance and fault events) through intelligent agents.
- Takes corrective actions when middleware problems are identified.

### 2.2 Nastel Navigator System Components

Nastel Navigator has multi-tier client/server architecture, consisting of the following components:

- Workgroup servers
- IBM MQ Agents, Message Servers, and Event Publish-Subscribers
- Front-end administration applications (Web-based and console)

IBM MQ Experts monitor data and updates, even with the command server down. The Universal Agent, on the other hand, uses PCF commands and will not update with the command server down. Nastel Navigator system architecture is shown in the figure below.

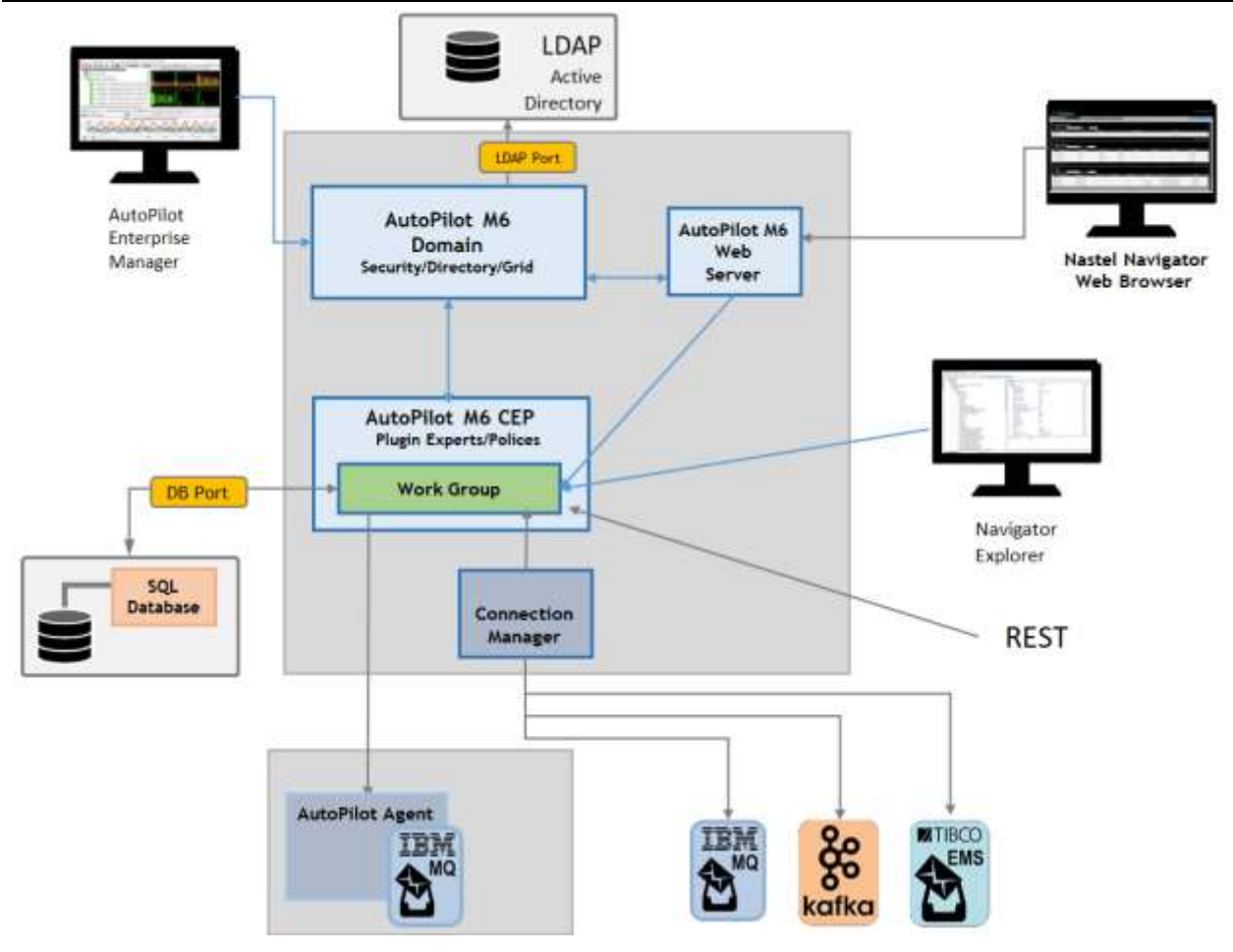

Figure 2-1. Nastel Navigator System Architecture

#### 2.2.1 Workgroup Server

Nastel Navigator places IBM MQ nodes into groups. A workgroup server (also referred to as WGS) oversees a group of IBM MQ nodes. A workgroup server consists of two agents, (M6 managed node/CEP server with M6 SU6 or higher) and workgroup. The workgroup server collects information about a group of registered IBM MQ nodes and stores it in its database. This server makes it readily available for management applications. It can be used with or without local agents. The workgroup server is used to issue IBM MQ commands (PCF/MQSCs) remotely, without setting up IBM MQ channels. It can carry out instructions at any level of organization, including:

- Workgroup
- Node
- Queue manager
- Queue, channel, process, listener, namelist, authentication information, service, etc.

| NOTE |
|------|

A single workgroup server can manage up to 2048 IBM MQ nodes, with a maximum of 2048 queue managers on each node.

Recording IBM MQ System Metrics and publishing them as facts is supported when using workgroup server v10 and an agent running 6.5.8 or later against an IBM MQ V9 or later queue manager. In the figure below you see **QM\_VER9** and below it is a **METRICS** folder, which is further divided into **CPU** and **DISK**, where the system metrics are published.

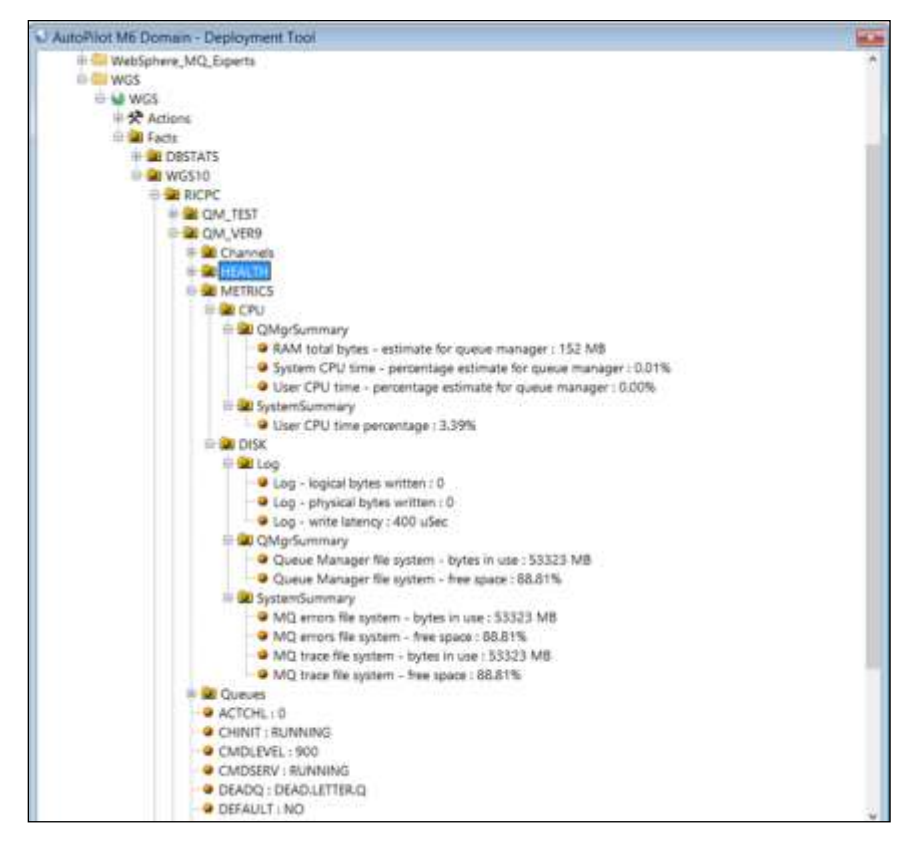

Figure 2-2. MQ System Metrics

# 2.2.2 Nastel AutoPilot M6 Complex Event Processer (CEP Server)

The Nastel AutoPilot M6 Complex Event Processer provides Nastel Navigator monitoring experts, automation policies, and business views. It is installed for every workgroup server and monitors only one workgroup.

#### 2.2.3 Automation Policies

Policies use proactive automation rules and procedures to perform actions on one or more management services:

- Perform actions on one or more management services
- Policies are capable of writing information to database, log files, and other data stores
- Policies subscribe to facts and act on fact changes, time events, or other conditions
- Usually specific to monitored applications
- Managers manage policies. (Example: Scheduling Manager, IBM MQ Manager, etc.). Any number of relevant policies can be assigned to a manager (example: Alert or execute an action based on a condition/event).

#### 2.2.4 Business Views

- Collection of rules (also known as sensors) that define a desired state of an *e*Business environment. The business views can be tailored to present the information in the form that best suits your needs.
- Proactive user-defined policies that:
  - Correlate facts/events
  - Automate and alert
  - o Generate user-defined events
  - o Collect historical data for future analysis
- Defined using domain console
- Deployable as policies within any defined network of managers (running in the background)
- Once deployed, available for remote viewing

#### 2.2.5 Agents

The *IBM MQ* agent is an intelligent agent that runs on an IBM MQ node. It executes management commands on one or more queue managers within a local node. Every managed IBM MQ node must have its own IBM Agent unless agent-less monitoring is preferred. In the IBM MQ hierarchy, events occurring at the IBM MQ Agent level are directed back up to the workgroup server, and then distributed among client applications.

The *Publish Subscriber for IBM MQ* server is an agent that distributes IBM MQ events among subscribers. It is installed once on IBM MQ node, and once activated monitors events from all queue managers on this node. Also, the *Publish Subscriber for IBM MQ* monitors dead letter queues and generates events if message arrived on the dead letter queue.

The *Message Server for IBM MQ* provides message management of IBM MQ queue managers. It is also installed once per IBM MQ node but could be activated per queue manager. It allows copy, move, delete, find, and edit of individual or group of messages.

The *Connection Manager for IBM MQ* allows you to connect to queue managers running on remote IBM MQ nodes without installing agents on the nodes. It uses Server-Conn channels to connect and issue administration commands and receive replies and events. While the Server-Conn channel is available, you will be able to perform most of the IBM MQ administration functions except a few, like starting/stopping queue managers, browsing logs, etc.

Connection Manager for TIBCO EMS, also referred to as "CM for EMS," is a jar file called, nsqcmems.jar. All EMS connection information is passed from the workgroup server and is entered/modified either locally in the nsqcmems.properties EMS connection manager file or directly in the Nastel Navigator GUI.

The Connection Manager for Kafka passes all Kafka cluster connection information from the workgroup server and is entered/modified either locally in the KafkaNode nsqcmkafka.properties file or directly in the Nastel Navigator GUI.

The Connection Manager for IBM IIB/ACE passes all connection information from the workgroup server and is entered/modified either locally in the nsqcmace.properties file or directly in the Nastel Navigator GUI.

#### 2.2.6 Components by Platform

The table below lists all Nastel Navigator components currently available and indicates the associated platforms.

| Table 2-1. Nastel Navigator Components by Platform |      |        |     |       |       |         |
|----------------------------------------------------|------|--------|-----|-------|-------|---------|
|                                                    | z/OS | OS/400 | AIX | Linux | SunOS | Windows |
| CEP Server                                         |      |        | *   | *     | *     | *       |
| Workgroup Server                                   |      |        | *   | *     | *     | *       |
| IBM MQ Agent                                       | *    | *      | *   | *     | *     | *       |
| Event Publish-Subscriber                           | *    | *      | *   | *     | *     | *       |
| Message Server                                     | *    | *      | *   | *     | *     | *       |
| Connection Manager for IBM MQ                      |      |        |     | *     |       | *       |
| Connection Manager for TIBCO                       |      |        | *   | *     | *     | *       |
| Connection Manager for Kafka                       |      |        | *   | *     | *     | *       |
| Connection Manager for IIB/ACE                     |      |        | *   | *     | *     | *       |
| Log Adapter (Tivoli, HP-OV)                        |      |        | *   | *     | *     | *       |
| Nastel Navigator Explorer                          |      |        |     |       |       | *       |
| Message Explorer                                   |      |        |     |       |       | *       |

\* Available

# **Chapter 3: Prerequisites**

This section contains general information related to the preparation for and installation of the Workgroup Server Expert. Refer to the text file included in the installation package for pertinent information.

#### **3.1 Installation Requirements**

To install the workgroup server, the following requirements must be met:

- You must have the following products. Contact Nastel Support for assistance if you do not already have these installed:
  - Nastel AutoPilot M6 (checkout <u>Nastel AutoPilot M6 Installation Guide</u> for additional information)
  - o Nastel AutoPilot M6 CEP Server
- Hardware requirements:
  - Minimum must be met:
    - 1 GHz or higher CPU
    - 2 G RAM
    - 1 G free disk space
  - Recommended:
    - 2 CPUs 8 core each
    - 8 G RAM
    - 10 G free disk space
- A database connection. Workgroup Server Expert supports the databases in *Figure 1-* <u>1</u>. A database connection is needed.

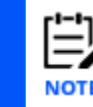

SQL database should be highly available.

#### **3.2 Workgroup Server Expert Installation Materials**

Click on the following link to download the installation packages:

http://data.nastel.com/ap/AutoPilot-M6 (credentials required)

Download the most recent Nav\_Server\_10.x.x.zip file. It contains the following components:

- Nav\_Server\_10.x.x.txt: the readme
- bin: M6-WMQ binary files

- webapps: Navigator war and jar files
- nsqcmems.jar: Tibco EMS Agent
- nsqcmems.properties: EMS Agent properties
- nsqcmkafka.jar: Kafka Agent
- nsqcmkafka.properties: Kafka Agent properties
- nsqcmace.properties: IIB/ACE Agent properties
- WGS\_10.x.x.x.pkg: Workgroup Server 10 Expert, includes lib\wgsexpert.jar, lib\nsqjdbcmk.jar and sql\scripts\nsqjdbcmk\{various sql scripts}.sql.
- WGS REST 10.x.x.pkg: Workgroup Server 10 REST Pack
- WGSRP-10.x.x.pkg: Workgroup Server 10 Resource Pack
- AP IBMMQ-10.x.x.pkg: MQ plugin for WorkGroup Server 10
- AP IBMMQRP-10.x.x.pkg: MQ plugin for WorkGroup Server 10 Resource Pack

#### **3.3 Workgroup Server Expert License**

# To obtain a license file, contact <u>licensing@nastel.com</u> or your Nastel Support representative.

After obtaining a CPU-based license file, it will need to be installed on each system on which a workgroup server will run (see next section for instructions). The CPU count is preallocated and subject to change. Contact your Nastel Support representative for further information pertaining to trial license properties.

A workgroup server license is a digitally signed text file that contains identification and license entitlement information for your Workgroup Server Expert installation. Each time the workgroup server is started, it checks the license file for your licensing and configuration information.

# To obtain a license file, contact <u>licensing@nastel.com</u> or your Nastel Support representative.

1. The workgroup server will not run without a correctly configured license file.

2. A new license is required for Version 10.1.0.1 and above. It is required for users of Nastel Navigator and users running agents on z/OS.

#### 3.3.1 Installing the Workgroup Server Expert License File

When you receive your license file, back it up in a safe place in case you ever need to reinstall Workgroup Server Expert. For the system that will run the workgroup server identified in the license file, we recommend you copy the license file to the directory:

```
[AUTOPILOT_HOME] \localhost
```

where:

NOTE

[AUTOPILOT HOME] is the directory path where AutoPilot is installed.

After the Workgroup Server Expert is deployed, you must enter the full path location name of the license file in the expert's properties dialog box. *(See <u>Create Workgroup Server Expert –</u> <u>General Tab.)</u>* 

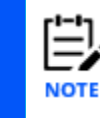

The name of the license file must be AutoPilotWMQ\_xyz.lic, where xyz is the name of the workgroup.

You can check the license file information by starting your Workgroup Server Expert and checking the AutoPilot logs ([AUTOPILOT\_HOME]\logs\log4j\hostname.log4j).

The workgroup server will return the licensing information, similar to the following example:

```
LICENSING INFORMATION:

SOURCE(C:\nastel\AutoPilotM6\localhost\AutoPilotWMQ_MQM.lic)

WORKGROUP(MQM)

FEATURES(SQLDB)

EXPERT(YES)

WORKGROUP_HOSTS(host)

CPU_COUNT(14)

USER_COUNT(10)

AGENTLESS_CONNECTION_COUNT(250)

APOD_WMQ_USERS(100)

MIPS(0)

EXPIRATION DATE(Fri Jun 10 00.00.00 2016)
```

where:

**SOURCE** is the full path location name of the license file.

**WORKGROUP** name of the workgroup authorized for this license.

**FEATURES** is a list of licensable features (Kerberos, SQLDB, TopologyView) that the user is authorized to use.

**EXPERT** yes indicates a license is for Workgroup Server Expert.

**WORKGROUP\_HOSTS** is a list of network hosts that the workgroup server is licensed to run on.

**CPU\_COUNT** is the maximum number of system processors that can be simultaneously managed by a single workgroup server.

**USER\_COUNT** is the maximum number of client users that can simultaneously connect to a single workgroup server via the Navigator Explorer, Message Server, and/or Nastel AutoPilot M6.

**AGENTLESS\_CONNECTION\_COUNT** is the maximum number of concurrent queue manager connections allowed by Connection Manager.

**APOD\_WMQ\_USERS** number of users that can simultaneously use the web-based Navigator (formerly AutoPilot On-Demand for WMQ).

MIPS (millions of instructions per second) number of MIPs for which z/OS nodes can be

15

managed.

**EXPIRATION\_DATE** is the date on which the license expires and a new license will have to be obtained.

#### **3.4 Installing Agents, Connection Manager for IBM** MQ, or Utilities

This book does not contain instructions for installing agents, the connection manager for IBM MQ, or utilities. To install these, go to the *Nastel Navigator Components Installation Guide* and perform the installation steps described.

## Chapter 4: Installation / Upgrade Steps

Perform the following steps to install or upgrade your Workgroup Server Expert software.

### 4.1 Step 1: Install the Latest E-fix File

Perform the following steps to install workgroup server components.

- 1. Stop all services and processes.
- 2. If upgrading, back up the <code>%APWMQ\_HOME%</code> directory and existing database tables.
- 3. Open the latest e-fix zip file, Nav\_Server\_10.x.x.zip.
- 4. Copy all the files and paste them in to the Nastel directory, for example: c:\nastel\apwmq. If upgrading an existing install, replace any same named elements.

#### 4.2 Install v10.x Workgroup Server Expert

- 1. Copy the package file to [AUTOPILOT\_HOME]/updates on the server where AutoPilot M6 is installed.
- 2. Run package manager to install the workgroup server expert. For example:
  - O [AUTOPILOT\_HOME]/bin/pkgman [AUTOPILOT\_HOME]/updates/WGS\_<version>.pkg
    -OR-
  - Alternatively, on a Windows system, run the package manager GUI by going to Start > Nastel AutoPilot M6 > M6 Product Maintenance. Click Install, select the package in the Updates folder, and click Open.

If you get an indicator that you do not have the prerequisite service update, you must download and install the required packages, namely, all packages AP60\_SUnn.pkg, where "nn" is 1 greater than the current SU version shown in your package manager display.

#### 4.3 Step 3: Install Additional Packages

If this is a new install use the following packages to install the IBM MQ, IIB/ACE, TIBCO EMS, Kafka experts, REST API, or the scheduler feature (see <u>Job Scheduler Setup</u> for more information).

| Table 5-1. Packages    |                                  |  |  |  |
|------------------------|----------------------------------|--|--|--|
| Package                | Package Name                     |  |  |  |
| EMS, Kafka,<br>IIB/ACE | WGSRP-10.x.x.pkg (see note)      |  |  |  |
| IBM MQ                 | AP_IBMMQRP-10.x.x.pkg (see note) |  |  |  |
| REST                   | WGS_REST_10.x.x.x.pkg            |  |  |  |

| Table 5-1. Packages |                         |  |
|---------------------|-------------------------|--|
| Package             | Package Name            |  |
| Scheduler           | JOB_SCHEDULER-x.x.x.pkg |  |

| Ë    |
|------|
| NOTE |

The workgroup server needs to be installed as an AutoPilot Expert. The resource pack will install and configure an Expert which can then be tailored to your needs. If you are setting up a new environment using IBM MQ, use the AP\_IBMMQRP resource pack. For EMS or Kafka only, or when migrating an existing WGS 6 environment and using existing experts, use the WGSRP package.

#### 4.4 Firewall Administration

Firewall administrators must allow UDP and TCP connection requests for workgroup server port 4010 and agent port 5010 (or whichever ports are used) to be opened bidirectionally.

See appendix I, Appendix I: Workgroup Server Communication to Nastel's IBM MQ Agent.

#### 4.5 Next Steps

Your Workgroup Server Expert software is now installed/upgraded. Continue to the next chapters to complete your install or upgrade.

### **Chapter 5: Database Configuration**

This section discusses database configuration for new Workgroup Server Expert installations and upgrades from version 10.x.

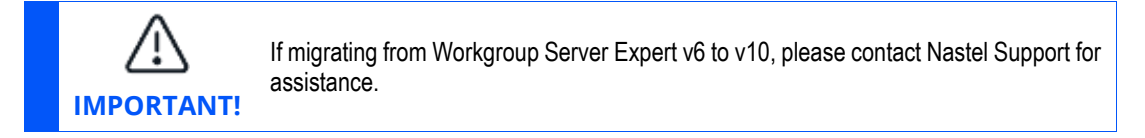

Installing the WGS package will install the new database utility, **nsqjdbcmk**, which can be found under [*AUTOPILOT\_HOME*]/sql-scripts/nsqjdbcmk. The utility will be used to create the WGS database or to upgrade an existing installation.

The utility will create or upgrade Navigator database objects and Permits database objects, define additional workgroups in the Navigator database, and add default Navigator records.

#### 5.1 Preparation

Perform the followings steps before running **nsqjdbcmk:** 

- 1. Using your database administrator tool, such as MySQL Workbench, create a Nastel Navigator database schema, for example 'nastel\_apwmq' or 'nastel\_apwmq10'.
- 2. If you will be using Nastel Navigator command authorization, create a permits database schema, for example 'nastel\_permv3' or 'nastel\_permv310'.
- 3. Define the environment variable APWMQ\_HOME using a command line if it's not already defined. If Nastel Navigator is installed on the local Auto Pilot M6 server, the variable is already defined. Otherwise, you can create directory [AUTOPILOT\_HOME]/config/groups and set APWMQ\_HOME to that directory and create an empty file **mqgroup.ini** in the directory. Utility **nsqjdbcmk** will write workgroup information to the file, to be used by any Nastel Navigator clients that will run on this server.

#### **5.2 Step 2: Configure the Properties File**

To run the utility, you will run the **nsqjdbcmk** script file, but first you will want to open the **nsqjdbcmk.properties** file, shown below, and configure it.

```
nsqjdbcmk.apwmq.name = MQM
#Navigator primary connection settings, uncomment and change to override
#nsqjdbcmk.permits.wgsConn.name=Primary Connection
#nsqjdbcmk.permits.wgsConn.serversList=127.0.0.1
#nsqjdbcmk.permits.wgsConn.port=4010
#JDBC url datasource for APWMQ
nsqjdbcmk.apwmq.data_source =
jdbc:mysql://localhost:3306/nastel_apwmq?user=root&password=root
```

#### Workgroup Server Expert

| #APWMQ database schema                                                                               |
|----------------------------------------------------------------------------------------------------|
| nsqjdbcmk.apwmq.schema = nastel_apwmq                                                                |
| #APWMQ database user                                                                                 |
| <pre>nsqjdbcmk.apwmq.user = root</pre>                                                               |
| #APWMQ database password                                                                             |
| <pre>nsqjdbcmk.apwmq.password = root</pre>                                                           |
| # Class name of the JDBC driver                                                                      |
| <pre>nsqjdbcmk.apwmq.driver_class = com.mysql.jdbc.Driver</pre>                                      |
|                                                                                                    |
|                                                                                                    |
| #following are optional and have default values                                                      |
| <pre>#nsqjdbcmk.apwmq.port = 4010</pre>                                                              |
| <pre>#nsqjdbcmk.apwmq.eventLogSize=1000</pre>                                                        |
| <pre>#nsqjdbcmk.apwmq.acctLogSize=5000</pre>                                                         |
| <pre>#nsqjdbcmk.apwmq.statLogSize=5000</pre>                                                         |
| <pre>#nsqjdbcmk.apwmq.maxMsgCount=10000</pre>                                                        |
| <pre>#nsqjdbcmk.apwmq.discAuthRec=false;</pre>                                                       |
| <pre>#nsqjdbcmk.apwmq.agentNetwork=0.0.0.0</pre>                                                     |
| <pre>#nsqjdbcmk.apwmq.agentPort=5010</pre>                                                           |
|                                                                                                    |
|                                                                                                    |
| #JDBC url datasource for PERMITS                                                                     |
| nsqjdbcmk.permits.data_source =<br>jdbc:mysql://localhost:3306/nastel_permv3?user=root&password=root |
| #Permits database schema                                                                             |
| <pre>nsqjdbcmk.permits.schema = nastel_permv3</pre>                                                  |
| #PERMITS database user                                                                               |
| <pre>nsqjdbcmk.permits.user = root</pre>                                                             |
| #PERMITS database password                                                                           |
| <pre>nsqjdbcmk.permits.password = root</pre>                                                         |
| # Class name of the JDBC driver                                                                      |
| <pre>nsqjdbcmk.permits.driver_class = com.mysql.jdbc.Driver</pre>                                    |

An explanation of the parameters is in the table below.

| Table 5-2. nsqjdbcmk.properties Explained |                                                                                |  |
|-------------------------------------------|--------------------------------------------------------------------------------|--|
| Parameter                                 | Description                                                                    |  |
| nsqjdbcmk.apwmq permits.schema            | This maps to the schemas you created in the previous steps.                    |  |
| nsqjdbcmk.apwmq permits.data_source       | The connection URL string required by the database that you are using. See the |  |

| Table 5-2. nsqjdbcmk.properties Explained       |                                                                                                    |  |
|-------------------------------------------------|----------------------------------------------------------------------------------------------------|--|
| Parameter                                       | Description                                                                                                    |  |
|                                                 | appropriate product documentation for your database.                                                                                  |  |
| <pre>nsqjdbcmk.apwmq permits.driver_class</pre> | The JDBC driver class that you are using the for the database.                                                                        |  |
| nsqjdbcmk.apwmq.*                               | Additional settings stored in the apwmq schema such as the port number.                                                               |  |
| nsqjdbcmk.permits.*                             | Additional settings for permits schema such<br>as the primary workgroup server connection<br>(see <u>Connecting to the Network</u> ). |  |

The values that are commented out can be overridden if you remove the hash sign comment character '#' on each line that you want to change. For example, if you want a different default port you would change:

```
#nsqjdbcmk.apwmq.port = 4010
to
```

```
nsqjdbcmk.apwmq.port = 4011
```

### 5.3 Step 3: Run the Database Utility

Run **nsqjdbcmk.bat** (or .**sh**) by changing the directory to [AUTOPILOT\_HOME]/sqlscripts/nsqjdbcmk then running **nsqjdbcmk.bat** on a command prompt. You will see the **nsqjdbcmk** options listed below.

If performing a new install, select options 1 and 3.

If performing an upgrade from v10.x, select options 2 and 4.

If adding an additional workgroup server to an existing schema, select option 5.

If the schema was created separately by a DBA and you need to populate the default entries, select option 8.

**If you need to add a new WGS connection or update an existing one**, select option 9. This is useful for when you cannot access the Nastel Navigator GUI. You will be presented with a list of existing connections (each associated with a number option), or an option to add a new connection. To update an existing connection, simply enter the connection's number and update the connection name, host IP and/or port.

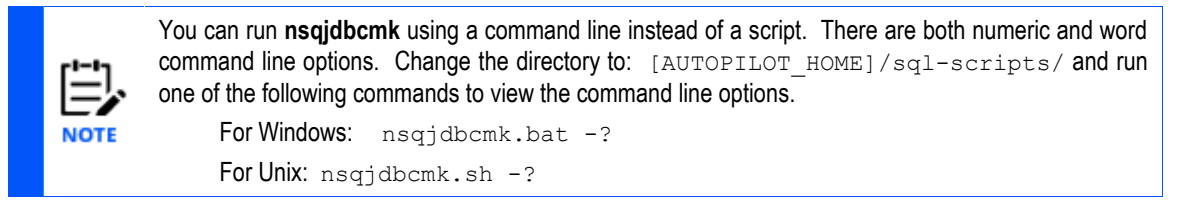

After the utility completes, file [APWMQ\_HOME]\config\groups\mqgroup.ini has been created or updated with the group information extracted from **nsqjdbcmk.properties**.

For example:

```
Group::MQEVENT=MQM
Group::MQM=MQM
MQM::Node=127.0.0.1
MOM::Service=4011
```

Please review this file for possible manual editing.

**If you need to run an SQL script file, select option 11.** You can also run a script from a command-line interface (CLI). See "*Running a script from a command-line interface (CLI)*" below.

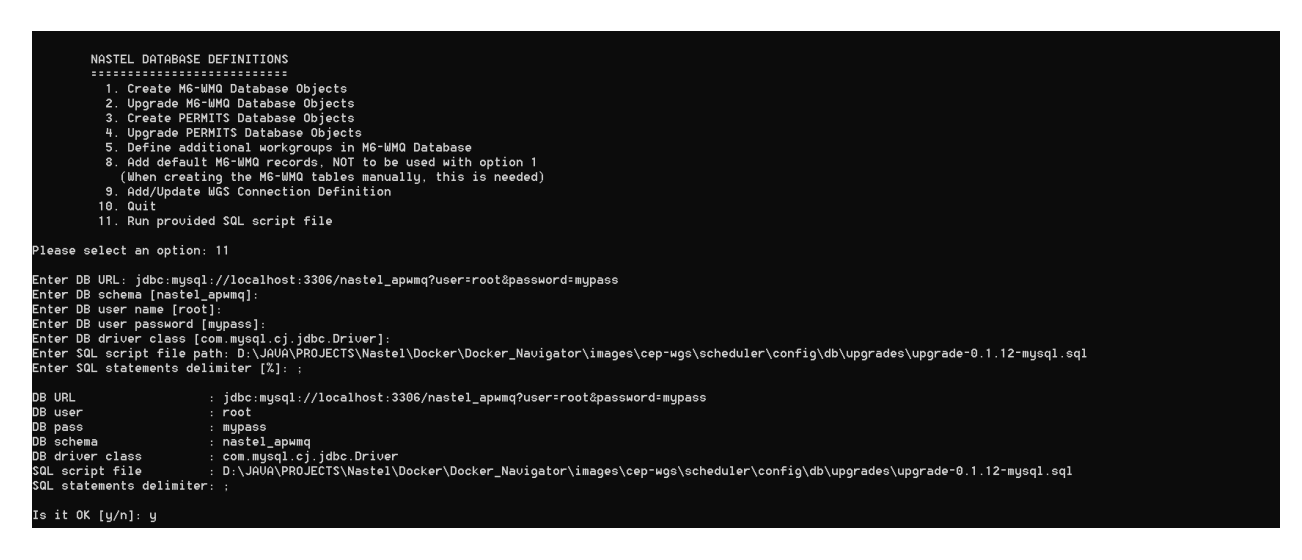

#### Figure 5-1. Option 11: SQL Script Example

When you select option 11, nsqjdbcmk initiates a questionnaire wizard. You are prompted for the following values:

| Table 5-3. SQL Script Values   |                                                                                                    |  |
|--------------------------------|----------------------------------------------------------------------------------------------------|--|
| Name                           | Value                                                                                                    |  |
| DB URL                         | (Required.) DB connection URL. This may contain the schema as well as<br>user and password definitions.<br>For example:<br>jdbc:mysql://localhost:3306/nastel_apwmq?user=root&password=mypass |  |
| DB                             | Database or schema name.                                                                                                    |  |
| schema                         | If applicable, the value resolved from the DB URL is provided in brackets as a suggested DB schema value.                                                                                     |  |
| DB user                        | Database user name.                                                                                                    |  |
| name                           | If applicable, the value resolved from the DB URL is provided in brackets as a suggested DB user name value.                                                                                  |  |
| DB user                        | Database user password.                                                                                                    |  |
| password                       | If applicable, the value resolved from the DB URL is provided in brackets as a suggested DB user password value.                                                                              |  |
| DB driver<br>class             | (Optional.) If applicable, the value resolved from the DB URL is provided in brackets as a suggested DB driver class value.                                                                   |  |
| SQL script<br>file path        | (Required.) SQL script file path                                                                                                    |  |
| SQL<br>statements<br>delimiter | SQL script statements delimiter. By default, nsqjdbcmk uses '%' and SQL uses ';'. If the SQL script file defines its own DELIMITER value, then that value is used.                            |  |

When the questionnaire is completed, the values you provided are listed in a form. You are prompted to indicate whether the values presented are acceptable:

Is it OK [y/n]

Choose one of the following:

- To confirm the accuracy of the values, enter 'y'. The provided SQL script is executed.
- To restart the questionnaire, enter 'n'. (Any other value aside from 'y' is also treated as 'n'.)

#### Running a script from a command-line interface (CLI)

#### To execute an SQL script file from a CLI, use this pattern, described in the table below:

nsqjdbcmk.sh -d <DELIMITER> -runsql <DB\_URL> <SQL\_SCRIPT\_FILE\_PATH>
<DB DRIVER CLASS NAME>

| Table 5-4. SQL Script Values (CLI)            |                                                                                                    |  |
|-----------------------------------------------|----------------------------------------------------------------------------------------------------|--|
| Name                                          | Value                                                                                                    |  |
| nsqjdbcmk.sh                                  | Executable nsqjdbcmk shell script file. The extension varies by<br>operating system:<br>For Windows: nsqjdbcmk.bat<br>For Unix: nsqjdbcmk.sh                                                                                                    |  |
| -d                                            | nsqjdbcmk key argument setting SQL statements delimiter.<br>This is optional if the SQL script file defines its own<br>DELIMITER value.                                                                                                    |  |
| <delimiter></delimiter>                       | SQL statements delimiter value                                                                                                    |  |
| <db_url></db_url>                             | (Required.) Database URL containing schema and user credentials                                                                                                    |  |
| <sql_file></sql_file>                         | (Required.) SQL script file path                                                                                                    |  |
| <db_driver_class_name></db_driver_class_name> | (Optional.) Database driver class name. Nsqjdbcmk<br>resolves a suitable driver class name from the provided<br>URL. But in some cases when classpath contains multiple<br>suitable driver classes, it may be useful to set particular<br>one. Examples of such cases are when there are both<br>MySQL and MariaDB drivers available in classpath, or<br>when different versions of same driver have different<br>package names (like MySQL 5 and MySQL 8). |  |

#### Example:

```
nsqjdbcmk.sh "-d" ";" "-runsql"
```

```
"jdbc:mysql://localhost:3306/nastel_apwmq?user=root&password=mypass"
"/opt/nastel/AutoPilotM6/scheduler/config/db/ap-sched-mysql.sql"
"com.mysql.cj.jdbc.Driver"
```

#### 5.3.1 Exit Codes

| Table 5-3. SQL Script Values |                                                   |
|------------------------------|---------------------------------------------------|
| Name                         | Value                                             |
| 0                            | Success                                           |
| 1                            | Critical exception, other than those listed below |
| 2                            | SQL execution exception.                          |

The following application exit codes may be produced by nsqjdbcmk:

| Table 5-3. SQL Script Values |                                                                                                    |  |
|------------------------------|----------------------------------------------------------------------------------------------------|--|
| Name                         | Value                                                                                                    |  |
|                              | Examples include bad SQL syntax, wrong DB state, missing DB objects, missing permissions to execute statement  |  |
| 3                            | Java runtime exception.<br>Examples include null pointer, illegal argument, or illegal access.                 |  |
| 5                            | DB connection failure.<br>Examples include wrong URL, user credentials, permissions, or<br>connection timeout. |  |

# Chapter 6: Deploying the Expert and Configuring Expert Properties

This section discusses how to setup your environment.

When you used the resource pack from the section, <u>Install Additional Packages</u>, it installed a sample installation, and you need to review the following section which covers settings you may need to change such as the data URL and passwords.

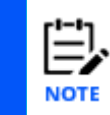

Only one instance of the Workgroup Server Expert can be deployed to a CEP Server. If you want to run two instances of the Workgroup Server Expert, then you need to run two different instances of the AutoPilot CEP Server, each with one instance of Workgroup Server Expert.

- 1. Restart the Nastel AutoPilot M6 services: Domain Server, Web Server, and CEP Server. Start the Nastel AutoPilot M6 Enterprise Manager.
- 2. If you used the Resource pack to deploy the expert, select the WGS instance then **Properties**.

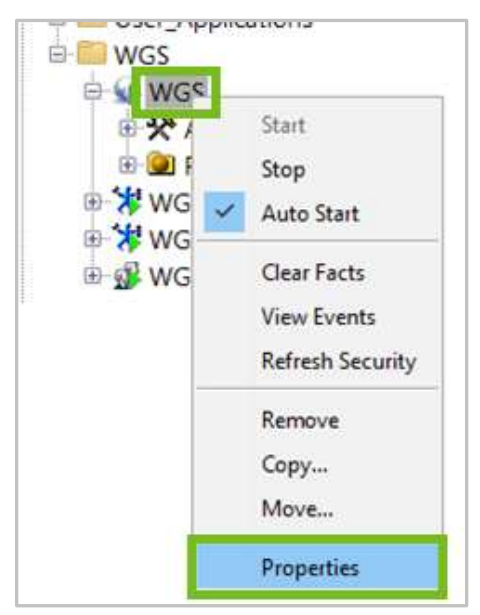

Figure 6-1. Deploy Expert Menu > Properties

Otherwise, to deploy it manually, right-click on the AP M6 server icon and select **Deploy Expert**.
| AutoPile        | ot M6 Domain - (DOMAIN)<br>DEMO |               |   |                         |
|-----------------|---------------------------------|---------------|---|-------------------------|
| DON             | AIN_SERVER                      |               |   |                         |
| 0 HPE           | NVY0113                         |               |   |                         |
| ⊕ 🧶 M<br>⊕ 🥞 Rf | View Events                     |               |   |                         |
|                 | Stop Node                       |               |   |                         |
|                 | Save Deployment                 |               |   |                         |
|                 | Import Services                 |               |   |                         |
|                 | Refresh Security                |               |   |                         |
|                 | Refresh Environment             |               |   |                         |
|                 | Clear Database Backlog          |               |   |                         |
|                 | Deregister Node                 |               |   |                         |
|                 | Deploy Expert >                 | News Feed     | > |                         |
|                 | Deploy Manager                  | OS Monitors   | > |                         |
|                 | Node Properties                 | Probes        | > |                         |
|                 | System Health                   | Samples       | > |                         |
|                 | -                               | Wrappers      | > |                         |
|                 |                                 | WGS           | > | Workgroup Server Expert |
|                 | · •                             | IBM MQ        | > |                         |
|                 |                                 | Job Scheduler | > |                         |

*Figure 6-2. Deploy Expert Menu > WGS > Workgroup Server Expert* 

3. The *General* dialog box is displayed. Edit properties described in the table below, as required.

| MQM_WGS Properties                    |                                                         |                   |             |               |                 |              | ×              |  |  |
|---------------------------------------|---------------------------------------------------------|-------------------|-------------|---------------|-----------------|--------------|----------------|--|--|
| Rest API Restart-Re                   | covery                                                  | Sec               | urity       | S             | treaming Option | ns           | Tracing        |  |  |
| MQ Object Fact Options                | Other Opti                                              | Other Options Que |             | d Channels Fa | ob Scheduler    | Recording    |                |  |  |
| General About Authorization and Au    | thentication                                            | Dependenc         | ies EMS     | Fact Options  | Fact Options    | Kafka Fact O | ptions Logging |  |  |
| Brief description:                    | Workgroup S                                             | erver             |             |               |                 |              |                |  |  |
| Context:                              | WGS                                                     |                   |             |               |                 |              |                |  |  |
| Database Retry Count (0 is infinite): | 0                                                       |                   |             |               |                 |              |                |  |  |
| Database Retry Interval in seconds:   | 30                                                      |                   |             |               |                 |              |                |  |  |
| Database Schema (-h1):                | nastel_apwmq10                                          |                   |             |               |                 |              |                |  |  |
| Database URL:                         | jdbc:mysql://localhost:3306/nastel_apwmq10?useSSL=false |                   |             |               |                 |              |                |  |  |
| Database User Name:                   | howard                                                  |                   |             |               |                 |              |                |  |  |
| Database User Password:               | •••••                                                   | •••••             |             |               |                 |              |                |  |  |
| Database Write Interval (in minutes): | 30                                                      |                   |             |               |                 |              |                |  |  |
| License file (full path):             | C:\nastel\Au                                            | toPilotM6\lo      | ocalhost\Au | itoPilotWMQ_  | MQM_WGS10.li    | ic           |                |  |  |
| Name:                                 | MQM_WGS                                                 |                   |             |               |                 |              |                |  |  |
| Reuse TCP address when binding (-e):  |                                                         |                   |             |               |                 |              |                |  |  |
| Use version 4 compatible facts:       |                                                         |                   |             |               |                 |              |                |  |  |
| Workgroup Server Name (-m):           | MQM                                                     |                   |             |               |                 |              |                |  |  |
| Workgroup Server Port:                | 4010                                                    |                   |             |               |                 |              |                |  |  |
|                                       |                                                         |                   |             |               |                 |              |                |  |  |
|                                       |                                                         |                   |             |               | Apply           | Help         | Close          |  |  |

*Figure 6-3. Create Workgroup Server Expert – General Tab* 

4. Enter data using the table below.

| Table 6-1. WGS Expert Properties – General |                                                                                                    |  |  |  |  |
|--------------------------------------------|----------------------------------------------------------------------------------------------------|--|--|--|--|
| Property                                   | Description                                                                                                    |  |  |  |  |
| Brief<br>description                       | Description of the expert                                                                                                    |  |  |  |  |
| Context                                    | Context name of the expert within the CEP tree                                                                                                    |  |  |  |  |
| Database Retry<br>Count (0 is<br>infinite) | The number of times the expert tries to connect to the database at startup to load the data. A value of 0 means the expert will keep trying to connect to the database. |  |  |  |  |
| Database Retry<br>Interval in<br>seconds   | The number of seconds to wait before attempting to connect to the database after an error at startup.                                                                   |  |  |  |  |
| Database<br>Schema (-h1)                   | Schema name of the WGS database, if one exists.                                                                                                    |  |  |  |  |
| Database URL                               | JDBC connection URL for the WGS database. Below is a list of supported database JDBC connection URLs.                                                                   |  |  |  |  |
|                                            | MYSQL:                                                                                                    |  |  |  |  |

28

|                                            | Table 6-1. WGS Expert Properties – General                                                                          |  |  |  |  |  |
|--------------------------------------------|----------------------------------------------------------------------------------------------------|--|--|--|--|--|
| Property                                   | Description                                                                                                    |  |  |  |  |  |
|                                            | jdbc:mysql:// <i><host-name i="" ip<="" or="">&gt;:3306/nastel_apwmq</host-name></i>                                |  |  |  |  |  |
|                                            | ORACLE:                                                                                                    |  |  |  |  |  |
|                                            | jdbc:oracle:thin:@< <i>host-name or IP</i> >:1521:< <i>SID</i> >                                                    |  |  |  |  |  |
|                                            | jdbc:oracle:thin://< <i>host-name or IP</i> >:1521/< <i>SERVICENAME</i> >                                           |  |  |  |  |  |
|                                            | DB2:                                                                                                    |  |  |  |  |  |
|                                            | jdbc:db2:// <i><host-name i="" ip<="" or="">&gt;:50000/M6WMQ</host-name></i>                                        |  |  |  |  |  |
|                                            | MSSQL:                                                                                                    |  |  |  |  |  |
|                                            | jdbc:sqlserver:// <i><host-name i="" ip<="" or="">&gt;:1455;databaseName=nastel_apwmq</host-name></i>               |  |  |  |  |  |
|                                            | POSTGRE:                                                                                                    |  |  |  |  |  |
|                                            | jdbc:postgresql:// <host-name or<="" td=""></host-name>                                                             |  |  |  |  |  |
|                                            | IP>:5432/nastel_m6wmq?searchpath=nastel_m6wmq                                                                       |  |  |  |  |  |
| Database User<br>Name                      | WGS database username                                                                                               |  |  |  |  |  |
| Database User<br>Password                  | WGS database user password                                                                                          |  |  |  |  |  |
| Database Write<br>Interval (in<br>minutes) | How often the runtime data is written to the WGS database in minutes. Will also be written to database at shutdown. |  |  |  |  |  |
| License file (full path)                   | If not local host, must be full path.                                                                               |  |  |  |  |  |
| Name                                       | Name of this instance                                                                                               |  |  |  |  |  |
| Use version 4<br>compatible<br>facts       | Indicates if you want version 4 or version 6 compatible fact names/values.                                          |  |  |  |  |  |
| Workgroup<br>Server Name (-<br>m)          | Name of the workgroup server instance that must also be in your license file.                                       |  |  |  |  |  |
| Workgroup<br>Server Port                   | The default is port 4010. Change as required.                                                                       |  |  |  |  |  |

5. Select the *About* tab. These properties are for information only and cannot be edited.

| Rest API            | Restart-Recovery               | Security       | 9                   | treaming Optic | ns              | Tracing     |
|---------------------|--------------------------------|----------------|---------------------|----------------|-----------------|-------------|
| MO Ohiest Fact      | Options Other C                | Options Que    | ues and Channels Fa | ct Options J   | ob Scheduler    | Recording   |
| eneral About Aut    | thorization and Authentication | n Dependencies | EMS Fact Options    | Fact Options   | Kafka Fact Opti | ons Logging |
| Execut description: | 64/2                           |                |                     |                |                 |             |
| Expert description: | 100.04                         |                |                     |                |                 | 11          |
| Package Title:      | apsoniq                        |                |                     |                |                 |             |
| Package vendor:     | Naitel Technologies            |                |                     |                |                 |             |
| Package version:    | 10.1.4.31                      |                |                     |                |                 |             |
|                     |                                |                |                     |                |                 |             |
|                     |                                |                |                     |                |                 |             |

Figure 6-4. Create Workgroup Server Expert – About Tab

| Table 6-2. WGS Expert Properties – About |                                             |  |  |  |
|------------------------------------------|---------------------------------------------|--|--|--|
| Property                                 | Description                                 |  |  |  |
| Package Title                            | Implementation title of the source package. |  |  |  |
| Package vendor                           | Name of implementation vendor.              |  |  |  |
| Package version                          | Package version as assigned by the vendor.  |  |  |  |

6. Select the *Authorization and Authentication* tab and edit properties described in the table below, as required.

| Q | MQM_WGS Prop                                           | perties                                                                                         |                                                     |                   |         |               |               |                |           | ×       |
|---|--------------------------------------------------------|-------------------------------------------------------------------------------------------------|-----------------------------------------------------|-------------------|---------|---------------|---------------|----------------|-----------|---------|
|   | Rest API                                               | Restar                                                                                          | t-Recovery                                          | Securit           | y       | St            | treaming Opti | ions           | Tr        | acing   |
|   | MQ Objec                                               | t Fact Ontions                                                                                  | Other Ont                                           | tions Qu          | eues an | d Channels Fa | ict Options   | Job Scheduler  | Recording |         |
|   | General About                                          | Authorization and                                                                               | d Authentication                                    | Dependencies      | EMS F   | Fact Options  | Fact Option   | s Kafka Fact O | ptions    | Logging |
|   | Permits Datab<br>Perr<br>Permits Dat<br>Permits Databa | aase Schema (-h2):<br>nits Database URL:<br>tabase User Name:<br>ase User Password:<br>Options: | nastel_permv310<br>jdbc:mysql://loca<br>howard<br>0 | ilhost:3306/naste | :l_perm | v310          |               |                |           |         |
|   |                                                        |                                                                                                 |                                                     |                   |         |               | Apply         | Help           |           | Close   |

Figure 6-5. Create Workgroup Server Expert – Authorization and Authentication Tab

| Table 6-3. WGS Expert Properties – Authorization and Authentication |                                                                                                    |  |  |  |  |  |
|---------------------------------------------------------------------|----------------------------------------------------------------------------------------------------|--|--|--|--|--|
| Property                                                            | Description                                                                                                    |  |  |  |  |  |
| Permits Database<br>Schema (-h2)                                    | Schema name of the Permits database, if one exists.                                                               |  |  |  |  |  |
| Permits Database<br>URL                                             | JDBC URL of the Permits database. Below is a list of supported permit<br>database JDBC connection URLs.<br>MYSQL: |  |  |  |  |  |
|                                                                     | jdbc:mysql://< <i>host-name or IP</i> >:3306/nastel_permv3                                                        |  |  |  |  |  |

| Table 6-3. WGS Expert Properties – Authorization and Authentication |                                                                            |  |  |  |  |
|---------------------------------------------------------------------|----------------------------------------------------------------------------|--|--|--|--|
| Property                                                            | Description                                                                |  |  |  |  |
|                                                                     | ORACLE:                                                                    |  |  |  |  |
|                                                                     | jdbc:oracle:thin:@< <i>host-name or IP</i> >:1521:< <i>SID</i> >           |  |  |  |  |
|                                                                     | jdbc:oracle:thin://< <i>host-name or IP</i> >:1521/< <i>SERVICENAME</i> >  |  |  |  |  |
|                                                                     | DB2:                                                                       |  |  |  |  |
|                                                                     | jdbc:db2://< <i>host-name or IP</i> >:50000/PERMV3                         |  |  |  |  |
|                                                                     | MSSQL:                                                                     |  |  |  |  |
|                                                                     | jdbc:sqlserver:// <host-name or<="" td=""></host-name>                     |  |  |  |  |
|                                                                     | <i>IP</i> >:1455;databaseName=nastel_permv3                                |  |  |  |  |
|                                                                     | POSTGRE:                                                                   |  |  |  |  |
|                                                                     | jdbc:postgresql:// <host-name or<="" td=""></host-name>                    |  |  |  |  |
|                                                                     | 1P>:5432/nastel_permv3?searchpath=hastel_permv3                            |  |  |  |  |
| Permits Database<br>User Name                                       | Permits database user name.                                                |  |  |  |  |
| Permits Database<br>User Password                                   | Permits database user password.                                            |  |  |  |  |
| Options                                                             | Select one as described below:                                             |  |  |  |  |
| Enable<br>Authentication<br>(+a2)                                   | Enable user authentication through Nastel AutoPilot M6.                    |  |  |  |  |
| Enable Permits<br>(+u3)                                             | Enable Permits Version 3.                                                  |  |  |  |  |
| lmport user<br>groups from AP<br>(+au)                              | Enable user authentication through Nastel AutoPilot M6 and import Permits. |  |  |  |  |

7. Select the *MQ Object Fact Options* tab. Edit properties described in the table below, as required.

| General                | About       | Authorization and     | Authentication        | Depend                    | lencies                              | EMS F | act Options | Fact Opti   | ons  | Kafka Fact ( | Options<br>T | Logging |
|------------------------|-------------|-----------------------|-----------------------|---------------------------|--------------------------------------|-------|-------------|-------------|------|--------------|--------------|---------|
| MO Object Fact Options |             |                       | Recovery<br>Other Ont | Streaming<br>eues and Cha | streaming Options Job Scheduler Irac |       |             |             |      |              |              |         |
|                        | - ,         |                       | otherop               |                           |                                      | Qui   |             | inters ruce | opue |              |              | orung   |
|                        | Auth        | Info Publish Facts:   | $\checkmark$          |                           |                                      |       |             |             |      |              |              |         |
| Au                     | thinfo ind  | lude Filter (regex):  | *                     |                           |                                      |       |             |             |      |              |              |         |
|                        | Liste       | ener Publish Facts:   | $\checkmark$          |                           |                                      |       |             |             |      |              |              |         |
| Li                     | istener Ind | lude Filter (regex):  | *                     |                           |                                      |       |             |             |      |              |              |         |
|                        | Nam         | elist Publish Facts:  |                       |                           |                                      |       |             |             |      |              |              |         |
| Na                     | melist Ind  | lude Filter (regex):  | *                     |                           |                                      |       |             |             |      |              |              |         |
|                        | Node/Ag     | jent Publish Facts:   |                       |                           |                                      |       |             |             |      |              |              |         |
| Node/                  | Agent Ind   | :lude Filter (regex): | *                     |                           |                                      |       |             |             |      |              |              |         |
|                        | Pro         | cess Publish Facts:   |                       |                           |                                      |       |             |             |      |              |              |         |
| P                      | rocess Inc  | lude Filter (regex):  | *                     |                           |                                      |       |             |             |      |              |              |         |
|                        | Q           | Mgr Publish Facts:    |                       |                           |                                      |       |             |             |      |              |              |         |
|                        | QMgr Inc    | lude Filter (regex):  | *                     |                           |                                      |       |             |             |      |              |              |         |
|                        | Ser         | vice Publish Facts:   |                       |                           |                                      |       |             |             |      |              |              |         |
| S                      | Service Inc | :lude Filter (regex): | *                     |                           |                                      |       |             |             |      |              |              |         |
|                        | Subscript   | tion Publish Facts:   |                       |                           |                                      |       |             |             |      |              |              |         |
| Subsci                 | ription Inc | lude Filter (regex):  |                       |                           |                                      |       |             |             |      |              |              |         |
|                        | To          | opic Publish Facts:   |                       |                           |                                      |       |             |             |      |              |              |         |
|                        | Topic Inc   | lude Filter (regex):  | .*                    |                           |                                      |       |             |             |      |              |              |         |
| V9+ M                  | IQ Sys Me   | trics Publish Facts:  |                       |                           |                                      |       |             |             |      |              |              |         |

Figure 6-6. Create Workgroup Server Expert – MQ Object Fact Options Tab

| Table 6-4. WGS Expert Properties – MQ Object Fact Options |                                                |  |  |  |  |
|-----------------------------------------------------------|------------------------------------------------|--|--|--|--|
| Property                                                  | Description                                    |  |  |  |  |
| AuthInfo Publish Facts                                    | Enable publishing of AuthInfo facts            |  |  |  |  |
| AuthInfo Include Filter (regexp)                          | Regex expression of what AuthInfos to publish  |  |  |  |  |
| Listener Publish Facts                                    | Enable publishing of Listener facts            |  |  |  |  |
| Listener Include Filter (regexp)                          | Regex expression of what Listeners to publish  |  |  |  |  |
| Namelist Publish Facts                                    | Enable publishing of Namelist facts            |  |  |  |  |
| Namelist Include Filter (regexp)                          | Regex expression of what Namelists to publish  |  |  |  |  |
| Node/Agent Publish Facts                                  | Enable publishing of Node/Agent facts          |  |  |  |  |
| Node/Agent Include Filter (regex)                         | Regex expression of what Node/Agent to publish |  |  |  |  |

| Table 6-4. WGS Expert Properties – MQ Object Fact Options |                                                   |  |  |  |  |  |
|-----------------------------------------------------------|---------------------------------------------------|--|--|--|--|--|
| Property                                                  | Description                                       |  |  |  |  |  |
| Process Publish Facts                                     | Enable publishing of Process facts                |  |  |  |  |  |
| Process Include Filter (regexp)                           | Regex expression of what Processes to publish     |  |  |  |  |  |
| QMgr Publish Facts                                        | Enable publishing of Queue Manager facts          |  |  |  |  |  |
| QMgr Include Filter (regexp)                              | Regex expression of what Queue Manager to publish |  |  |  |  |  |
| Service Publish Facts                                     | Enable publishing of Service facts                |  |  |  |  |  |
| Service Include Filter (regexp)                           | Regex expression of what Services to publish      |  |  |  |  |  |
| Subscription Publish Facts                                | Enable publishing of Subscription facts           |  |  |  |  |  |
| Subscription Include Filter<br>(regexp)                   | Regex expression of what Subscriptions to publish |  |  |  |  |  |
| Topic Publish Facts                                       | Enable publishing of Topic facts                  |  |  |  |  |  |
| Topic Include Filter (regexp)                             | Regex expression of what Topics to publish        |  |  |  |  |  |
| V9+ MQ Sys Metrics Publish Facts                          | Enable publishing of MQ V9 system metrics         |  |  |  |  |  |

8. Select the *Queues and Channels Fact Options* tab. Edit properties described in the table below, as required.

Workgroup Server Expert

| ieneral<br>Rest | About<br>API | Authorization and A<br>Restart- | Authentication<br>Recovery | Depend       | lencies<br>Security | EMS Fact | Options<br>treaming | Fact Option  | s Kafka Fac<br>Job Schedule | t Options<br>r Tr | Logging<br>acing |
|-----------------|--------------|---------------------------------|----------------------------|--------------|---------------------|----------|---------------------|--------------|-----------------------------|-------------------|------------------|
| M               | Q Object     | Fact Options                    | Other Op                   | tions        |                     | Queues   | and Cha             | nnels Fact O | otions                      | Red               | ording           |
|                 | -            |                                 |                            |              |                     |          |                     |              |                             |                   | -                |
|                 |              | Queues AliasQ                   | Publish Facts:             | $\checkmark$ |                     |          |                     |              |                             |                   |                  |
|                 | Q            | ueues AliasQ Include            | Filter (regex):            | .*           |                     |          |                     |              |                             |                   |                  |
|                 |              | Queues LocalQ                   | Publish Facts:             | $\checkmark$ |                     |          |                     |              |                             |                   |                  |
|                 | Qu           | ieues LocalQ Exclude            | Filter (regex):            |              |                     |          |                     |              |                             |                   |                  |
|                 | Qu           | ueues LocalQ Include            | Filter (regex):            | .*           |                     |          |                     |              |                             |                   |                  |
|                 |              | Queues ModelQ                   | Publish Facts:             | $\checkmark$ |                     |          |                     |              |                             |                   |                  |
|                 | Qu           | eues ModelQ Include             | Filter (regex):            | *            |                     |          |                     |              |                             |                   |                  |
|                 |              | Queues RemoteQ                  | Publish Facts:             |              |                     |          |                     |              |                             |                   |                  |
|                 | Que          | ues RemoteQ Include             | Filter (regex):            | .*           |                     |          |                     |              |                             |                   |                  |
|                 |              | AMQP Channels                   | Publish Facts:             | $\checkmark$ |                     |          |                     |              |                             |                   |                  |
|                 | AM           | QP Channels Include             | Filter (regex):            | .*           |                     |          |                     |              |                             |                   |                  |
|                 |              | Channel                         | Publish Facts:             |              |                     |          |                     |              |                             |                   |                  |
|                 |              | Channel Exclude                 | Filter (regex):            |              |                     |          |                     |              |                             |                   |                  |
|                 |              | Channel Include                 | Filter (regex):            | .*           |                     |          |                     |              |                             |                   |                  |
|                 | Client C     | onnection Channels              | Publish Facts:             |              |                     |          |                     |              |                             |                   |                  |
| Client          | Connecti     | on Channels Exclude             | Filter (regex):            |              |                     |          |                     |              |                             |                   |                  |
| Client          | Connect      | ion Channels Include            | Filter (regev)             | *            |                     |          |                     |              |                             |                   |                  |
| Chefft          | connect      | MOTT Channels                   | Publish Factor             | ·<br>□       |                     |          |                     |              |                             |                   |                  |
|                 | 1.40         |                                 | Filter (second)            | *            |                     |          |                     |              |                             |                   |                  |
|                 | IVIC         | 211 Channels include            | ernter (regex):            | •            |                     |          |                     |              |                             |                   |                  |

Figure 6-7. Create Workgroup Server Expert – Queues and Channels Fact Options Tab

| Table 6-5. WGS Expert Propertie        | es – Queues and Channels Fact Options        |
|----------------------------------------|----------------------------------------------|
| Property                               | Description                                  |
| Queues AliasQ Publish Facts            | Enable publishing of AliasQ facts            |
| Queues AliasQ Include Filter (regexp)  | Regex expression of what AliasQs to publish  |
| Queues LocalQ Publish Facts            | Enable publishing of LocalQ facts            |
| Queues LocalQ Include Filter (regexp)  | Regex expression of what LocalsQs to publish |
| Queues ModelQ Publish Facts            | Enable publishing of ModelQ facts            |
| Queues ModelQ Include Filter (regexp)  | Regex expression of what ModelQs to publish  |
| Queues RemoteQ Publish Facts           | Enable publishing of RemoteQ facts           |
| Queues RemoteQ Include Filter (regexp) | Regex expression of what RemoteQs to publish |
| Channel Publish Facts                  | Enable publishing of Channel facts           |

| Table 6-5. WGS Expert Propertie                      | es – Queues and Channels Fact Options                  |
|------------------------------------------------------|--------------------------------------------------------|
| Property                                             | Description                                            |
| Channel Include Filter (regexp)                      | Regex expression of what Channels to publish           |
| Client Connection Channel Publish Facts              | Enable publishing of Client Connection facts           |
| Client Connection Channel Include Filter<br>(regexp) | Regex expression of what Client Connections to publish |
| MQTT Channels Publish Facts                          | Enable publishing of MQTT facts                        |
| MQTT Channel Include Filter (regexp)                 | Regex expression of what MQTTs to publish              |

#### 9. Select the *Tracing* tab. Edit properties described in the table below, as required.

| M       | Q Object   | Fact Options    |              | Other Opt      | tions  | Queu     | ies and Char | nels Fac | t Options    | Job Scheduler | Recording    |  |
|---------|------------|-----------------|--------------|----------------|--------|----------|--------------|----------|--------------|---------------|--------------|--|
| ieneral | About      | Authorizatio    | n and A      | Authentication | Depend | encies   | EMS Fact C   | ptions   | Fact Options | Kafka Fact O  | ntions Logai |  |
| Rest    | API        | F               | lestart-F    | Recovery       |        | Security | r –          | St       | reaming Opti | ons           | Tracing      |  |
|         |            |                 |              |                |        |          |              |          |              |               |              |  |
| Authe   | entication | n trace (-ta):  |              |                |        |          |              |          |              |               |              |  |
| Auth    | orization  | n trace (-tu):  |              |                |        |          |              |          |              |               |              |  |
| Comm    | unicatior  | n trace (-tc):  |              |                |        |          |              |          |              |               |              |  |
| Co      | nnection   | trace (-tn):    |              |                |        |          |              |          |              |               |              |  |
|         |            | r didee ( diiji |              |                |        |          |              |          |              |               |              |  |
| PC      | F protoc   | ol trace (-t):  | $\checkmark$ |                |        |          |              |          |              |               |              |  |
|         | SQ         | L trace (-ts):  |              |                |        |          |              |          |              |               |              |  |
|         |            |                 |              |                |        |          |              |          |              |               |              |  |
|         |            |                 |              |                |        |          |              |          |              |               |              |  |

Figure 6-8. Create Workgroup Server Expert – Tracing Tab

| Table 6-6. WGS Expert Properties – TracingPropertyDescriptionAuthentication trace (-ta)Enable/disable authentication trace.Authorization trace (-tu)Enable/disable authorization trace.Communication trace (-tc)Enable/disable communication trace. |                                      |  |
|----------------------------------------------------------------------------------------------------|--------------------------------------|--|
| Property                                                                                                    | Description                          |  |
| Authentication trace (-ta)                                                                                                    | Enable/disable authentication trace. |  |
| Authorization trace (-tu)                                                                                                    | Enable/disable authorization trace.  |  |
| Communication trace (-tc)                                                                                                    | Enable/disable communication trace.  |  |
| Connection trace (-tn)                                                                                                    | Enable/disable connection trace.     |  |
| PCF protocol trace (-t)                                                                                                    | Enable/disable PCF protocol trace.   |  |
| SQL trace (-ts)                                                                                                    | Enable/disable SQL trace.            |  |

10. To make WGS 10 log viewing easier, on the *Logging* tab, change the default **Log name** field from **services** to something like **wgs10\_service\_log**, to make the log name more recognizable. This log will contain only log messages for the WGS 10 service, excluding log messages for other services (experts).

| Other Op | otions | Queues and Channels Fact Options | Recording | Resta | art-Recovery | Security St |
|----------|--------|----------------------------------|-----------|-------|--------------|-------------|
| General  | About  | Authorization and Authentication | Depende   | ncies | Fact Options | Logging     |
|          |        |                                  |           |       |              |             |
| Log sar  | Log na | me: wgs10_service_log            |           |       |              |             |

Figure 6-9. Logging

If you right click on **WGS** > **View Events**, the Event Viewer window opens. Click **Menu** > *cep\_server\_Logs* and observe that **wgs10\_service\_log** is one of the selectable choices.

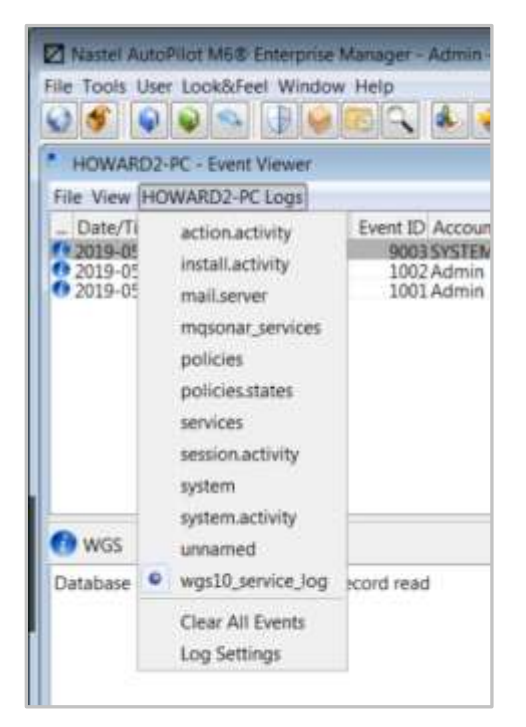

Figure 6-10. Event Viewer Menu

Select **wgs10\_service\_log** and you will see the WGS 10 log messages.

| 🛛 Nastel AutoPilot M68                                            | Enterprise        | Manager - Admin - [[                    | DOMAIN@lbbns://11.0.0.24:2323]                                                                                                    |
|-------------------------------------------------------------------|-------------------|-----------------------------------------|----------------------------------------------------------------------------------------------------|
| File Tools User Look&F                                            | eet Windo         | w Help                                  | 2                                                                                                    |
| HOWARD2-PC - Even                                                 | t Viewer          |                                         |                                                                                                    |
| File View HOWARD2-F                                               | PC Logs           |                                         |                                                                                                    |
| Date/Time                                                         | Source            | Event ID Account                        | Message                                                                                                    |
| 2019-05-07 15:32:01<br>2019-05-07 15:32:01<br>2019-05-07 15:32:01 | WGS<br>WGS<br>WGS | 9003 SYSTEM<br>1002 Admin<br>1001 Admin | Patabase connected and Mananer record read<br>Started senice "WGS" version=10111 vendor=Nastel Technologi<br>Startion service "WGS" version=101111 vendor=Nastel Technologi |

Figure 6-11. Event Viewer – WGS 10 Log Messages

11. Click **Apply**. A confirmation dialog box opens. Click **Yes** to apply and **No** to cancel. Click **Close**.

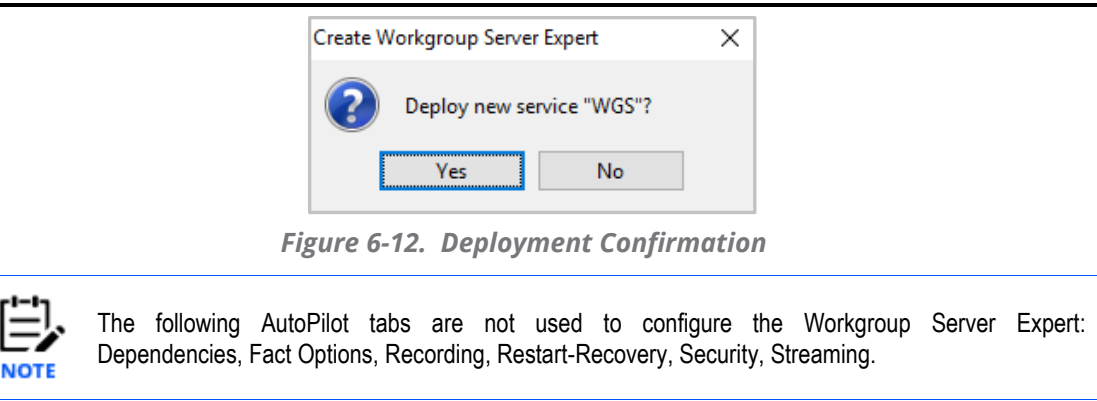

## 6.1 Workgroup Server Verification

The following figures show examples of the Workgroup Server Expert facts that will be visible in the Enterprise Management console if you configured the Workgroup Server Expert properly. DBSTATS is the most important as it shows the connections to the databases. License shows license information, WGSTATS will show operational metrics about the WGS and under the WGS name (MQM) will be facts published about the environment based on options selected.

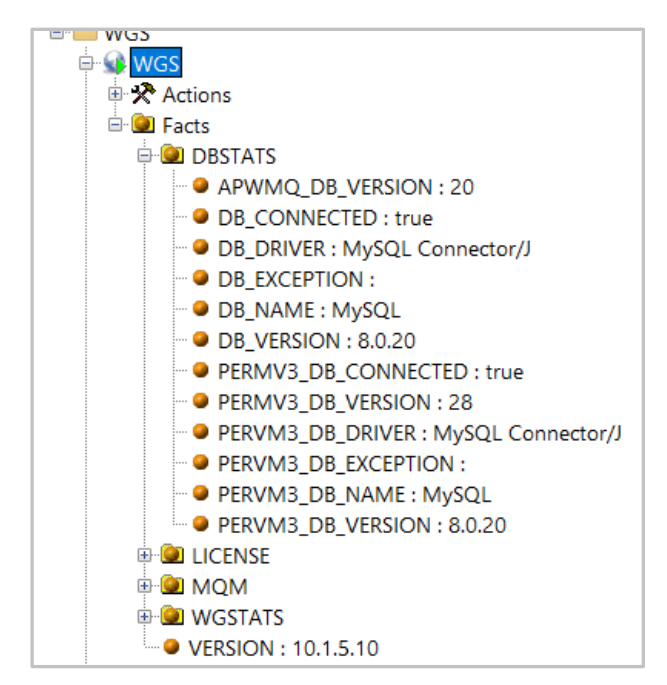

Figure 6-13. Facts for the Database and Workgroup Nodes

## Chapter 7: Web Application Installation

The following sections cover installation of the web applications integrated with Nastel Navigator:

- Nastel Navigator Security Manager provides a user interface for defining authorization rules for Nastel Navigator. It allows you to manage authority records and preserve them in the SQL database.
- Nastel Navigator provides the ability to view objects and manage messages for IBM MQ, IIB/ACE, Kafka and TIBCO EMS.

## 7.1 Install in Tomcat

The following steps are common to both Nastel Navigator and Security Manager. When finished with these steps, perform the instructions in the section, <u>Setup Users and Roles</u>, for Nastel Navigator Security Manager.

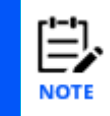

In the following installation steps, <tomcat\_install> string denotes directory where Tomcat is installed on your system, such as /nastel/AutoPilotM6/apache-tomcat.

To install web applications, assuming you are installing in the same apache-tomcat as shipped with Nastel AutoPilotM6, do the following:

- 1. Stop all M6 Web Services
- 2. From webapps, copy the **navigator.war**, **navigator-server.war** and **apodwmq.war** files into the <tomcat\_install>/webapps directory.
- 3. Navigate to <tomcat\_install>/conf/and open the file server.xml. If not already there, insert the content of APWMQ\_HOME/webapps/config/tomcat/DataSource\_Snippet\_<DATABASE>.xml within the <GlobalNamingResources>...</GlobalNamingResources> block and update the fields indicated according to the database configuration of your machine.
- Replicate the existing global resource for nastel\_permv3\_db\_ds changing the name to nastel\_apwmq\_db\_ds and changing the database instance to point to the apwmq database. See example below.
- 5. Copy the appropriate JDBC connectors into <tomcat\_install>/lib by copying the respective jdbc jar from AUTOPILOT\_HOME/lib.
- 6. or by downloading the required jdbc driver from the vendor website.
- 7. Restart all M6 Web Services.

#### Example:

```
<GlobalNamingResources>
. . .
<Resource name="jdbc/nastel_permv3_db_ds"
scope="Shareable"
```

```
type="javax.sql.DataSource"
        maxWait="5000"
        maxActive="100"
        maxIdle="100"
        username="user"
        password="pwd"
url="jdbc:mysql://localhost:3306/nastel permv3?autoReconnect=true"
        driverClassName="com.mysql.jdbc.Driver"
        auth="Container"/>
<Resource name="jdbc/nastel apwmq db ds"
        scope="Shareable"
                   type="javax.sql.DataSource"
         maxWait="5000"
         maxActive="100"
         maxIdle="100"
         username="user"
         password="user"
url="jdbc:mysql://localhost:3306/nastel apwmq?autoReconnect=true"
         driverClassName="com.mysql.jdbc.Driver"
         auth="Container"/>
</GlobalNamingResources>'
```

### 7.1.1 Setup Users and Roles

To access the Nastel Navigator Security Manager, users must set up an m6admin role.

- 1. Navigate to [CATALINA HOME] /conf/ and open the file tomcat-users.xml.
- 2. Add m6admin role and create/modify users to assign role as m6admin as follows:

```
<role rolename="m6admin"/>
<user username="<YOUR-USERNAME>" password="<YOUR-PASSWORD>" fullName=""
roles="m6admin"/>
```

#### For Example:

All users who have been assigned an m6admin role can now access the Nastel Navigator Security Manager.

## 7.2 Nastel Navigator Initial Setup

### 7.2.1 Licensing Information

Nastel Navigator is a standard component of AutoPilot M6 for middleware. The number of users that can use this interface is limited by the terms of your license.

### 7.2.2 Connecting to the Network

As part of creating an initial database or upgrading from previous releases, a set of WGS connections was created. You may need to modify these for your environment. Adding and editing workgroup servers can only be performed by administrators with the **Configure Connections** permission enabled (set in Nastel Navigator Security Manager).

Click the **Manage Workgroup Servers** button in the *Workgroup Servers* viewlet located on the *WorkSpace* dashboard to add a new workgroup server connection or to edit an existing one.

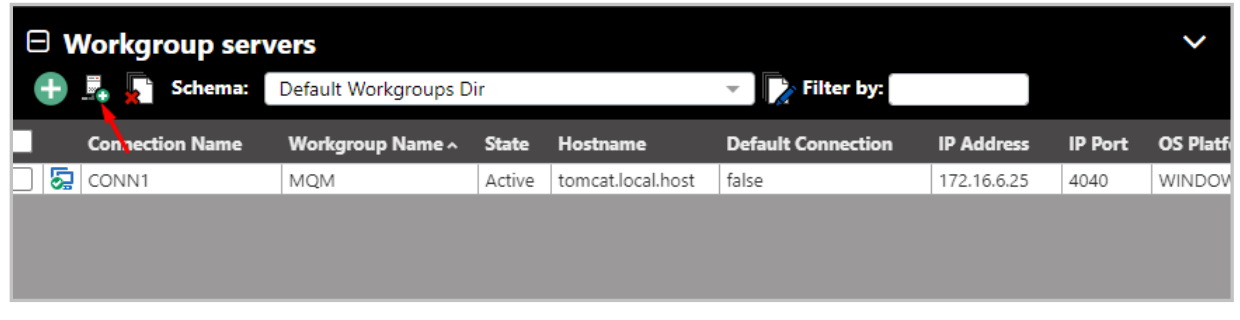

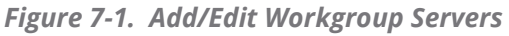

The *Work Group Server Connections* window opens displaying all workgroup server connection names and their servers on the left side of the window (this list is global to all administrators). Select a workgroup server to display its details on the right side of the window.

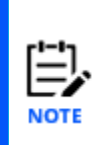

If you are upgrading, you might want to delete miscellaneous workgroup server connections that are not used. The **Viewlet Count** field on the below screen will help you determine which workgroup servers are no longer needed. This field displays how many viewlets a workgroup server contains. Before deleting a workgroup server, you can reassign its viewlets to a different workgroup server (see <u>Reassigning Viewlets</u> for more information). After moving the viewlets to a new workgroup server, you can then delete the old workgroup server.

| Connection NameServer(s)Attribute NameAttribute ValueGENERATED_110_1.1.10_1.1.10Connection NameGENERATED_4040_127.0.0GENERATED_1212_123.1231.231.1123.1231.231.1WGS nameVGS nameGENERATED_4040_127.0.0.1_127.0.0.1Server(s)127.0.0.1GENERATED_4041_172.16.6.25_6-<br>025.singleton-labs.lt172.16.6.25Port4040Viewlet Count32Favorite Viewlet Count1Favorite Viewlet Count31Server(s)31                                                                                                    |   | r by: |                                |                |                        |                        |
|----------------------------------------------------------------------------------------------------|---|-------|--------------------------------|----------------|------------------------|------------------------|
| 1       Image: GenerateD_110_1.1.10_       1.1.10       Image: GenerateD_4040_127.0.0         2       Image: GenerateD_1212_123.1231.231.1       123.1231.231.1       VGS name       VGS name         3       Image: GenerateD_4040_127.0.0.1_       127.0.0.1       Server(s)       127.0.0.1         4       Image: GenerateD_4041_172.16.6.25_6-       172.16.6.25       Port       4040         1       Image: GenerateD_4041_172.16.6.25_6-       172.16.6.25       Favorite Viewlet Count       32         1       Image: GenerateD_4041_172.16.6.25_6-       172.16.6.25       Favorite Viewlet Count       11         1       Image: GenerateD_4041_172.16.6.25_6-       172.16.6.25       Favorite Viewlet Count       32         1       Image: GenerateD_4041_172.16.6.25_6-       Image: GenerateD_4041_172.16.6.25       Image: GenerateD_4041_172.16.6.25       Image: GenerateD_4041_172.16.6.25         1       Image: GenerateD_4041_172.16.6.25       Image: GenerateD_4041_172.16.6.25       Image: GenerateD_4041_172.16.6.25         1       Image: GenerateD_4041_172.16.6.25       Image: GenerateD_4041_172.16.6.25       Image: GenerateD_4041_172.16.6.25         1       Image: GenerateD_4041_172.16.6.25       Image: GenerateD_4041_172.16.6.25       Image: GenerateD_4041_172.16.6.25         1       Image: GenerateD_4041_172.16.6.25       Image: GenerateD_4041_172                                                                                                    | # |       | Connection Name                | Server(s)      | Attribute Name         | Attribute Value        |
| 2       C       GENERATED_1212_123.1231.231.1       123.1231.231.1       WGS name       127.0.0.1         3       C       GENERATED_4040_127.0.0.1       127.0.0.1       Server(s)       127.0.0.1         4       C       GENERATED_4041_172.16.6.25_6-<br>025.singleton-labs.lt       172.16.6.25       Port       4040         Viewlet Count       32       32       127.0.01       Search Viewlet Count       11                                                                                                    | 1 |       | GENERATED_110_1.1.1.10_        | 1.1.1.10       | Connection Name        | GENERATED_4040_127.0.0 |
| 3          GENERATED_4040_127.0.0.1         127.0.0.1         Server(s)         Server(s)         127.0.0.1         Server(s)         127.0.0.1         Server(s)         127.0.0.1         Server(s)         100         Server(s)         Server(s) | 2 |       | GENERATED_1212_123.1231.231.1_ | 123.1231.231.1 | WGS name               |                        |
| 4         C         GENERATED_4041_172.16.6.25_6-<br>025.singleton-labs.lt         172.16.6.25         Port         4040           Viewlet Count         32         32         1         5earch Viewlet Count         1                                                                                                    | 3 |       | GENERATED_4040_127.0.0.1_      | 127.0.0.1      | Server(s)              | 127.0.0.1              |
| Viewlet Count 32<br>Favorite Viewlet Count 1<br>Search Viewlet Count 31                                                                                                    | 4 |       | GENERATED_4041_172.16.6.25_6-  | 172.16.6.25    | Port                   | 4040                   |
| Favorite Viewlet Count     1       Search Viewlet Count     31                                                                                                    |   |       | 025.singleton-labs.it          |                | Viewlet Count          | 32                     |
| Search Viewlet Count 31                                                                                                    |   |       |                                |                | Favorite Viewlet Count | 1                      |
|                                                                                                    |   |       |                                |                | Search Viewlet Count   | 31                     |
|                                                                                                    |   |       |                                |                |                        |                        |
|                                                                                                    |   |       |                                |                |                        |                        |
|                                                                                                    |   |       |                                |                |                        |                        |
|                                                                                                    |   | _     |                                |                |                        |                        |

Figure 7-2. Work Group Server Connections

Use the **Add**, **Modify** and **Delete** buttons to update the workgroup server connections. These actions are all audited in the Nastel Navigator Security Manager under **Administration** > **Audit Report**. You can view who performed the action, when, and the changes made.

When deleting workgroup server connections, all associated viewlets (both visible and invisible) are deleted. Before permanently deleting a connection, you can preserve its viewlets by moving them to a different workgroup server. See <u>Reassigning Viewlets</u> for more information. Before workgroup server connections are deleted, a prompt will appear confirming the delete action. Please note, you will not be able to delete all connections; at least one connection must remain.

The connection names, servers list and port numbers of workgroup servers must be specified when creating a new workgroup server connection.

The connection name is a custom name to represent the workgroup server connection. Enter a simple name that will be easy for users to recognize as this name will be displayed in Nastel Navigator.

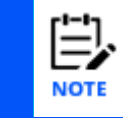

If you are upgrading, you will need to modify the Connection Names to be something more useful, as these fields were automatically populated after upgrading.

Please note, the **Server(s)** list can contain any valid IP or hostname and they must be separated by a comma, for example: 127.0.0.1, 172.16.6.25, NODESERVER1, 172.16.6.44

| Change WGS Connection     | ? ×       |
|---------------------------|-----------|
| Connection Name           |           |
| GENERATED_4040_127.0.0.1_ |           |
| Server(s)                 |           |
| 127.0.0.1                 |           |
| Port                      |           |
| 4040                      |           |
|                           |           |
|                           | Ok Cancel |

Figure 7-3. Change Work Group Server Connection

The **Viewlet Count** field located on the right side of the window represents all valid viewlets belonging to that connection, it is the total "Favorite Viewlet Count" + "Search Viewlet Count."

## 7.3 Updating AutoPilot Web Security Manager and Nastel Navigator

If a fix contains the web applications, these must be copied to the application server. The process to do this is dependent on the application server. For example, to use the Apache version supplied with AutoPilot, do the following:

- 1. Stop the application server (M6-Web-Server).
- 2. Copy the war files from the apwmq/webapps folder to the

AutoPilotM6/apache-tomcat/webapps folder.

- 3. Remove the existing navigator, navigator-server, apodwsm and apodwmq folders from AutoPilotM6/apache-tomcat/webapps.
- 4. Remove the existing navigator, navigator-server, apodwsm and apodwmq folders from AutoPilotM6/apache-tomcat/work/Catalina/localhost.

## Chapter 8: Job Scheduler Setup

The following steps are not required. Only perform the below if you plan on utilizing Nastel Navigator Scheduler, as this is an optional feature.

The scheduler allows tasks or jobs to be scheduled for execution by a client, such as WGS Expert, at some time in the future. These jobs can be anything that can be performed with PCF commands, such as putting a batch of end-of-market related messages on a transmit queue to be sent to a securities dealer at end of day; or defining a new channel, starting it, and then deleting it.

### 8.1 Requirements

- **AP60\_SU31.pkg** or higher, available from the same media or web site from where you obtained the WGS Expert.
- Java 1.8
- A supported database: MySQL, PostgreSQL, Oracle, MS SQL, or DB2

## 8.2 Installation Steps

1. Install **JOB\_SCHEDULER-x.x.x.pkg**. This package is available from the same media or web site from where you obtained the WGS Expert.

a. Stop WGS Expert if running and CEP Server.

b. Copy the package file to  ${\tt [AUTOPILOT\_HOME]/updates}$  on the server where AP M6 is installed

c. Install using pkgman:

[AUTOPILOT\_HOME]/bin/pkgman [AUTOPILOT\_HOME]/updates/JOB\_SCHEDULER-version.pkg

Alternatively, on a Windows system, run the package manager GUI by going to **Start** > **Nastel AutoPilot M6** > **M6 Product Maintenance**. Click **Install**, select the package in the **Updates** folder, and click **Open**.

2. Run the following SQL file found within the directory,

AutoPilotM6/scheduler/config/db. Run these files from the command client or your database Admin tool. Use database schema **nastel\_apwmq** (or the similar name that you defined):

- a. ap-sched-<db>.sql
- b. quartz\_<db>.sql
- 3. Restart CEP Server.
- 4. Deploy an instance of Job Scheduler to the same node where WGS10 expert is installed.

| 9                    | 99 9 9                     |                                                                                                    | 0 *- | ?        |
|----------------------|----------------------------|----------------------------------------------------------------------------------------------------|------|----------|
| AutoPilo             | M6 Domain - Deployment Too | al de la constante de la constante de la constante de la constante de la constante de la constante de la consta |      | d Decord |
| Aut                  | Pilot M6 Domain - (DOM     | AIN)                                                                                                    |      |          |
| 中國                   | 182<br>YOMAIN SERVER       |                                                                                                    |      |          |
| - 3                  | View Events                |                                                                                                    |      |          |
| 8-10<br>8-10<br>9-10 | view cverics               |                                                                                                    |      |          |
|                      | Stop Node                  |                                                                                                    |      |          |
| 10-1                 | Save Deployment            |                                                                                                    |      |          |
| ⊞ SS N<br>⊞ SS C     | Import Services            |                                                                                                    |      |          |
|                      | Refresh Security           |                                                                                                    |      |          |
|                      | Refresh Environment        |                                                                                                    |      |          |
|                      | Clear Database Backlog     | 0                                                                                                    |      |          |
|                      | Deregister Node            |                                                                                                    |      |          |
|                      | Deploy Expert              | News Feed                                                                                                    | >    |          |
|                      | Deploy Manager             | CS Monitors                                                                                                    | ¥.   |          |
|                      | Node Properties            | Probes                                                                                                    | 8    |          |
|                      |                            | Providence -                                                                                                    | >    |          |
|                      | System Health              | samples                                                                                                    | 10.0 |          |
|                      | System Health              | Wrappers                                                                                                    | >    |          |
|                      | System Health              | Wrappers<br>WGS                                                                                                 | *    |          |

Figure 8-1. Deploy Expert Menu

- a. Configure Job Scheduler database property page to use the database schema where the new tables in step 2 were created.
- b. For the database selected include the name of the JDBC driver
- c. Make sure not to leave spaces when copying DB information into the DB fields: JDBC Driver, DB Logon ID, DB Password, DB Connection URL. Use the same DB properties as used when configuring the WGS Expert properties. See <u>Figure 6-2</u>.

| Options |
|---------|
|         |
|         |
|         |
|         |
|         |
|         |
|         |
|         |
|         |
|         |
|         |
|         |

Figure 8-2. Database Tab in Job Scheduler Properties

- 5. Start Job Scheduler Expert
- 6. Start WGS10 Expert

## 8.3 ServiceNow Service

Nastel Navigator connects to ServiceNow to allow you to correlate change requests and scheduled actions. This an optional setup that allows you to see what changes have been approved and how they correlate to changes being made. In addition, these changes can be set for approval before being implemented which can be triggered from a ServiceNow action.

### 8.3.1 ServiceNow Setup

Go to the **Other Options** tab of the *WGS Properties* window and populate the **ServiceNow URL**, **ServiceNow User Name** and **ServiceNow User Password** fields.

| General About         | Authorization and Authentication         | Dep    | endencies   | Fact    | Options   | Kafka Fact | Options  |
|-----------------------|------------------------------------------|--------|-------------|---------|-----------|------------|----------|
| Other Options         | Queues and Channels Fact Option          | s      | Recordi     | ing     | Restart   | -Recovery  | Security |
|                       | Aliar name to use in messages            | (      | 1           |         |           |            |          |
|                       | Anas name to use in messages             | (-11)- |             |         |           |            |          |
|                       | Client pending command limit             | (-1):  | 15000       |         |           |            |          |
| Di                    | sable user id conversion to uppercase    | (-Q):  |             |         |           |            |          |
|                       | Disable writing to Accounting table (-   | wc):   |             |         |           |            |          |
|                       | Disable writing to Auditing table (-     | wd):   |             |         |           |            |          |
|                       | Disable writing to Event table (-        | we):   |             |         |           |            |          |
|                       | Disable writing to Statistics table (-   | ws):   |             |         |           |            |          |
| Generate Alter events | during full queue manager discovery      | (-F):  |             |         |           |            |          |
| O                     | utput audit information to log (-auditin | nfo):  |             |         |           |            |          |
| Perform full queue    | e manager discovery upon connection      | (-f):  |             |         |           |            |          |
|                       | Publish facts only at Republish Inte     | rval:  |             |         |           |            |          |
| Republish fact interv | val in seconds (must be lower then exp   | iry):  | 30          |         |           |            |          |
|                       | Require Approval for Scheduled J         | obs:   |             |         |           |            | -        |
|                       | ServiceNow                               | URL:   | https://dev | 87058.s | ervice-no | w.com      |          |
|                       | ServiceNow User Na                       | ime:   | admin       |         |           |            |          |
|                       | ServiceNow User Passw                    | ord:   | •••••       |         | ••••      |            |          |
| Set AP authorizatio   | n/Permits refresh interval in minutes (  | -ru):  | 180         |         |           |            |          |
| w                     | MO object refresh interval in seconds    | (-r)-  | 180         |         |           |            |          |

Figure 8-3. WGS Properties – ServiceNow Fields

## 8.4 Approving Scheduled Actions

Scheduled actions can be configured to require approval either manually using the Nastel Navigator GUI, or via commands. The process is as follows:

1. Within the workgroup server, specify that approval is required. Do this by going to the **Other Options** tab of the *WGS Properties* window and enabling the **Require Approval for Scheduled Jobs** option.

| Other Options     | Queues and Channels Fact Options               | Recording     | Rest API      | Restart-Recovery | Security | Streaming Options | Tracin |
|-------------------|------------------------------------------------|---------------|---------------|------------------|----------|-------------------|--------|
|                   | Alias name to use in messages (-n)             | :             |               |                  |          |                   |        |
|                   | Client pending command limit (-I)              | : 15000       |               |                  |          |                   |        |
|                   | Disable user id conversion to uppercase (-C)   | : 🗹           |               |                  |          |                   |        |
|                   | Disable writing to Accounting table (-wc)      | :             |               |                  |          |                   |        |
|                   | Disable writing to Auditing table (-wd)        | :             |               |                  |          |                   |        |
|                   | Disable writing to Event table (-we)           |               |               |                  |          |                   |        |
|                   | Disable writing to Statistics table (-ws)      | :             |               |                  |          |                   |        |
| Generate Alter ev | ents during full queue manager discovery (-F)  | :             |               |                  |          |                   |        |
|                   | Output audit information to log (-auditinfo)   | : 🗆           |               |                  |          |                   |        |
| Perform full qu   | ueue manager discovery upon connection (-f)    | : 🗹           |               |                  |          |                   |        |
|                   | Publish facts only at Republish Interval       | :             |               |                  |          |                   |        |
| Republish fact in | nterval in seconds (must be lower then expiry) | : 30          |               |                  |          |                   |        |
|                   | Require Approval for Scheduled Jobs            | : 🗹           |               |                  |          |                   |        |
|                   | ServiceNow URL                                 | .: https://de | v87058.servic | e-now.com        |          |                   |        |
|                   | Contrable Units North                          |               |               |                  |          |                   |        |

Figure 8-4. Require Approval Option

- 2. Within Nastel Navigator, a scheduled action is created or updated. The scheduled action will have a status of approval pending.
- 3. The scheduled action will need to be approved. This is done either using the Nastel Navigator GUI or command actions:
  - a. Via the Nastel Navigator GUI: Click the **Approve** button for each scheduled action, or the **Approve All** button to approve all scheduled actions.

| Schedules for: M | QM//DESKTO | P-NLDFRS0//QM_A//       | ADPT      |                |      | ? ×              |
|------------------|------------|-------------------------|-----------|----------------|------|------------------|
| G 🗌              |            |                         |           | Search for tag |      | Approve All      |
| Object name      | Usemam     | e Scheduled Pcf Command | Status    | -              | Tags | Date ~           |
| ADPT             | ADMIN      | MQCMD_CHANGE_Q          | O Pending | Approve        |      | 2020-06-09 12:29 |

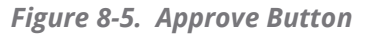

b. Via command actions: Use one of the following commands:

i. approveJobTag(String jobTag)

-or-

- ii. approveJobUserTag(String username,String jobTag)
- 4. If approved, the actions will activate at the scheduled times. If not approved, the actions will fail.

# Chapter 9: Rest API

## 9.1 Installation

Install the Rest package which installs all the required libraries used by the Rest API. The name of the package is WGS\_REST\_10.x.x.pkg.

## 9.2 Configuration

Configure the following settings on the **Rest API** tab of the *WGS Properties* window.

- **Basic Authentication Enabled**: Enable/disable basic authentication.
- **HTTP REST Listener Enabled:** Enable/disable Rest API HTTP listener (start Jetty server).
- HTTP REST Listening Port: Change Rest API port.
- **OAuth2 Authentication enabled:** Enable/disable OAuth2 authentication.
- OAuth2 Access Token Valid Time(s): Valid time of OAuth2 access token in seconds.
- **OAuth2 Client ID:** OAuth2 client ID used for authentication. This field must not be empty when OAuth2 Authentication is enabled.
- **OAuth2 Client Secure:** The OAuth2 client secure key used for authentication. This field must not be empty when OAuth2 Authentication is enabled.
- **OAuth2 JWT token secret key:** The OAuth2 client JWT token key used for access and refresh token key sign and validate. This field must be not empty when OAuth2 Authentication is enabled.
- **OAuth2 Refresh Token Valid Time(s):** Valid time of OAuth2 refresh token in seconds.
- **SSL(HTTPS) Enabled:** Enable/disable SSL (starts Jetty on HTTPS mode).
- SSL(HTTPS) Key Store Path: SSL key store path.
- SSL(HTTPS) Key Store Password: SSL key store password.
- **SSL(HTTPS) Key Manager Password:** SSL key manager password.
- **WSM access granted to user groups:** User groups that can access Nastel Navigator Security Manager Rest API functionality. User group names are comma separated.

#### **Workgroup Server Expert**

| WGS Properties          |                                       |                      |            | -              | - 1        | ) ×      |
|-------------------------|---------------------------------------|----------------------|------------|----------------|------------|----------|
| Kafka Fact Options Log  | gging MQ Object Fact Options          | Other Options        | Qu         | eues and Chann | els Fact ( | Options  |
| General About Author    | ization and Authentication Deper      | ndencies EMS Fac     | t Options  | Fact Option    | ns Job     | Schedule |
| Recording Rest /        | API Restart-Recovery                  | Security             | Strea      | ming Options   |            | Tracing  |
|                         |                                       | Basic Authentication | Enabled:   |                |            |          |
|                         |                                       | HTTP REST Listener   | Enabled:   |                |            |          |
|                         |                                       | HTTP REST Listen     | ing Port:  | 8019           |            |          |
|                         | OAu                                   | th2 Authentication   | enabled:   | Ø              |            |          |
|                         | OAuth2                                | 2 Access Token Valid | Time (s):  | 1800           |            |          |
|                         |                                       | OAuth2               | Client ID: | nastel         |            |          |
|                         |                                       | OAuth2 Clien         | t Secure:  | nastel         |            |          |
|                         | (                                     | DAuth2 JWT token se  | cret key:  |                |            |          |
|                         | OAuth2                                | Refresh Token Valid  | Time (s):  | 864000         |            |          |
|                         |                                       | SSL(HTTPS)           | Enabled:   |                |            |          |
|                         | SSL                                   | (HTTPS) Key Store P  | assword:   |                |            |          |
|                         |                                       | SSL(HTTPS) Key St    | ore Path:  |                |            |          |
|                         | SSL(H7                                | ITPS) Key Manager P  | assword:   |                |            |          |
| WSM (Web Security Manag | er) access granted to user groups (mu | st be enabled authen | tication): | Administrators |            |          |
|                         |                                       |                      | Apply      | Help           |            | Close    |

Figure 9-1. WGS Properties - Rest API tab

### 9.3 Rest API Usage

#### 9.3.1 OAuth2 authentication

OAuth2 authentication must be enabled/configured via the Nastel Autopilot M6 Enterprise Manager.

OAuth2 authentication is available on the Rest API server via HTTP POST endpoint http[s]://{host:port}/auth/token, for example:

```
curl -k -X POST "https://192.168.1.220:8019/auth/token" -H "accept: */*"
-H "Content-Type: application/json" -d
"{\"client_id\":\"client_test\",\"client_secret\":\"client_test_secure\"
,\"grant_type\":\"password\",\
"username\":\"Admin\",\"password\":\"admin\"}"
```

OAuth2 request parameters:

- client\_id: authorize OAuth2 client ID from WGS configuration, required
- client\_secret: authorize OAuth2 client secret from WGS configuration, required
- scope: the scope that the user will be authorized
- **grant\_type:** can be password or refresh\_token, required
- **username:** authentication WGS username, required when **grant\_type** is password

- **password:** authentication WGS user password, required when **grant\_type** is password
- **access\_token:** access token, required when **grant\_type** is refresh\_token
- **refresh\_token:** refresh token, required when **grant\_type** is refresh\_token

OAuth2 response parameters:

- **scope:** the scope that the user will be authorized
- **token\_type:** always will be Bearer, how the Authorization token is sent
- **expires\_in:** access token expiration in seconds
- **access\_token:** access token used for authentication Rest API resources
- **refresh\_token:** refresh token used for regenerate access token (username and password is not sent for access token refreshing)

#### 9.3.2 Rest API Resources

Rest API resources are accessible via endpoint:

- WGS objects: http[s]://{host:port}/rest/v1/
- WSM (Nastel Navigator Security Manger functionality): http[s]://{host:port}/wsm/v1/

Rest API for workgroup server objects resources documentation is accessible via endpoint http[s]://{host:port}/rest/v1/services, for example: http://192.168.88.233:8019/rest/v1/services

- WADL description: http[s]://{host:port}/rest/v1/?\_wadl, for example http://192.168.88.233:8019/rest/v1/?\_wadl
- OpenAPI description: http[s]://{host:port}/rest/v1/openapi.json, for example http://192.168.88.233:8019/rest/v1/openapi.json
- SwaggerUI OpenAPI documentation: http[s]://{host:port}/rest/v1/apidocs?url=/rest/v1/openapi.json, for example http://192.168.88.233:8019/rest/v1/api-docs?url=/rest/v1/openapi.json

Rest API for Nastel Navigator Security Manager resources documentation is accessible via endpoint http[s]://{host:port}/wsm/v1/services, for example: http://192.168.88.233:8019/wsm/v1/services

- WADL description: http[s]://{host:port}/wsm/v1/?\_wadl, for example http://192.168.88.233:8019/wsm/v1/?\_wadl
- OpenAPI description: http[s]://{host:port}/wsm/v1/openapi.json, for example http://192.168.88.233:8019/wsm/v1/openapi.json
- SwaggerUI OpenAPI documentation: http[s]://{host:port}/wsm/v1/apidocs?url=/rest/v1/openapi.json, for example http://192.168.88.233:8019/wsm/v1/api-docs?url=/wsm/v1/openapi.json

Rest API for OAuth2 resources documentation is accessible via endpoint http[s]://{host:port}/auth/services, for example: http://192.168.88.233:8019/auth/services

- WADL description: http[s]://{host:port}/auth/?\_wadl, for example http://192.168.88.233:8019/auth/?\_wadl
- OpenAPI description: http[s]://{host:port}/auth/openapi.json, for example http://192.168.88.233:8019/auth/openapi.json
- SwaggerUI OpenAPI documentation: http[s]://{host:port}/auth/apidocs?url=/rest/v1/openapi.json, for example http://192.168.88.233:8019/auth/api-docs?url=/auth/openapi.json

To access Rest API resources the Authorization header must be included, it can be:

- Authorization: Basic {Base64(username:password)}
- Authorization: Bearer {access\_token}

#### 9.3.3 Rest API Responses

|      | Table 9-1. Rest API Responses |                                                                         |  |  |  |
|------|-------------------------------|-------------------------------------------------------------------------|--|--|--|
| Code | Name                          | Description                                                             |  |  |  |
| 200  | Success                       | Returns success with body                                               |  |  |  |
| 201  | Created                       | Object created                                                          |  |  |  |
| 204  | Empty                         | Returns success without body                                            |  |  |  |
| 304  | Not changed                   | Object not changed                                                      |  |  |  |
| 400  | Bad Request                   | Wrong request parameters, returns error object for more information     |  |  |  |
| 401  | Unauthorized                  | Operation is unauthorized, returns error object for more information    |  |  |  |
| 403  | Forbidden                     | Operation is forbidden, returns error object for more information       |  |  |  |
| 404  | Not Found                     | Object not found, returns error object for more information             |  |  |  |
| 409  | Conflict                      | Conflicts with object status, returns error object for more information |  |  |  |

| Table 9-1. Rest API Responses |                                 |                                                                                  |  |  |  |
|-------------------------------|---------------------------------|----------------------------------------------------------------------------------|--|--|--|
| Code                          | Name                            | Description                                                                      |  |  |  |
| 500                           | Internal<br>Server<br>Exception | Something is wrong on the server side, returns error object for more information |  |  |  |

#### Rest API error object parameters:

- Type: error type, can be:
  - o rest error on Rest side
  - pcf- error on PCF communication side
  - o java internal java error
- messageId: error identifier: WGS0001, WGS0002, ...
- message: error message
- explanation: error explanation
- action: how the user can avoid error
- code: if it was a PCF return code
- exception: if it was an internal exception message

### 9.4 Rest API Workgroup Server Object Searches

All workgroup server object searches contain the following parameters:

- attributes by which select objects, depends on object type, for example: name, type, nodeName, ...
- filter filter by attribute. Structure is {attribute}:{eq|ne|lt|le|gt|ge|co|nc}:{value}:
  - {attribute} attribute name
  - {eq|ne|lt|le|gt|ge|co|nc} operation type:
    - eq equals to value, for types: Boolean, Integer, Long, Double, String, Date, String Selector
    - ne not equals to value, for types: Boolean, Integer, Long, Double, String, Date, String Selector
    - It less than value, for types: Integer, Long, Double, Date
    - le less than or equals to value, for types: Integer, Long, Double, Date
    - gt greater than value, for types: Integer, Long, Double, Date

- ge greater than or equals to value, for types: Integer, Long, Double, Date
- co contains value, for types: String, String Selector, Object arrays, Object maps
- nc not contains value, for types: String, String Selector, Object arrays, Object maps
- {value} check value
- order order by attributes. Structure is {attributte}:[asc|desc],{attributte}:[asc|desc] comma separated attributes ordering:
  - {attribute} attribute name
  - [asc|desc] order type:
    - asc ascending
    - desc descending
- limit limit of return objects
- attributes a comma-separated list of attributes or attribute sections to retrieve.
  - \* select all attributes
  - general.\* select section general all attributes
  - general.description select exact attribute description of section general (must be full path section and attribute name)
  - name, type, general.\*, status.lastUpdate combined attributes selection is separated by comma ','

### 9.5 Rest API Tasks

- 1. Add Rest API objects that have not been implemented and missing operations.
- 2. Add CORS filter.
- 3. Analyze which data must be validated and add:
  - a. Rest API configuration via Nastel Autopilot M6 Enterprise Manager (enable/disable listener, port, Basic Auth, OAuth2, SSL)
  - b. Rest API Basic Authentication (username/password via Authorization header Basic)
  - c. Rest API OAuth2 Authentication (key Authorization header Bearer)
    - i. For OAuth2 authentication use endpoint: /auth/token
  - d. Rest API documentation generate:
    - i. Rest services: /rest/v1/services
    - ii. WADL: /rest/v1/?\_wadl
    - iii. OpenAPI: /rest/v1/openapi.json
    - iv. Swagger UI: /rest/v1/api-docs?url=/rest/v1/openapi.json

#### e. See tables immediately below for main object Rest API resources

| Table 9-2. Manager operations (/rest/v1/manager) |                           |                    |                                                                                                    |      |                        |  |
|--------------------------------------------------|---------------------------|--------------------|----------------------------------------------------------------------------------------------------|------|------------------------|--|
| Operation                                        | Endpoint                  | Path<br>Parameters | Query Parameters                                                                                                    | Body | Response<br>body if ok |  |
| Read                                             | HTTP GET /rest/v1/manager |                    | attributes:<br>comma-<br>separated list of<br>attributes, or<br>attribute sections<br>to retrieve<br>(Example: *,<br>state.*,<br>state.status) |      | manager<br>JSON object |  |

| Table 9-3. Nodes operations (/rest/v1/nodes) |                                           |                           |                                                                                                    |      |                               |
|----------------------------------------------|-------------------------------------------|---------------------------|----------------------------------------------------------------------------------------------------|------|-------------------------------|
| Operation                                    | Endpoint                                  | Path<br>Parameters        | Query Parameters                                                                                                    | Body | Response<br>body if ok        |
| Search                                       | HTTP GET /rest/v1/nodes                   |                           | attributes:<br>comma-<br>separated list of<br>attributes or<br>attribute sections<br>to retrieve<br>(Example: *,<br>state.*,<br>state.status)<br>nodeName:<br>wildcard name to<br>search |      | node JSON<br>objects<br>array |
| Read by<br>name                              | HTTP<br>GET /rest/v1/nodes/{nodeName<br>} | nodeName:<br>node<br>name | attributes:<br>comma-<br>separated list of<br>attributes or<br>attribute sections<br>to retrieve<br>(Example: *,<br>state.*,<br>state.status)                                            |      | node JSON<br>object           |

|                                    | Table 9-3. Nodes operations (/rest/v1/nodes)       |                        |                  |                                   |                        |  |
|------------------------------------|----------------------------------------------------|------------------------|------------------|-----------------------------------|------------------------|--|
| Operation                          | Endpoint                                           | Path<br>Parameters     | Query Parameters | Body                              | Response<br>body if ok |  |
| Create                             | HTTP POST /rest/v1/nodes                           |                        |                  | node<br>JSON<br>object            |                        |  |
| Delete by<br>name                  | DELETE /rest/v1/nodes/{nodeN<br>ame}               | nodeName:<br>node name |                  |                                   |                        |  |
| Manage/<br>Unmanag<br>e by<br>name | HTTP<br>PATCH /rest/v1/nodes/{nodeNa<br>me}/manage | nodeName:<br>node name |                  | node<br>manag<br>e JSON<br>object |                        |  |

|                 | Table 9-4. Queue managers on specific node operations<br>(/rest/v1/nodes/{nodeName}/qmgrs) |                                                                    |                                                                                                    |      |                                             |  |
|-----------------|--------------------------------------------------------------------------------------------|--------------------------------------------------------------------|----------------------------------------------------------------------------------------------------|------|---------------------------------------------|--|
| Operation       | Endpoint                                                                                   | Path<br>Parameters                                                 | Query Parameters                                                                                                    | Body | Response<br>body if ok                      |  |
| Search          | HTTP<br>GET /rest/v1/nodes/{nodeName<br>}/qmgrs                                            | nodeName:<br>node<br>name                                          | attributes:<br>comma-<br>separated list of<br>attributes or<br>attribute sections<br>to retrieve<br>(Example: *,<br>state.*,<br>state.status)<br>qmgrName:<br>wildcard name to<br>search |      | queue<br>manger<br>JSON<br>objects<br>array |  |
| Read by<br>name | HTTP<br>GET /rest/v1/nodes/{nodeName<br>}/qmgrs/{qmgrName}                                 | nodeName:<br>node<br>name<br>qmgrName:<br>queue<br>manager<br>name | attributes:<br>comma-<br>separated list of<br>attributes or<br>attribute sections<br>to retrieve<br>(Example: *,<br>state.*,<br>state.status)                                            |      | queue<br>manger<br>JSON object              |  |

|                   | Table 9-5. Remote queue managers operations (/rest/v1/remote-qmgrs) |                                                 |                                                                                                    |                                               |                                                        |  |  |
|-------------------|---------------------------------------------------------------------|-------------------------------------------------|----------------------------------------------------------------------------------------------------|-----------------------------------------------|--------------------------------------------------------|--|--|
| Operation         | Endpoint                                                            | Path<br>Parameters                              | Query Parameters                                                                                                    | Body                                          | Response<br>body if ok                                 |  |  |
| Search            | HTTP GET /rest/v1/remote-<br>qmgrs                                  |                                                 | attributes:<br>comma-<br>separated list of<br>attributes or<br>attribute sections<br>to retrieve<br>(Example: *,<br>state.*,<br>state.status)<br>nodeName:<br>wildcard name to<br>search<br>qmgrName - |                                               | remote<br>queue<br>manager<br>JSON<br>objects<br>array |  |  |
|                   |                                                                     |                                                 | wildcard name to<br>search                                                                                                    |                                               |                                                        |  |  |
| Read by<br>name   | HTTP GET /rest/v1/remote-<br>qmgrs/{nodeName}/{qmgrNam<br>e}        | nodeName:<br>node<br>name<br>qmgrName:<br>queue | attributes:<br>comma-<br>separated list of<br>attributes or<br>attribute sections<br>to retrieve<br>(Example: *                                                                                        |                                               | remote<br>queue<br>manager<br>JSON object              |  |  |
|                   |                                                                     | manager<br>name                                 | state.*,<br>state.status)                                                                                                    |                                               |                                                        |  |  |
| Create            | HTTP POST /rest/v1/remote-<br>qmgrs                                 |                                                 |                                                                                                    | remote<br>queue<br>manag<br>er JSON<br>object |                                                        |  |  |
| Change<br>by name | HTTP PATCH /rest/v1/remote-<br>qmgrs/{nodeName}/{qmgrNam<br>e}      | nodeName:<br>node name<br>qmgrName:<br>queue    |                                                                                                    | remote<br>queue<br>manag<br>er JSON<br>object |                                                        |  |  |

|                   | Table 9-5. Remote queue managers operations (/rest/v1/remote-qmgrs) |                                                                 |                  |      |                        |  |  |
|-------------------|---------------------------------------------------------------------|-----------------------------------------------------------------|------------------|------|------------------------|--|--|
| Operation         | Endpoint                                                            | Path<br>Parameters                                              | Query Parameters | Body | Response<br>body if ok |  |  |
|                   |                                                                     | manager<br>name                                                 |                  |      |                        |  |  |
| Delete by<br>name | DELETE /rest/v1/remote-<br>qmgrs/{nodeName}/{qmgrNam<br>e}          | nodeName:<br>node name<br>qmgrName:<br>queue<br>manager<br>name |                  |      |                        |  |  |

## 9.6 Examples

| Table 9-6. IBM MQ REST API Examples |                                                                                                    |  |  |  |
|-------------------------------------|----------------------------------------------------------------------------------------------------|--|--|--|
| Object                              | Command                                                                                                    |  |  |  |
| List nodes                          | curl -i -u Admin:admin -X GET "http://172.16.31.20:8019/rest/v1/nodes"                                                                                                    |  |  |  |
| List remote<br>queue<br>managers    | curl -i -u Admin:admin -X GET<br>"http://172.16.31.20:8019/rest/v1/remote-qmgrs"                                                                                                    |  |  |  |
| Add a remote<br>queue manager       | <pre>curl -i -u Admin:admin -X POST<br/>"http://172.16.31.20:8019/rest/v1/remote-qmgrs" -H "Content-Type:<br/>application/json" -d<br/>"{\"managerName\":\"MQM\",\"nodeName\":\"DOCKER\",\"qmgrName\":\"TQM5<br/>3\",\"general\":{\"connectUser\":\"nastel\",\"connectPassword\":\"Nas<br/>tel@12345678\"},\"communication\":{\"connectionName\":\"172.16.31.121<br/>(1434)\",\"cmdQName\":\"SYSTEM.ADMIN.COMMAND.QUEUE\",\"channelName\":<br/>\"NAVIGATOR.SVRCONN\",\"cmdConvert\":\"No\"}}"</pre> |  |  |  |
| Delete remote<br>queue manager      | curl -i -u Admin:admin -X DELETE<br>"http://172.16.31.20:8019/rest/v1/remote-qmgrs/DOCKER/TQM2"                                                                                                    |  |  |  |
| Display<br>attributes of a<br>queue | curl -X GET<br>"http://172.16.31.20:8019/rest/v1/ibmmq/queues?attributes=%2A&nodeNam<br>e=RDQM-1&qmgrName=STYX&type=Local&queueName=STYX.TEST.QL" -H "accept:<br>application/json" -H "Authorization: Basic QWRtaW46YWRtaW4="                                                                                                    |  |  |  |

| Table 9-6. IBM MQ REST API Examples              |                                                                                                    |
|--------------------------------------------------|----------------------------------------------------------------------------------------------------|
| Object                                           | Command                                                                                                    |
| Display a<br>specific<br>attribute of a<br>queue | curl -X GET<br>"http://172.16.31.20:8019/rest/v1/ibmmq/queues?attributes=state.curQD<br>epth&nodeName=RDQM-1&qmgrName=STYX&type=Local&queueName=STYX.TEST.QL"<br>-H "accept: application/json" -H "Authorization: Basic<br>QWRtaW46YWRtaW4="  |
| Display multiple<br>attributes of a<br>queue     | curl -X GET "http://172.16.31.20:8019/rest/v1/ibmmq/queues/RDQM-<br>1/STYX/Local/STYX.TEST.QL?attributes=general.usage%2Cstate.curQDepth%<br>2Cextended.maxDepth" -H "accept: application/json" -H "Authorization:<br>Basic QWRtaW46YWRtaW4=" |

| Table 9-7. Kafka REST API Examples                                                                                                    |                                                                                                    |  |  |
|----------------------------------------------------------------------------------------------------|----------------------------------------------------------------------------------------------------|--|--|
| Object                                                                                                    | Command                                                                                                    |  |  |
| List Kafka remote<br>managers                                                                                                    | curl -i -u Admin:admin -X GET<br>"http://192.168.88.233:8019/rest/v1/kafka/remote-mgrs"                                                                             |  |  |
| List Kafka topics                                                                                                    | curl -i -u Admin:admin -X GET<br>"http://192.168.88.233:8019/rest/v1/kafka/topics"                                                                                  |  |  |
| Get Kafka topic xxx on<br>node CMKafka and<br>cluster localhost:9095<br>all attributes                                                                           | curl -i -u Admin:admin -X GET<br>"http://192.168.88.233:8019/rest/v1/kafka/topics/CMKafka/localho<br>st:9095/xxx?attributes=%2A"                                    |  |  |
| List Kafka connects                                                                                                    | curl -i -u Admin:admin -X GET<br>"http://192.168.88.233:8019/rest/v1/kafka/connects"                                                                                |  |  |
| Get Kafka connect<br>TestConnect on node<br>CMKafka, cluster<br>localhost:9095 and<br>connect instance<br>Connector1 general<br>and state sections<br>attributes | curl -i -u Admin:admin -X GET<br>"http://192.168.88.233:8019/rest/v1/kafka/connects/CMKafka/local<br>host:9095/Connector1/TestConnect?attributes=general.*,state.*" |  |  |

#### Workgroup Server Expert

| Table 9-8. TIBCO EMS REST API Examples                                                                  |                                                                                                    |    |
|----------------------------------------------------------------------------------------------------|----------------------------------------------------------------------------------------------------|----|
| Object                                                                                                  | Command                                                                                                    |    |
| List EMS remote<br>managers                                                                             | curl -i -u Admin:admin -X GH<br>"http://192.168.88.233:8019/rest/v1/ems/remote-mgrs"                                                          | ΞT |
| List EMS<br>managers                                                                                    | curl -i -u Admin:admin -X GH<br>"http://192.168.88.233:8019/rest/v1/ems/managers"                                                             | ΞT |
| Get EMS manager<br>tcp://127.0.0.1:722<br>2 on node EMS-<br>SERVER ACLs                                 | curl -i -u Admin:admin -X GH<br>"http://192.168.88.233:8019/rest/v1/ems/managers/EMS-<br>SERVER/tcp:%2F%2F127.0.0.1:7222/acls"                | ЗT |
| List EMS queues<br>on node EMS-<br>SERVER and<br>manager<br>tcp://127.0.0.1:722<br>2                    | curl -i -u Admin:admin -X GH<br>"http://192.168.88.233:8019/rest/v1/ems/queues?nodeName=EMS-<br>SERVER&managerName=tcp:%2F%2F127.0.0.1:7222"  | ЗT |
| Get EMS queue<br>sample on node<br>EMS-SERVER and<br>manager<br>tcp://127.0.0.1:722<br>2 all attributes | curl -i -u Admin:admin -X GH<br>"http://192.168.88.233:8019/rest/v1/ems/queues/EMS-<br>SERVER/tcp:%2F%2F127.0.0.1:7222/sample?attributes=%2A" | ЗT |

| Table 9-9. IBM IIB REST API Examples                 |                                                                                                    |  |
|------------------------------------------------------|----------------------------------------------------------------------------------------------------|--|
| Object                                               | Command                                                                                                    |  |
| List IIB remote<br>managers                          | curl -i -u Admin:admin -X GET<br>"http://192.168.88.233:8019/rest/v1/aceiib/remote-mgrs"                                                           |  |
| List IIB servers                                     | curl -i -u Admin:admin -X GET<br>"http://192.168.88.233:8019/rest/v1/iib/servers"                                                                  |  |
| Get IIB<br>applications on<br>node CMACE,<br>manager | curl -i -u Admin:admin -X GET<br>"http://192.168.88.233:8019/rest/v1/iib/applications?wgsNodeName=CMAC<br>E&wgsMgrName=NodeIIB&serverName=Server1" |  |

| Table 9-9. IBM IIB REST API Examples                                                                       |                                                                                                    |  |
|----------------------------------------------------------------------------------------------------|----------------------------------------------------------------------------------------------------|--|
| Object                                                                                                    | Command                                                                                                    |  |
| NodellB and server Server1                                                                                 |                                                                                                    |  |
| Get IIB<br>application App<br>on node CMACE,<br>manager<br>NodeIIB and<br>server Server1<br>all attributes | curl -i -u Admin:admin -X GET<br>"http://192.168.88.233:8019/rest/v1/iib/applications/CMACE/NodeIIB/Se<br>rver1/App?attributes=%2A" |  |

| Table 9-10. IBM ACE REST API Examples                                                                                                    |                                                                                                    |
|----------------------------------------------------------------------------------------------------|----------------------------------------------------------------------------------------------------|
| Object                                                                                                    | Command                                                                                                    |
| List IBM ACE<br>remote<br>managers                                                                                                    | curl -i -u Admin:admin -X GET<br>"http://192.168.88.233:8019/rest/v1/aceiib/remote-mgrs"                                                                       |
| List ACE servers                                                                                                    | curl -i -u Admin:admin -X GET<br>"http://192.168.88.233:8019/rest/v1/ace/servers"                                                                              |
| Get ACE<br>applications on<br>node CMACE,<br>manager<br>NodeACE and<br>server Server1                                                                   | curl -i -u Admin:admin -X GET<br>"http://192.168.88.233:8019/rest/v1/ace/applications?wgsNodeName=CMA<br>CE&wgsMgrName=NodeACE&serverName=Server1"             |
| Get ACE<br>application App<br>on node CMACE,<br>manager<br>NodeACE and<br>server Server1<br>active,<br>descriptive, and<br>state sections<br>attributes | curl -i -u Admin:admin -X GET<br>"http://192.168.88.233:8019/rest/v1/ace/applications/CMACE/NodeACE/S<br>erver1/App?attributes=active.*,descriptive.*,state.*" |

#### Command Object List server curl - i -11 Admin:admin -X GET "http://192.168.88.233:8019/wsm/v1/server-groups" groups List object -X GET curl - i -11 Admin:admin "http://192.168.88.233:8019/wsm/v1/object-groups" groups curl -i -u Admin:admin -X GET List object types "http://192.168.88.233:8019/wsm/v1/object-types" GET Admin:admin -X curl - i -11 List features "http://192.168.88.233:8019/wsm/v1/features" GET Admin:admin -X curl - i -11 List roles "http://192.168.88.233:8019/wsm/v1/roles" curl -i -u Admin:admin -X GET "http://192.168.88.233:8019/wsm/v1/user-List user groups groups" GET Admin:admin -X curl - i -11 List users "http://192.168.88.233:8019/wsm/v1/users" Read user full Admin:admin GET curl - i -X -11 "http://192.168.88.233:8019/wsm/v1/users/5" information by ID curl Admin:admin POST - i -11 -X Create new user "http://192.168.88.233:8019/wsm/v1/users" -H"accept: application/json" -H "Content-Type: application/json" -d Tom with group "{\"userName\":\"tom\",\"description\":\"Tom **Developers:** Developer\", \"locked\":false, \"disabled\":false, \"userGroupNames\":[ \"Developers\"]}" Delete user by curl -i Admin:admin -X DELETE -11 ID: "http://192.168.88.233:8019/wsm/v1/users/8" Admin:admin -X GET curl - i -11 List audit levels "http://192.168.88.233:8019/wsm/v1/audit-levels" List configured curl - i -u Admin:admin -X GET "http://192.168.88.233:8019/wsm/v1/audits" audits List configured -X curl - i -11 Admin:admin GET trusts "http://192.168.88.233:8019/wsm/v1/trusts"

#### Table 9-11. Nastel Navigator Security Manager REST API Examples

| Table 9-11. Nastel Navigator Security Manager REST API Examples |                                                                                           |
|-----------------------------------------------------------------|-------------------------------------------------------------------------------------------|
| Object                                                          | Command                                                                                   |
| List last WSM<br>audit records<br>with limit 10:                | curl -i -u Admin:admin -X GET "http://192.168.88.233:8019/wsm/v1/wsm-<br>audits?limit=10" |
| List last WGS<br>audit records<br>with limit 10:                | curl -i -u Admin:admin -X GET "http://192.168.88.233:8019/wsm/v1/wgs-<br>audits?limit=10" |

This page intentionally left blank
## **Chapter 10: Reassigning Viewlets**

When a workgroup server is deleted, all its viewlets will also be deleted. To prevent losing viewlets, use the reassigning viewlets feature to move viewlets to a different workgroup server. Please note, only administrators with the **Configure Connections** permission enabled (set in Nastel Navigator Security Manager) can reassign viewlets.

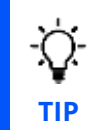

Before deleting workgroup servers, take a look at the **Viewlet Count** field (as seen in Figure 10-2 below) which displays how many viewlets a workgroup server contains.

Perform the following to reassign viewlets:

1. Click the **Manage Workgroup Servers** button in the *Workgroup Servers* viewlet located on the *WorkSpace* dashboard.

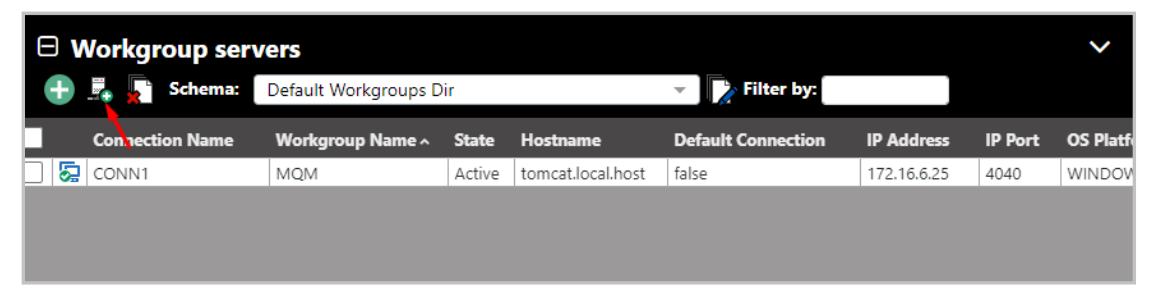

Figure 10-1. Manage Workgroup Servers

2. The *Workgroup Server Connections* window opens. Click the **Re-Assign Viewlets** button.

| # | 0  | Connection Name                                        | Server(s)      | Attribute Name         | Attribute Value           |
|---|----|--------------------------------------------------------|----------------|------------------------|---------------------------|
|   | ۵  | GENERATED_110_1.1.1.10_                                | 1.1.1.10       | Connection Name        | GENERATED_4040_127.0.0.1_ |
|   | D  | GENERATED_1212_123.1231.231.1_                         | 123.1231.231.1 | WGS name               |                           |
|   | D  | GENERATED_4040_127.0.0.1_                              | 127.0.0.1      | Server(s)              | 127.0.0.1                 |
|   |    | GENERATED_4041_172.16.6.25_6+<br>025 singleton_labs it | 172.16.6.25    | Port.                  | 4040                      |
|   |    | and the second second                                  |                | Viewlet Count          | 32                        |
|   |    |                                                        |                | Favorite Viewlet Count | 1                         |
|   |    |                                                        |                | Search Viewlet Count   | 31                        |
|   | Ad | d · Maduly Re-Assign Viewlets                          | Delete         |                        |                           |

Figure 10-2. Re-Assign Viewlets Button

3. The *Viewlet Reassignment location picker* window opens. Select the **Connection From** (the viewlets' originating workgroup server) and **Connection To** (the new workgroup server for the viewlets).

| Viewlet Reassigment location picker | ? ×  |
|-------------------------------------|------|
| Connection From:                    |      |
| Select connection                   | Ψ    |
| Connection To:                      |      |
| Select connection                   | *    |
|                                     |      |
|                                     |      |
| Cancel                              | Next |

Figure 10-3. Viewlet Reassignment Location Picker Window

4. The Viewlet Reassignment window opens where you can move viewlets from one connection to the other. Do this by selecting viewlet(s) and using the blue buttons located in the middle of the two connections. To quickly select multiple viewlets use the **Ctrl** and **Shift** keys, or **Ctrl** and mouse click. If the connection names are longer than 30 characters, the name will be truncated to 30 characters but can be fully

#### viewed by hovering your mouse over the name.

| Viewlet Reassigment                                                              |                  |   |                                                                                                    |     |                  |                | ? | ×   |
|----------------------------------------------------------------------------------|------------------|---|----------------------------------------------------------------------------------------------------|-----|------------------|----------------|---|-----|
| Connection: GENERATED_4040_127.0.0.1_ Connection: GENERATED_4041_172.16.6.25_6-0 |                  |   |                                                                                                    |     |                  |                |   |     |
| Viewlets:                                                                        |                  |   |                                                                                                    | Vie | wlets:           |                |   |     |
| Enter filter value                                                               | All 🗸            |   |                                                                                                    | En  | ter filter value | All 🗸          | ) |     |
| Viewlet Nam                                                                      | е Туре           |   | ]                                                                                                    |     | Viewlet Name     | Туре           |   |     |
| Managers                                                                         | SEARCH_VIEWLET   | - |                                                                                                    |     | Channels         | SEARCH_VIEWLET |   | *   |
| Channels                                                                         | SEARCH_VIEWLET   |   |                                                                                                    |     | Managaer Ereror  | SEARCH_VIEWLET |   |     |
| Local Queues                                                                     | SEARCH_VIEWLET   |   |                                                                                                    |     | Manager          | SEARCH_VIEWLET |   |     |
| Bridges                                                                          | SEARCH_VIEWLET   |   | Assign All »                                                                                                    |     |                  |                |   |     |
| MQ Manager                                                                       | s SEARCH_VIEWLET |   |                                                                                                    |     |                  |                |   |     |
| Local Queues                                                                     | SEARCH_VIEWLET   |   | Assign >                                                                                                    |     |                  |                |   |     |
| Channels                                                                         | SEARCH_VIEWLET   |   |                                                                                                    |     |                  |                |   |     |
| EMS TOPICS                                                                       | SEARCH_VIEWLET   |   | Reset                                                                                                    |     |                  |                |   |     |
| Ems Queues                                                                       | SEARCH_VIEWLET   |   | < Assign                                                                                                    |     |                  |                |   |     |
| Channels                                                                         | SEARCH_VIEWLET   |   | (rosign                                                                                                    |     |                  |                |   |     |
| Kafka Topics                                                                     | SEARCH_VIEWLET   | _ | Assign all     Assign all     Assign all |     |                  |                |   |     |
| Kafka Broker                                                                     | SEARCH_VIEWLET   | _ |                                                                                                    |     |                  |                |   |     |
| EMS_Routes                                                                       | SEARCH_VIEWLET   | _ |                                                                                                    |     |                  |                |   |     |
| IBM QUEUES                                                                       | SEARCH_VIEWLET   | _ |                                                                                                    |     |                  |                |   |     |
| Kafka Clusters                                                                   | SEARCH_VIEWLET   | _ |                                                                                                    |     |                  |                |   |     |
| Transports                                                                       | SEARCH_VIEWLET   | _ |                                                                                                    |     |                  |                |   |     |
| Listeners                                                                        | SEARCH_VIEWLET   | _ |                                                                                                    |     |                  |                |   |     |
|                                                                                  | CEARCULATER ET   |   |                                                                                                    | 4   |                  |                | ) | · · |
| L                                                                                |                  |   |                                                                                                    |     |                  |                |   |     |
| Cancel                                                                           |                  |   |                                                                                                    |     |                  | o              | К |     |

Figure 10-4. Viewlet Reassignment Window

The red or green color displayed immediately to the left of a viewlet's name represents the viewlet's originating connection. Viewlets originating from the connection located on the left side of the screen will have green, and viewlets originating from the connection located on the right side of the screen will have red. You can also hover your mouse over the viewlet to display the originating connection.

To undo all your updates and move the viewlets back to their originating connections, simply click the **Reset** button.

5. Click **OK** when finished.

This page intentionally left blank

## **Chapter 11: Troubleshooting**

WGS Expert DBStatus shows DB\_Exception: Access denied for user xxx@localhost (using password: YES)

> Check/modify the WGS Expert properties, the **Database User Name** and **Password** fields on the **General** and **Authorization and Authentication** tabs. Click **Apply**, click **Yes** for the **Deploy to WGS** prompt box, and click **Close**.

Restart WGS Expert if it is stopped. Facts should now appear under fact categories DBStats and *workgroup\_name*.

**CEP** Server log (or ATPNODES console) shows repeating SSL related error message

This error message appears repeatedly approximately every 30 seconds:

2019-05-06 18:32:36,815 ERROR[nastel.console] - Mon May 06 18:32:36 EDT 2019 WARN: Establishing SSL connection without server's identity verification is not recommended. According to MySQL 5.5.45+, 5.6.26+ and 5.7.6+ requirements SSL connection must be established by default if explicit option isn't set. For compliance with existing applications not using SSL the verifyServerCertificate property is set to 'false'. You need either to explicitly disable SSL by setting useSSL=false, or set useSSL=true and provide truststore for server certificate verificate.

In this scenario, perform the following:

a) Modify the WGS Expert properties. In the Database URL fields on the **General** and **Authorization and Authentication** tabs, append the URL parameter string **?useSSL=false**. Click **Apply**, click **Yes** for the **Deploy to WGS** prompt box, and click **Close**. Restart WGS Expert if it is stopped.

b) Disable use of SSL in MySQL 8:

Stop the CEP Server (atpnode process). In MySQL Workbench, select **Menu** > **Database** > **Manage Connections**. Select the connection being used in the MySQL Connections panel, select tab **Connection** > **SSL**. Change field **Use SSL** to **No**. Click **Test Connection** and you should see a popup showing "Successfully made the MySQL connection" and "SSL: not enabled". Click **Close** on the **Connection** tab. Restart the CEP Server (atpnode).

### WGS Expert fails to manage nodes due to license problem

Messages such as these might appear in the [AUTOPILOT HOME] \logs \log4j \cep server name.log4j:

2019-05-06 22:24:00,422 ERROR[WGSExpert][WsExpertThread] - Error starting scheduling. That component might not work

2019-05-06 22:24:00,449 ERROR[WGSExpert][ConnectionPool\_for\_SUNFIRE] - Failed to get license for node 'SUNFIRE' with 2 CPU & 0 MIPs

Check the CPU Count in your license file [AUTOPILOT\_HOME]\localhost\AutoPilotWMQ\_MQM.lic

- a) If the CPU Count is less than the total core count for all your managed MQ and EMS nodes, you will not be able to manage those nodes whose core counts cause the license limit to be exceeded.
- b) If you installed **WGSRP-10.1.1.pkg**, an AutoPilot license with CPU Count: 0 was installed. No MQ or EMS nodes can be managed with this license.

Request a license file from *Nastel support* that has a valid user count.

## **Appendix A: References**

This appendix contains a list of reference material and documents relevant to Nastel Navigator. The documents can be found in the <u>*Resource Center*</u>.

### A.1 Nastel Documentation

| Table A-1. Nastel Documentation |                                                     |  |  |  |  |  |
|---------------------------------|-----------------------------------------------------|--|--|--|--|--|
| Document Number<br>(or higher)  | Title                                               |  |  |  |  |  |
| NN10.019                        | Nastel Navigator User's Guide                       |  |  |  |  |  |
| NAV/COMP 101.017                | Nastel Navigator Components Installation Guide      |  |  |  |  |  |
| NAV-SM 667.007                  | Nastel Navigator Security Manager V6 – User's Guide |  |  |  |  |  |
| M6/MQ 600.005                   | AutoPilot® M6 Plug-in for IBM MQ                    |  |  |  |  |  |
| APM6/INS 625.002                | AutoPilot M6 Installation Guide                     |  |  |  |  |  |
| APM6/USR 625.003                | AutoPilot M6 User's Guide                           |  |  |  |  |  |

This page intentionally left blank

## **Appendix B: Executing User-Defined Scripts**

Nastel Navigator provides a method for executing user-supplied scripts or programs when a given event occurs. A simple script-naming convention associates a script with a specific event. When the event occurs, all event-dependent parameters are passed to the script on the command line that invoked the script.

Scripts can be executed on the IBM MQ node where the event occurs, or at the level of the workgroup server(s) that are managing the node. They are invoked by the IBM MQ Agent on the node where the event actually occurs, or by any workgroup server to which the event is sent. A script for an event may be placed on the IBM MQ Agent node, the workgroup server level, or both.

## **B.1 Script Naming Conventions**

Scripts must be named after the events to which they are associated. Each script must have the name:

<CATID>\_<EVENTID>

where:

<CATID> is a PCF event category ID, given as one of the integers in the table below.

| Table B-1. PCF Categories Integer Values |         |  |  |  |
|------------------------------------------|---------|--|--|--|
| Event Category                           | Integer |  |  |  |
| MQCMD_Q_MGR_EVENT                        | 44      |  |  |  |
| MQCMD_PERFM_EVENT                        | 45      |  |  |  |
| MQCMD_CHANNEL_EVENT                      | 46      |  |  |  |

<*EVENTID*> is a PCF event ID number, given as one of the integers in the *Integer Values for PCF Events* tables. For example, if association of a script with a channel-stopped event (MQRC\_CHANNEL\_STOPPED) is required, name the script 46\_2283. If the script is a Windows batch script, its full name would be 46\_2283.bat.

| Table B-2. Integer Values for PCF Events/Reason Codes (from header file cmqc.h) |                  |                             |                  |  |  |
|---------------------------------------------------------------------------------|------------------|-----------------------------|------------------|--|--|
| PCF Event                                                                       | Integer<br>Value | Integer Value               | Integer<br>Value |  |  |
| MQRC_ALIAS_BASE_Q_TYPE_ERROR                                                    | 2001L            | MQRC_ALREADY_CONNECTED      | 2002L            |  |  |
| MQRC_BACKED_OUT                                                                 | 2003L            | MQRC_BUFFER_ERROR           | 2004L            |  |  |
| MQRC_BUFFER_LENGTH_ERROR                                                        | 2005L            | MQRC_CHAR_ATTR_LENGTH_ERROR | 2006L            |  |  |
| MQRC_CHAR_ATTRS_ERROR                                                           | 2007L            | MQRC_CHAR_ATTRS_TOO_SHORT   | 2008L            |  |  |

| Table B-2. Integer Values for  | PCF Event        | s/Reason Codes (from header file cn | n <mark>qc.h)</mark> |
|--------------------------------|------------------|-------------------------------------|----------------------|
| PCF Event                      | Integer<br>Value | Integer Value                       | Integer<br>Value     |
| MQRC_CONNECTION_BROKEN         | 2009L            | MQRC_DATA_LENGTH_ERROR              | 2010L                |
| MQRC_DYNAMIC_Q_NAME_ERROR      | 2011L            | MQRC_ENVIRONMENT_ERROR              | 2012L                |
| MQRC_EXPIRY_ERROR              | 2013L            | MQRC_FEEDBACK_ERROR                 | 2014L                |
| MQRC_GET_INHIBITED             | 2016L            | MQRC_HANDLE_NOT_AVAILABLE           | 2017L                |
| MQRC_HCONN_ERROR               | 2018L            | MQRC_HOBJ_ERROR                     | 2019L                |
| MQRC_INHIBIT_VALUE_ERROR       | 2020L            | MQRC_INT_ATTR_COUNT_ERROR           | 2021L                |
| MQRC_INT_ATTR_COUNT_TOO_SMALL  | 2022L            | MQRC_INT_ATTRS_ARRAY_ERROR          | 2023L                |
| MQRC_SYNCPOINT_LIMIT_ REACHED  | 2024L            | MQRC_MAX_CONNS_LIMIT_REACHED        | 2025L                |
| MQRC_MD_ERROR                  | 2026L            | MQRC_MISSING_REPLY_TO_Q             | 2027L                |
| MQRC_MSG_TYPE_ERROR            | 2029L            | MQRC_MSG_TOO_BIG_FOR_Q              | 2030L                |
| MQRC_MSG_TOO_BIG_FOR_Queue_MGR | 2031L            | MQRC_NO_MSG_AVAILABLE               | 2033L                |
| MQRC_NO_MSG_UNDER_CURSOR       | 2034L            | MQRC_NOT_AUTHORIZED                 | 2035L                |
| MQRC_NOT_OPEN_FOR_BROWSE       | 2036L            | MQRC_NOT_OPEN_FOR_INPUT             | 2037L                |
| MQRC_NOT_OPEN_FOR_INQUIRE      | 2038L            | MQRC_NOT_OPEN_FOR_OUTPUT            | 2039L                |
| MQRC_NOT_OPEN_FOR_SET          | 2040L            | MQRC_OBJECT_CHANGED                 | 2041L                |
| MQRC_OBJECT_IN_USE             | 2042L            | MQRC_OBJECT_TYPE_ERROR              | 2043L                |
| MQRC_OD_ERROR                  | 2044L            | MQRC_OPTION_NOT_VALID_FORTYPE       | 2045L                |
| MQRC_OPTIONS_ERROR             | 2046L            | MQRC_PERSISTENCE_ERROR              | 2047L                |
| MQRC_PERSISTENT_NOT_ALLOWED    | 2048L            | MQRC_PRIORITY_EXCEEDS_MAXIMUM       | 2049L                |
| MQRC_PRIORITY_ERROR            | 2050L            | MQRC_PUT_INHIBITED                  | 2051L                |
| MQRC_Q_DELETED                 | 2052L            | MQRC_Q_FULL                         | 2053L                |
| MQRC_Q_NOT_EMPTY               | 2055L            | MQRC_Q_SPACE_NOT_AVAILABLE          | 2056L                |
| MQRC_Q_TYPE_ERROR              | 2057L            | MQRC_Q_MGR_NAME_ERROR               | 2058L                |
| MQRC_Q_MGR_NOT_AVAILABLE       | 2059L            | MQRC_REPORT_OPTIONS_ERROR           | 2061L                |
| MQRC_SECOND_MARK_NOT_ ALLOWED  | 2062L            | MQRC_SECURITY_ERROR                 | 2063L                |
| MQRC_SELECTOR_COUNT_ERROR      | 2065L            | MQRC_SELECTOR_LIMIT_EXCEEDED        | 2066L                |
| MQRC_SELECTOR_ERROR            | 2067L            | MQRC_SELECTOR_NOT_FOR_TYPE          | 2068L                |
| MQRC_SIGNAL_OUTSTANDING        | 2069L            | MQRC_SIGNAL_REQUEST_ACCEPTED        | 2070L                |

| Table B-2. Integer Values for PCF Events/Reason Codes (from header file cmqc.h) |                  |                                |                  |  |  |  |
|---------------------------------------------------------------------------------|------------------|--------------------------------|------------------|--|--|--|
| PCF Event                                                                       | Integer<br>Value | Integer Value                  | Integer<br>Value |  |  |  |
| MQRC_STORAGE_NOT_AVAILABLE                                                      | 2071L            | MQRC_SYNCPOINT_NOT_AVAILABLE   | 2072L            |  |  |  |
| MQRC_TRIGGER_CONTROL_ERROR                                                      | 2075L            | MQRC_TRIGGER_DEPTH_ERROR       | 2076L            |  |  |  |
| MQRC_TRIGGER_MSG_PRIORITY_ERR                                                   | 2077L            | MQRC_TRIGGER_TYPE_ERROR        | 2078L            |  |  |  |
| MQRC_TRUNCATED_MSG_ACCEPTED                                                     | 2079L            | MQRC_TRUNCATED_MSG_FAILED      | 2080L            |  |  |  |
| MQRC_UNKNOWN_ALIAS_BASE_Q                                                       | 2082L            | MQRC_UNKNOWN_OBJECT_NAME       | 2085L            |  |  |  |
| MQRC_UNKNOWN_OBJECT_Q_MGR                                                       | 2086L            | MQRC_UNKNOWN_REMOTE_Q_MGR      | 2087L            |  |  |  |
| MQRC_WAIT_INTERVAL_ERROR                                                        | 2090L            | MQRC_XMIT_Q_TYPE_ERROR         | 2091L            |  |  |  |
| MQRC_XMIT_Q_USAGE_ERROR                                                         | 2092L            | MQRC_NOT_OPEN_FOR_PASS_ALL     | 2093L            |  |  |  |
| MQRC_NOT_OPEN_FOR_PASS_IDENT                                                    | 2094L            | MQRC_NOT_OPEN_FOR_SET_ALL      | 2095L            |  |  |  |
| MQRC_NOT_OPEN_FOR_SET_IDENT                                                     | 2096L            | MQRC_CONTEXT_HANDLE_ERROR      | 2097L            |  |  |  |
| MQRC_CONTEXT_NOT_AVAILABLE                                                      | 2098L            | MQRC_SIGNAL1_ERROR             | 2099L            |  |  |  |
| MQRC_OBJECT_ALREADY_EXISTS                                                      | 2100L            | MQRC_OBJECT_DAMAGED            | 2101L            |  |  |  |
| MQRC_RESOURCE_PROBLEM                                                           | 2102L            | MQRC_ANOTHER_Q_MGR_CONNECTED   | 2103L            |  |  |  |
| MQRC_UNKNOWN_REPORT_OPTION                                                      | 2104L            | MQRC_STORAGE_CLASS_ERROR       | 2105L            |  |  |  |
| MQRC_COD_NOT_VALID_FOR_XCF_Q                                                    | 2106L            | MQRC_XWAIT_CANCELED            | 2107L            |  |  |  |
| MQRC_XWAIT_ERROR                                                                | 2108L            | MQRC_SUPPRESSED_BY_EXIT        | 2109L            |  |  |  |
| MQRC_FORMAT_ERROR                                                               | 2110L            | MQRC_SOURCE_CCSID_ERROR        | 2111L            |  |  |  |
| MQRC_SOURCE_INTEGER_ENC_ERROR                                                   | 2112L            | MQRC_SOURCE_DECIMAL_ENC_ERROR  | 2113L            |  |  |  |
| MQRC_SOURCE_FLOAT_ENC_ERROR                                                     | 2114L            | MQRC_TARGET_CCSID_ERROR        | 2115L            |  |  |  |
| MQRC_TARGET_INTEGER_ENC_ERROR                                                   | 2116L            | MQRC_TARGET_DECIMAL_ENC_ERROR  | 2117L            |  |  |  |
| MQRC_TARGET_FLOAT_ENC_ERROR                                                     | 2118L            | MQRC_NOT_CONVERTED             | 2119L            |  |  |  |
| MQRC_CONVERTED_MSG_TOO_BIG                                                      | 2120L            | MQRC_TRUNCATED                 | 2120L            |  |  |  |
| MQRC_NO_EXTERNAL_PARTICIPANTS                                                   | 2121L            | MQRC_PARTICIPANT_NOT_AVAILABLE | 2122L            |  |  |  |
| MQRC_OUTCOME_MIXED                                                              | 2123L            | MQRC_OUTCOME_PENDING           | 2124L            |  |  |  |
| MQRC_BRIDGE_STARTED                                                             | 2125L            | MQRC_BRIDGE_STOPPED            | 2126L            |  |  |  |
| MQRC_ADAPTER_STORAGE_SHORTAGE                                                   | 2127L            | MQRC_UOW_IN_PROGRESS           | 2128L            |  |  |  |
| MQRC_ADAPTER_CONN_LOAD_ERROR                                                    | 2129L            | MQRC_ADAPTER_SERV_LOAD_ERROR   | 2130L            |  |  |  |
| MQRC_ADAPTER_CONV_LOAD_ERROR                                                    | 2133L            | MQRC_BO_ERROR                  | 2134L            |  |  |  |

| Table B-2. Integer Values for P | CF Event         | s/Reason Codes (from header file cn | n <b>qc.h)</b>   |
|---------------------------------|------------------|-------------------------------------|------------------|
| PCF Event                       | Integer<br>Value | Integer Value                       | Integer<br>Value |
| MQRC_DH_ERROR                   | 2135L            | MQRC_MULTIPLE_REASONS               | 2136L            |
| MQRC_OPEN_FAILED                | 2137L            | MQRC_ADAPTER_DISC_LOAD_ERROR        | 2138L            |
| MQRC_CNO_ERROR                  | 2139L            | MQRC_CICS_WAIT_FAILED               | 2140L            |
| MQRC_DLH_ERROR                  | 2141L            | MQRC_HEADER_ERROR                   | 2142L            |
| MQRC_SOURCE_LENGTH_ERROR        | 2143L            | MQRC_TARGET_LENGTH_ERROR            | 2144L            |
| MQRC_SOURCE_BUFFER_ERROR        | 2145L            | MQRC_TARGET_BUFFER_ERROR            | 2146L            |
| MQRC_IIH_ERROR                  | 2148L            | MQRC_PCF_ERROR                      | 2149L            |
| MQRC_DBCS_ERROR                 | 2150L            | MQRC_OBJECT_NAME_ERROR              | 2152L            |
| MQRC_OBJECT_Q_MGR_NAME_ERROR    | 2153L            | MQRC_RECS_PRESENT_ERROR             | 2154L            |
| MQRC_OBJECT_RECORDS_ERROR       | 2155L            | MQRC_RESPONSE_RECORDS_ERROR         | 2156L            |
| MQRC_ASID_MISMATCH              | 2157L            | MQRC_PMO_RECORD_FLAGS_ERROR         | 2158L            |
| MQRC_PUT_MSG_RECORDS_ERROR      | 2159L            | MQRC_CONN_ID_IN_USE                 | 2160L            |
| MQRC_Q_MGR_QUIESCING            | 2161L            | MQRC_Q_MGR_STOPPING                 | 2162L            |
| MQRC_DUPLICATE_RECOV_COORD      | 2163L            | MQRC_PMO_ERROR                      | 2173L            |
| MQRC_API_EXIT_NOT_FOUND         | 2182L            | MQRC_API_EXIT_LOAD_ERROR            | 2183L            |
| MQRC_REMOTE_Q_NAME_ERROR        | 2184L            | MQRC_INCONSISTENT_PERSISTENCE       | 2185L            |
| MQRC_GMO_ERROR                  | 2186L            | MQRC_TMC_ERROR                      | 2191L            |
| MQRC_PAGESET_FULL               | 2192L            | MQRC_PAGESET_ERROR                  | 2193L            |
| MQRC_NAME_NOT_VALID_FOR_TYPE    | 2194L            | MQRC_UNEXPECTED_ERROR               | 2195L            |
| MQRC_UNKNOWN_XMIT_Q             | 2196L            | MQRC_UNKNOWN_DEF_XMIT_Q             | 2197L            |
| MQRC_DEF_XMIT_Q_TYPE_ERROR      | 2198L            | MQRC_DEF_XMIT_Q_USAGE_ERROR         | 2199L            |
| MQRC_NAME_IN_USE                | 2201L            | MQRC_CONNECTION_QUIESCING           | 2202L            |
| MQRC_CONNECTION_STOPPING        | 2203L            | MQRC_ADAPTER_NOT_AVAILABLE          | 2204L            |
| MQRC_MSG_ID_ERROR               | 2206L            | MQRC_CORREL_ID_ERROR                | 2207L            |
| MQRC_FILE_SYSTEM_ERROR          | 2208L            | MQRC_NO_MSG_LOCKED                  | 2209L            |
| MQRC_SOAP_DOTNET_ERROR          | 2210L            | MQRC_SOAP_AXIS_ERROR                | 2211L            |
| MQRC_SOAP_URL_ERROR             | 2212L            | MQRC_FILE_NOT_AUDITED               | 2216L            |
| MQRC_CONNECTION_NOT_AUTHORIZED  | 2217L            | MQRC_MSG_TOO_BIG_FOR_CHANNEL        | 2218L            |

| Table B-2. Integer Values for PCF Events/Reason Codes (from header file cmqc.h) |                  |                               |                  |  |  |  |
|---------------------------------------------------------------------------------|------------------|-------------------------------|------------------|--|--|--|
| PCF Event                                                                       | Integer<br>Value | Integer Value                 | Integer<br>Value |  |  |  |
| MQRC_CALL_IN_PROGRESS                                                           | 2219L            | MQRC_RMH_ERROR                | 2220L            |  |  |  |
| MQRC_Q_MGR_ACTIVE                                                               | 2222L            | MQRC_Q_MGR_NOT_ACTIVE         | 2223L            |  |  |  |
| MQRC_Q_DEPTH_HIGH                                                               | 2224L            | MQRC_Q_DEPTH_LOW              | 2225L            |  |  |  |
| MQRC_Q_SERVICE_INTERVAL_HIGH                                                    | 2226L            |                               |                  |  |  |  |
| MQRC_Q_SERVICE_INTERVAL_OK                                                      | 2227L            |                               | 2233L            |  |  |  |
| MQRC_CHANNEL_AUTO_DEF_ERROR                                                     | 2234L            | MQRC_CFH_ERROR                | 2235L            |  |  |  |
| MQRC_CFIL_ERROR                                                                 | 2236L            | MQRC_CFIN_ERROR               | 2237L            |  |  |  |
| MQRC_CFSL_ERROR                                                                 | 2238L            | MQRC_CFST_ERROR               | 2239L            |  |  |  |
| MQRC_INCOMPLETE_GROUP                                                           | 2238L            | MQRC_INCOMPLETE_MSG           | 2242L            |  |  |  |
| MQRC_INCONSISTENT_CCSIDS                                                        | 2243L            | MQRC_INCONSISTENT_ENCODINGS   | 2244L            |  |  |  |
| MQRC_INCONSISTENT_UOW                                                           | 2245L            | MQRC_INVALID_MSG_UNDER_CURSOR | 2246L            |  |  |  |
| MQRC_MATCH_OPTIONS_ERROR                                                        | 2247L            | MQRC_MDE_ERROR                | 2248L            |  |  |  |
| MQRC_MSG_FLAGS_ERROR                                                            | 2249L            | MQRC_MSG_SEQ_NUMBER_ERROR     | 2250L            |  |  |  |
| MQRC_OFFSET_ERROR                                                               | 2251L            | MQRC_ORIGINAL_LENGTH_ERROR    | 2252L            |  |  |  |
| MQRC_SEGMENT_LENGTH_ZERO                                                        | 2253L            | MQRC_UOW_NOT_AVAILABLE        | 2255L            |  |  |  |
| MQRC_WRONG_GMO_VERSION                                                          | 2256L            | MQRC_WRONG_MD_VERSION         | 2257L            |  |  |  |
| MQRC_GROUP_ID_ERROR                                                             | 2258L            | MQRC_INCONSISTENT_BROWSE      | 2259L            |  |  |  |
| MQRC_XQH_ERROR                                                                  | 2260L            | MQRC_SRC_ENV_ERROR            | 2261L            |  |  |  |
| MQRC_SRC_NAME_ERROR                                                             | 2262L            | MQRC_DEST_ENV_ERROR           | 2263L            |  |  |  |
| MQRC_DEST_NAME_ERROR                                                            | 2264L            | MQRC_TM_ERROR                 | 2265L            |  |  |  |
| MQRC_HCONFIG_ERROR                                                              | 2280L            | MQRC_FUNCTION_ERROR           | 2281L            |  |  |  |
| MQRC_CHANNEL_STARTED                                                            | 2282L            | MQRC_CHANNEL_STOPPED          | 2283L            |  |  |  |
| MQRC_CHANNEL_CONV_ERROR                                                         | 2284L            | MQRC_SERVICE_NOT_AVAILABLE    | 2285L            |  |  |  |
| MQRC_INITIALIZATION_FAILED                                                      | 2286L            | MQRC_TERMINATION_FAILED       | 2287L            |  |  |  |
| MQRC_UNKNOWN_Q_NAME                                                             | 2288L            | MQRC_SERVICE_ERROR            | 2289L            |  |  |  |
| MQRC_Q_ALREADY_EXISTS                                                           | 2290L            | MQRC_USER_ID_NOT_AVAILABLE    | 2291L            |  |  |  |
| MQRC_UNKNOWN_ENTITY                                                             | 2292L            | MQRC_UNKNOWN_AUTH_ENTITY      | 2293L            |  |  |  |
| MQRC_UNKNOWN_REF_OBJECT                                                         | 2294L            | MQRC_CHANNEL_ACTIVATED        | 2295L            |  |  |  |

| Table B-2. Integer Values for PCF Events/Reason Codes (from header file cmqc.h) |                  |                                |                  |  |
|---------------------------------------------------------------------------------|------------------|--------------------------------|------------------|--|
| PCF Event                                                                       | Integer<br>Value | Integer Value                  | Integer<br>Value |  |
| MQRC_CHANNEL_NOT_ACTIVATED                                                      | 2296L            | MQRC_UOW_CANCELED              | 2297L            |  |
| MQRC_FUNCTION_NOT_SUPPORTED                                                     | 2298L            | MQRC_SELECTOR_TYPE_ERROR       | 2299L            |  |
| MQRC_COMMAND_TYPE_ERROR                                                         | 2300             | MQRC_MULTIPLE_INSTANCE_ERROR   | 2301             |  |
| MQRC_SYSTEM_ITEM_NOT_ALTERABLE                                                  | 2302             | MQRC_BAG_CONVERSION_ERROR      | 2303             |  |
| MQRC_SELECTOR_OUT_OF_RANGE                                                      | 2304             | MQRC_SELECTOR_NOT_UNIQUE       | 2305             |  |
| MQRC_INDEX_NOT_PRESENT                                                          | 2306             | MQRC_STRING_ERROR              | 2307             |  |
| MQRC_ENCODING_NOT_SUPPORTED                                                     | 2308             | MQRC_SELECTOR_NOT_PRESENT      | 2309             |  |
| MQRC_OUT_SELECTOR_ERROR                                                         | 2310             | MQRC_STRING_TRUNCATED          | 2311             |  |
| MQRC_SELECTOR_WRONG_TYPE                                                        | 2312             | MQRC_INCONSISTENT_ITEM_TYPE    | 2313             |  |
| MQRC_INDEX_ERROR                                                                | 2314             | MQRC_SYSTEM_BAG_NOT_ALTERABLE  | 2315             |  |
| MQRC_ITEM_COUNT_ERROR                                                           | 2316             | MQRC_FORMAT_NOT_SUPPORTED      | 2317             |  |
| MQRC_SELECTOR_NOT_SUPPORTED                                                     | 2318             | MQRC_ITEM_VALUE_ERROR          | 2319             |  |
| MQRC_HBAG_ERROR                                                                 | 2320             | MQRC_PARAMETER_MISSING         | 2321             |  |
| MQRC_CMD_SERVER_NOT_AVAILABLE                                                   | 2322             | MQRC_STRING_LENGTH_ERROR       | 2323             |  |
| MQRC_INQUIRY_COMMAND_ERROR                                                      | 2324             | MQRC_NESTED_BAG_NOT_SUPPORTED  | 2325             |  |
| MQRC_BAG_WRONG_TYPE                                                             | 2326             | MQRC_ITEM_TYPE_ERROR           | 2327             |  |
| MQRC_SYSTEM_BAG_NOT_DELETABLE                                                   | 2328             | MQRC_SYSTEM_ITEM_NOT_DELETABLE | 2329             |  |
| MQRC_CODED_CHAR_SET_ID_ERROR                                                    | 2330             | MQRC_MSG_TOKEN_ERROR           | 2331             |  |
| MQRC_MISSING_WIH                                                                | 2332             | MQRC_WIH_ERROR                 | 2333             |  |
| MQRC_RFH_ERROR                                                                  | 2334             | MQRC_RFH_STRING_ERROR          | 2335             |  |
| MQRC_RFH_COMMAND_ERROR                                                          | 2336             | MQRC_RFH_PARM_ERROR            | 2337             |  |
| MQRC_RFH_DUPLICATE_PARM                                                         | 2338             | MQRC_RFH_PARM_MISSING          | 2339             |  |
| MQRC_CHAR_CONVERSION_ERROR                                                      | 2340             | MQRC_UCS2_CONVERSION_ERROR     | 2341             |  |
| MQRC_DB2_NOT_AVAILABLE                                                          | 2342             | MQRC_OBJECT_NOT_UNIQUE         | 2343             |  |
| MQRC_CONN_TAG_NOT_RELEASED                                                      | 2344             | MQRC_CF_NOT_AVAILABLE          | 2345             |  |
| MQRC_CF_STRUC_IN_USE                                                            | 2346             | MQRC_CF_STRUC_LIST_HDR_IN_USE  | 2347             |  |
| MQRC_CF_STRUC_AUTH_FAILED                                                       | 2348             | MQRC_CF_STRUC_ERROR            | 2349             |  |
| MQRC_CONN_TAG_NOT_USABLE                                                        | 2350             | MQRC_GLOBAL_UOW_CONFLICT       | 2351             |  |

| Table B-2. Integer Values for PCF Events/Reason Codes (from header file cmqc.h) |                  |                               |                  |  |  |  |
|---------------------------------------------------------------------------------|------------------|-------------------------------|------------------|--|--|--|
| PCF Event                                                                       | Integer<br>Value | Integer Value                 | Integer<br>Value |  |  |  |
| MQRC_LOCAL_UOW_CONFLICT                                                         | 2352             | MQRC_HANDLE_IN_USE_FOR_UOW    | 2353             |  |  |  |
| MQRC_UOW_ENLISTMENT_ERROR                                                       | 2354             | MQRC_UOW_MIX_NOT_SUPPORTED    | 2355             |  |  |  |
| MQRC_WXP_ERROR                                                                  | 2356             | MQRC_CURRENT_RECORD_ERROR     | 2357             |  |  |  |
| MQRC_NEXT_OFFSET_ERROR                                                          | 2358             | MQRC_NO_RECORD_AVAILABLE      | 2359             |  |  |  |
| MQRC_OBJECT_LEVEL_INCOMPATIBLE                                                  | 2360             | MQRC_NEXT_RECORD_ERROR        | 2361             |  |  |  |
| MQRC_BACKOUT_THRESHOLD_REACHED                                                  | 2362             | MQRC_MSG_NOT_MATCHED          | 2363             |  |  |  |
| MQRC_JMS_FORMAT_ERROR                                                           | 2364             | MQRC_SEGMENTS_NOT_SUPPORTED   | 2365             |  |  |  |
| MQRC_WRONG_CF_LEVEL                                                             | 2366             | MQRC_CONFIG_CREATE_OBJECT     | 2367             |  |  |  |
| MQRC_CONFIG_CHANGE_OBJECT                                                       | 2368             | MQRC_CONFIG_DELETE_OBJECT     | 2369             |  |  |  |
| MQRC_CONFIG_REFRESH_OBJECT                                                      | 2370             | MQRC_CHANNEL_SSL_ERROR        | 2371             |  |  |  |
| MQRC_CF_STRUC_FAILED                                                            | 2373             | MQRC_API_EXIT_ERROR           | 2374             |  |  |  |
| MQRC_API_EXIT_INIT_ERROR                                                        | 2375             | MQRC_API_EXIT_TERM_ERROR      | 2376             |  |  |  |
| MQRC_EXIT_REASON_ERROR                                                          | 2377             | MQRC_RESERVED_VALUE_ERROR     | 2378             |  |  |  |
| MQRC_NO_DATA_AVAILABLE                                                          | 2379             | MQRC_SCO_ERROR                | 2380             |  |  |  |
| MQRC_KEY_REPOSITORY_ERROR                                                       | 2381             | MQRC_CRYPTO_HARDWARE_ERROR    | 2382             |  |  |  |
| MQRC_AUTH_INFO_REC_COUNT_ERROR                                                  | 2383             | MQRC_AUTH_INFO_REC_ERROR      | 2384             |  |  |  |
| MQRC_AIR_ERROR                                                                  | 2385             | MQRC_AUTH_INFO_TYPE_ERROR     | 2386             |  |  |  |
| MQRC_AUTH_INFO_CONN_NAME_ERROR                                                  | 2387             | MQRC_LDAP_USER_NAME_ERROR     | 2388             |  |  |  |
| MQRC_LDAP_USER_NAME_LENGTH_ERR                                                  | 2389             | MQRC_LDAP_PASSWORD_ERROR      | 2390             |  |  |  |
| MQRC_SSL_ALREADY_INITIALIZED                                                    | 2391             | MQRC_SSL_CONFIG_ERROR         | 2392             |  |  |  |
| MQRC_SSL_INITIALIZATION_ERROR                                                   | 2393             | MQRC_Q_INDEX_TYPE_ERROR       | 2394             |  |  |  |
| MQRC_CFBS_ERROR                                                                 | 2395             | MQRC_SSL_NOT_ALLOWED          | 2396             |  |  |  |
| MQRC_JSSE_ERROR                                                                 | 2397             | MQRC_SSL_PEER_NAME_MISMATCH   | 2398             |  |  |  |
| MQRC_SSL_PEER_NAME_ERROR                                                        | 2399             | MQRC_UNSUPPORTED_CIPHER_SUITE | 2400             |  |  |  |
| MQRC_SSL_CERTIFICATE_REVOKED                                                    | 2401             | MQRC_SSL_CERT_STORE_ERROR     | 2402             |  |  |  |
| MQRC_CLIENT_EXIT_LOAD_ERROR                                                     | 2406             | MQRC_CLIENT_EXIT_ERROR        | 2407             |  |  |  |
| MQRC_SSL_KEY_RESET_ERROR                                                        | 2409             | MQRC_UNKNOWN_COMPONENT_NAME   | 2410             |  |  |  |
| MQRC_LOGGER_STATUS                                                              | 2411             | MQRC_COMMAND_MQSC             | 2412             |  |  |  |

| Table B-2. Integer Values for | PCF Event        | s/Reason Codes (from header file cm | qc.h)            |
|-------------------------------|------------------|-------------------------------------|------------------|
| PCF Event                     | Integer<br>Value | Integer Value                       | lnteger<br>Value |
| MQRC_COMMAND_PCF              | 2413             | MQRC_CFIF_ERROR                     | 2414             |
| MQRC_CFSF_ERROR               | 2415             | MQRC_CFGR_ERROR                     | 2416             |
| MQRC_MSG_NOT_ALLOWED_IN_GROUP | 2417             | MQRC_FILTER_OPERATOR_ERROR          | 2418             |
| MQRC_NESTED_SELECTOR_ERROR    | 2419             | MQRC_EPH_ERROR                      | 2420             |
| MQRC_RFH_FORMAT_ERROR         | 2421             | MQRC_CFBF_ERROR                     | 2422             |
| MQRC_CLIENT_CHANNEL_CONFLICT  | 2423             | MQRC_SD_ERROR                       | 2424             |
| MQRC_TOPIC_STRING_ERROR       | 2425             | MQRC_STS_ERROR                      | 2426             |
| MQRC_NO_SUBSCRIPTION          | 2428             | MQRC_SUBSCRIPTION_IN_USE            | 2429             |
| MQRC_STAT_TYPE_ERROR          | 2430             | MQRC_SUB_USER_DATA_ERROR            | 2431             |
| MQRC_SUB_ALREADY_EXISTS       | 2432             | MQRC_IDENTITY_MISMATCH              | 2434             |
| MQRC_ALTER_SUB_ERROR          | 2435             | MQRC_DURABILITY_NOT_ALLOWED         | 2436             |
| MQRC_NO_RETAINED_MSG          | 2437             | MQRC_SRO_ERROR                      | 2438             |
| MQRC_SUB_NAME_ERROR           | 2440             | MQRC_OBJECT_STRING_ERROR            | 2441             |
| MQRC_PROPERTY_NAME_ERROR      | 2442             | MQRC_SEGMENTATION_NOT_ALLOWED       | 2443             |
| MQRC_CBD_ERROR                | 2444             | MQRC_CTLO_ERROR                     | 2445             |
| MQRC_NO_CALLBACKS_ACTIVE      | 2446             | MQRC_CALLBACK_NOT_REGISTERED        | 2448             |
| MQRC_OPTIONS_CHANGED          | 2457             | MQRC_READ_AHEAD_MSGS                | 2458             |
| MQRC_SELECTOR_SYNTAX_ERROR    | 2459             | MQRC_HMSG_ERROR                     | 2460             |
| MQRC_CMHO_ERROR               | 2461             | MQRC_DMHO_ERROR                     | 2462             |
| MQRC_SMPO_ERROR               | 2463             | MQRC_IMPO_ERROR                     | 2464             |
| MQRC_PROPERTY_NAME_TOO_BIG    | 2465             | MQRC_PROP_VALUE_NOT_CONVERTED       | 2466             |
| MQRC_PROP_TYPE_NOT_SUPPORTED  | 2467             | MQRC_PROPERTY_VALUE_TOO_BIG         | 2469             |
| MQRC_PROP_CONV_NOT_SUPPORTED  | 2470             | MQRC_PROPERTY_NOT_AVAILABLE         | 2471             |
| MQRC_PROP_NUMBER_FORMAT_ERROR | 2472             | MQRC_PROPERTY_TYPE_ERROR            | 2473             |
| MQRC_PROPERTIES_TOO_BIG       | 2478             | MQRC_PUT_NOT_RETAINED               | 2479             |
| MQRC_ALIAS_TARGTYPE_CHANGED   | 2480             | MQRC_DMPO_ERROR                     | 2481             |
| MQRC_PD_ERROR                 | 2482             | MQRC_CALLBACK_TYPE_ERROR            | 2483             |
| MQRC_CBD_OPTIONS_ERROR        | 2484             | MQRC_MAX_MSG_LENGTH_ERROR           | 2485             |

| Table B-2. Integer Values for I | PCF Event        | s/Reason Codes (from header file cm | qc.h)            |
|---------------------------------|------------------|-------------------------------------|------------------|
| PCF Event                       | Integer<br>Value | Integer Value                       | Integer<br>Value |
| MQRC_CALLBACK_ROUTINE_ERROR     | 2486             | MQRC_CALLBACK_LINK_ERROR            | 2487             |
| MQRC_OPERATION_ERROR            | 2488             | MQRC_BMHO_ERROR                     | 2489             |
| MQRC_UNSUPPORTED_PROPERTY       | 2490             | MQRC_PROP_NAME_NOT_CONVERTED        | 2492             |
| MQRC_GET_ENABLED                | 2494             | MQRC_MODULE_NOT_FOUND               | 2495             |
| MQRC_MODULE_INVALID             | 2496             | MQRC_MODULE_ENTRY_NOT_FOUND         | 2497             |
| MQRC_MIXED_CONTENT_NOT_ALLOWED  | 2498             | MQRC_MSG_HANDLE_IN_USE              | 2499             |
| MQRC_HCONN_ASYNC_ACTIVE         | 2500             | MQRC_MHBO_ERROR                     | 2501             |
| MQRC_PUBLICATION_FAILURE        | 2502             | MQRC_SUB_INHIBITED                  | 2503             |
| MQRC_SELECTOR_ALWAYS_FALSE      | 2504             | MQRC_XEPO_ERROR                     | 2507             |
| MQRC_DURABILITY_NOT_ALTERABLE   | 2509             | MQRC_TOPIC_NOT_ALTERABLE            | 2510             |
| MQRC_SUBLEVEL_NOT_ALTERABLE     | 2512             | MQRC_PROPERTY_NAME_LENGTH_ERR       | 2513             |
| MQRC_DUPLICATE_GROUP_SUB        | 2514             | MQRC_GROUPING_NOT_ALTERABLE         | 2515             |
| MQRC_SELECTOR_INVALID_FOR_TYPE  | 2516             | MQRC_HOBJ_QUIESCED                  | 2517             |
| MQRC_HOBJ_QUIESCED_NO_MSGS      | 2518             | MQRC_SELECTION_STRING_ERROR         | 2519             |
| MQRC_RES_OBJECT_STRING_ERROR    | 2520             | MQRC_CONNECTION_SUSPENDED           | 2521             |
| MQRC_INVALID_DESTINATION        | 2522             | MQRC_INVALID_SUBSCRIPTION           | 2523             |
| MQRC_SELECTOR_NOT_ALTERABLE     | 2524             | MQRC_RETAINED_MSG_Q_ERROR           | 2525             |
| MQRC_RETAINED_NOT_DELIVERED     | 2526             | MQRC_RFH_RESTRICTED_FORMAT_ERR      | 2527             |
| MQRC_CONNECTION_STOPPED         | 2528             | MQRC_ASYNC_UOW_CONFLICT             | 2529             |
| MQRC_ASYNC_XA_CONFLICT          | 2530             | MQRC_PUBSUB_INHIBITED               | 2531             |
| MQRC_MSG_HANDLE_COPY_FAILURE    | 2532             | MQRC_DEST_CLASS_NOT_ALTERABLE       | 2533             |
| MQRC_OPERATION_NOT_ALLOWED      | 2534             | MQRC_ACTION_ERROR                   | 2535             |
| MQRC_CHANNEL_NOT_AVAILABLE      | 2537             | MQRC_HOST_NOT_AVAILABLE             | 2538             |
| MQRC_CHANNEL_CONFIG_ERROR       | 2539             | MQRC_UNKNOWN_CHANNEL_NAME           | 2540             |
| MQRC_LOOPING_PUBLICATION        | 2541             | MQRC_ALREADY_JOINED                 | 2542             |
| MQRC_STANDBY_Q_MGR              | 2543             | MQRC_RECONNECTING                   | 2544             |
| MQRC_RECONNECTED                | 2545             | MQRC_RECONNECT_QMID_MISMATCH        | 2546             |
| MQRC_RECONNECT_INCOMPATIBLE     | 2547             | MQRC_RECONNECT_FAILED               | 2548             |

| Table B-2. Integer Values for P | CF Event         | s/Reason Codes (from header file cmo | վ <b>c.h</b> )   |
|---------------------------------|------------------|--------------------------------------|------------------|
| PCF Event                       | Integer<br>Value | Integer Value                        | Integer<br>Value |
| MQRC_CALL_INTERRUPTED           | 2549             | MQRC_NO_SUBS_MATCHED                 | 2550             |
| MQRC_SELECTION_NOT_AVAILABLE    | 2551             | MQRC_CHANNEL_SSL_WARNING             | 2552             |
| MQRC_OCSP_URL_ERROR             | 2553             | MQRC_CONTENT_ERROR                   | 2554             |
| MQRC_RECONNECT_Q_MGR_REQD       | 2555             | MQRC_RECONNECT_TIMED_OUT             | 2556             |
| MQRC_PUBLISH_EXIT_ERROR         | 2557             | MQRCCF_CFH_TYPE_ERROR                | 3001             |
| MQRCCF_CFH_LENGTH_ERROR         | 3002             | MQRCCF_CFH_VERSION_ERROR             | 3003             |
| MQRCCF_CFH_MSG_SEQ_NUMBER_ERR   | 3004             | MQRCCF_CFH_CONTROL_ERROR             | 3005             |
| MQRCCF_CFH_PARM_COUNT_ERROR     | 3006             | MQRCCF_CFH_COMMAND_ERROR             | 3007             |
| MQRCCF_COMMAND_FAILED           | 3008             | MQRCCF_CFIN_LENGTH_ERROR             | 3009             |
| MQRCCF_CFST_LENGTH_ERROR        | 3010             | MQRCCF_CFST_STRING_LENGTH_ERROR      | 3011             |
| MQRCCF_FORCE_VALUE_ERROR        | 3012             | MQRCCF_STRUCTURE_TYPE_ERROR          | 3013             |
| MQRCCF_CFIN_PARM_ID_ERROR       | 3014             | MQRCCF_CFST_PARM_ID_ERROR            | 3015             |
| MQRCCF_MSG_LENGTH_ERROR         | 3016             | MQRCCF_CFIN_DUPLICATE PARM           | 3017             |
| MQRCCF_CFST_DUPLICATE PARM      | 3018             | MQRCCF_PARM_COUNT_TOO_SMALL          | 3019             |
| MQRCCF_PARM_COUNT_TOO_BIG       | 3020             | MQRCCF_Q_ALREADY_IN_CELL             | 3021             |
| MQRCCF_Q_TYPE_ERROR             | 3022             | MQRCCF_MD_FORMAT_ERROR               | 3023             |
| MQRCCF_CFSL_LENGTH_ERROR        | 3024             | MQRCCF_REPLACE_VALUE_ERROR           | 3025             |
| MQRCCF_CFIL_DUPLICATE_VALUE     | 3026             | MQRCCF_CFIL_COUNT_ERROR              | 3027             |
| MQRCCF_CFIL_LENGTH_ERROR        | 3028             | MQRCCF_QUIESCE_VALUE_ERROR           | 3029             |
| MQRCCF_MSG_SEQ_NUMBER_ERROR     | 3030             | MQRCCF_PING_DATA_COUNT_ERROR         | 3031             |
| MQRCCF_PING_DATA_COMPARE_ERROR  | 3032             | MQRCCF_CFSL_PARM_ID_ERROR            | 3033             |
| MQRCCF_CHANNEL_TYPE_ERROR       | 3034             | MQRCCF_PARM_SEQUENCE_ERROR           | 3035             |
| MQRCCF_XMIT_PROTOCOL_TYPE_ERR   | 3036             | MQRCCF_BATCH_SIZE_ERROR              | 3037             |
| MQRCCF_DISC_INT_ERROR           | 3038             | MQRCCF_SHORT_RETRY_ERROR             | 3039             |
| MQRCCF_SHORT_TIMER_ERROR        | 3040             | MQRCCF_LONG_RETRY_ERROR              | 3041             |
| MQRRCF_LONG_TIMER_ERROR         | 3042             | MQRCCF_SEQ_NUMBER_WRAP_ERROR         | 3043             |
| MQRCCF_MAX_MSG_LENGTH_ERROR     | 3044             | MQRCCF_PUT_AUTH_ERROR                | 3045             |
| MQRCCF_PURGE_VALUE_ERROR        | 3046             | MQRCCF_CFIL_PARM_ID_ERROR            | 3047             |

| Table B-2. Integer Values for | PCF Events       | s/Reason Codes (from header file cm | qc.h)            |
|-------------------------------|------------------|-------------------------------------|------------------|
| PCF Event                     | Integer<br>Value | Integer Value                       | Integer<br>Value |
| MQRCCF_MSG_TRUNCATED          | 3048             | MQRCCF_CCSID_ERROR                  | 3049             |
| MQRCCF_ENCODING_ERROR         | 3050             | MQRCCF_QUEUES_VALUE_ERROR           | 3051             |
| MQRCCF_DATA_CONV_VALUE_ERROR  | 3052             | MQRCCF_INDOUBT_VALUE_ERROR          | 3053             |
| MQRCCF_ESCAPE_TYPE_ERROR      | 3054             | MQRCCF_REPOS_VALUE_ERROR            | 3055             |
| MQRCCF_CHANNEL_TABLE_ERROR    | 3062             | MQRCCF_MCA_TYPE_ERROR               | 3063             |
| MQRCCF_CHL_INST_TYPE_ERROR    | 3064             | MQRCCF_CHL_STATUS_NOT_FOUND         | 3065             |
| MQRCCF_CFSL_DUPLICATE_PARM    | 3066             | MQRCCF_CFSL_TOTAL_LENGTH_ERROR      | 3067             |
| MQRCCF_CFSL_COUNT_ERROR       | 3068             | MQRCCF_CFSL_STRING_LENGTH_ERR       | 3069             |
| MQRCCF_BROKER_DELETED         | 3070             | MQRCCF_STREAM_ERROR                 | 3071             |
| MQRCCF_TOPIC_ERROR            | 3072             | MQRCCF_NOT_REGISTERED               | 3073             |
| MQRCCF_Q_MGR_NAME_ERROR       | 3074             | MQRCCF_INCORRECT_STREAM             | 3075             |
| MQRCCF_Q_NAME_ERROR           | 3076             | MQRCCF_NO_RETAINED_MSG              | 3077             |
| MQRCCF_DUPLICATE_IDENTITY     | 3078             | MQRCCF_INCORRECT_Q                  | 3079             |
| MQRCCF_CORREL_ID_ERROR        | 3080             | MQRCCF_NOT_AUTHORIZED               | 3081             |
| MQRCCF_UNKNOWN_STREAM         | 3082             | MQRCCF_REG_OPTIONS_ERROR            | 3083             |
| MQRCCF_PUB_OPTIONS_ERROR      | 3084             | MQRCCF_UNKNOWN_BROKER               | 3085             |
| MQRCCF_Q_MGR_CCSID_ERROR      | 3086             | MQRCCF_DEL_OPTIONS_ERROR            | 3087             |
| MQRCCF_CLUSTER_NAME_CONFLICT  | 3088             | MQRCCF_REPOS_NAME_CONFLICT          | 3089             |
| MQRCCF_CLUSTER_Q_USAGE_ERROR  | 3090             | MQRCCF_ACTION_VALUE_ERROR           | 3091             |
| MQRCCF_COMMS_LIBRARY_ERROR    | 3092             | MQRCCF_NETBIOS_NAME_ERROR           | 3093             |
| MQRCCF_BROKER_COMMAND_FAILED  | 3094             | MQRCCF_CFST_CONFLICTING_PARM        | 3095             |
| MQRCCF_PATH_NOT_VALID         | 3096             | MQRCCF_PARM_SYNTAX_ERROR            | 3097             |
| MQRCCF_PWD_LENGTH_ERROR       | 3098             | MQRCCF_FILTER_ERROR                 | 3150             |
| MQRCCF_WRONG_USER             | 3151             | MQRCCF_DUPLICATE_SUBSCRIPTION       | 3152             |
| MQRCCF_SUB_NAME_ERROR         | 3153             | MQRCCF_SUB_IDENTITY_ERROR           | 3154             |
| MQRCCF_SUBSCRIPTION_IN_USE    | 3155             | MQRCCF_SUBSCRIPTION_LOCKED          | 3156             |
| MQRCCF_ALREADY_JOINED         | 3157             | MQRCCF_OBJECT_IN_USE                | 3160             |
| MQRCCF_UNKNOWN_FILE_NAME      | 3161             | MQRCCF_FILE_NOT_AVAILABLE           | 3162             |

| Table B-2. Integer Values for P | CF Events        | s/Reason Codes (from header file cm | qc.h)            |  |
|---------------------------------|------------------|-------------------------------------|------------------|--|
| PCF Event                       | Integer<br>Value | Integer Value                       | Integer<br>Value |  |
| MQRCCF_DISC_RETRY_ERROR         | 3163             | MQRCCF_ALLOC_RETRY_ERROR            | 3164             |  |
| MQRCCF_ALLOC_SLOW_TIMER_ERROR   | 3165             | MQRCCF_ALLOC_FAST_TIMER_ERROR       | 3166             |  |
| MQRCCF_PORT_NUMBER_ERROR        | 3167             | MQRCCF_CHL_SYSTEM_NOT_ACTIVE        | 3168             |  |
| MQRCCF_ENTITY_NAME_MISSING      | 3169             | MQRCCF_PROFILE_NAME_ERROR           | 3170             |  |
| MQRCCF_AUTH_VALUE_ERROR         | 3171             | MQRCCF_AUTH_VALUE_MISSING           | 3172             |  |
| MQRCCF_OBJECT_TYPE_MISSING      | 3173             | MQRCCF_CONNECTION_ID_ERROR          | 3174             |  |
| MQRCCF_LOG_TYPE_ERROR           | 3175             | MQRCCF_PROGRAM_NOT_AVAILABLE        | 3176             |  |
| MQRCCF_PROGRAM_AUTH_FAILED      | 3177             | MQRC_REOPEN_EXCL_INPUT_ERROR        | 6100             |  |
| MQRC_REOPEN_INQUIRE_ERROR       | 6101             | MQRC_REOPEN_SAVED_CONTEXT_ERR       | 6102             |  |
| MQRC_REOPEN_TEMPORARY_Q_ERROR   | 6103             | MQRC_ATTRIBUTE_LOCKED               | 6104             |  |
| MQRC_CURSOR_NOT_VALID           | 6105             | MQRC_ENCODING_ERROR                 | 6106             |  |
| MQRC_STRUC_ID_ERROR             | 6107             | MQRC_NULL_POINTER                   | 6108             |  |
| MQRC_NO_CONNECTION_REFERENCE    | 6109             | MQRC_NO_BUFFER                      | 6110             |  |
| MQRC_BINARY_DATA_LENGTH_ERROR   | 6111             | MQRC_BUFFER_NOT_AUTOMATIC           | 6112             |  |
| MQRC_INSUFFICIENT_BUFFER        | 6113             | MQRC_INSUFFICIENT_DATA              | 6114             |  |
| MQRC_DATA_TRUNCATED             | 6115             | MQRC_ZERO_LENGTH                    | 6116             |  |
| MQRC_NEGATIVE_LENGTH            | 6117             | MQRC_NEGATIVE_OFFSET                | 6118             |  |
| MQRC_INCONSISTENT_FORMAT        | 6119             | MQRC_INCONSISTENT_OBJECT_STATE      | 6120             |  |
| MQRC_CONTEXT_OBJECT_NOT_VALID   | 6121             | MQRC_CONTEXT_OPEN_ERROR             | 6122             |  |
| MQRC_STRUC_LENGTH_ERROR         | 6123             | MQRC_NOT_CONNECTED                  | 6124             |  |
| MQRC_NOT_OPEN                   | 6125             | MQRC_DISTRIBUTION_LIST_EMPTY        | 6126             |  |
| MQRC_INCONSISTENT_OPEN_OPTIONS  | 6127             | MQRC_WRONG_VERSION                  | 6128             |  |
| MQRC_REFERENCE_ERROR            | 6129             |                                     |                  |  |

| Table B-3. Integer Values for Extended PCF Events/Reason Codes |                  |                            |                  |  |  |  |
|----------------------------------------------------------------|------------------|----------------------------|------------------|--|--|--|
| EPCF Event                                                     | Integer<br>Value | EPCF Event                 | Integer<br>Value |  |  |  |
| EXRC_EVENT_BASE                                                | 20000            | EXRC_OBJECT_NEW            | 20001            |  |  |  |
| EXRC OBJECT CHANGE                                             | 20002            | EXRC OBJECT DELETED        | 20003            |  |  |  |
| EXRC Q MGR DELETED                                             | 20004            | EXRC EXISTING REGISTRATION | 20005            |  |  |  |
| EXRC NEW REGISTRATION                                          | 20006            | EXRC USER ACTION           | 20007            |  |  |  |
| EXRC_SYSTEM_ACTION                                             | 20008            | EXRC_LIMIT_OVERFLOW        | 20009            |  |  |  |
| EXRC_DISCOVERY_ERROR                                           | 20010            | EXRC_DISCOVERY_STARTED     | 20011            |  |  |  |
| EXRC_CMD_SERVER_DOWN                                           | 20012            | EXRC_MSG_Q_SERVER_DOWN     | 20013            |  |  |  |
| EXRC PROCESS NOT EXEC                                          | 20014            | EXRC STATE CHANGE          | 20015            |  |  |  |
| EXRC DEAD LETTER MESSAGE                                       | 20016            | EXRC DISCOVERY STOPPED     | 20017            |  |  |  |
| EXRC PUBLISHER DOWN                                            | 20018            | EXRC CHANNEL RESET         | 20019            |  |  |  |
| EXRC CHANNEL RESOLVE                                           | 20020            | EXRC CHANNEL START         | 20021            |  |  |  |
| EXRC CHANNEL STOP                                              | 20022            |                            | 20023            |  |  |  |
| EXRC LISTENER STOP                                             | 20024            |                            | 20025            |  |  |  |
| EXRC SERVICE STOP                                              | 20026            | EXRC DISCOVERY IN PROGRESS | 20027            |  |  |  |
| EXECTIMIT REACHED                                              | 20028            |                            | 8014             |  |  |  |
| EXRC MCA STOPPED                                               | 8015             | EXRC MONODE COMMAND FAILED | 20100            |  |  |  |
| EXRC MONODE CONNECTED                                          | 20101            | EXRC MONODE DISCONNECTED   | 20102            |  |  |  |
| EXRC CLIENT CONNECTED                                          | 20103            | EXRC CLIENT DISCONNECTED   | 20104            |  |  |  |
| EXRC CLIENT COMMAND FAILED                                     | 20105            | EXRC MODB ERROR            | 20106            |  |  |  |
| EXRC CMD IN PROGRESS                                           | 20107            |                            | 20301            |  |  |  |
| EXRC NO HEART BEAT                                             | 20302            | EXRC DELAYED HEART BEAT    | 20303            |  |  |  |
| EXRC OBJECT NOT MANAGED                                        | 20304            | EXRC O MGR PROXY           | 20305            |  |  |  |
| EXRC MANAGER DOWN                                              | 20306            | EXRC COMMAND TIMEOUT       | 20307            |  |  |  |
| EXRC O MGR NON PCF                                             | 20308            | EXRC MANAGER NOT AVAILABLE | 20309            |  |  |  |
| EXRC CUSTOM EVENT                                              | 20310            | EXRC LA HEARTBEAT          | 20311            |  |  |  |
| EXRC DEF O MGR INCONSISTENT                                    | 20501            | EXRC LOG LOCATION ERROR    | 20502            |  |  |  |
| EXRC LOG SIZE ERROR                                            | 20503            | EXRC O MGR CREATING        | 20504            |  |  |  |
| EXRC NO O MGRS DEFINED                                         | 20505            | EXRC NOT LICENSED          | 20506            |  |  |  |
| EXRC CLIENT NOT TRUSTED                                        | 20507            | EXRC DB BACKUP OK          | 20600            |  |  |  |
| EXRC DB BACKUP FAILED                                          | 20601            | EXRC DB RESTORE OK         | 20602            |  |  |  |
| EXRC DB RESTORE FAILED                                         | 20603            | EXRC SOLDB ERROR           | 20700            |  |  |  |
| EXRC SOLDB RECOVERED                                           | 20701            |                            | 9000             |  |  |  |
|                                                                | 9001             |                            | 1000             |  |  |  |
| EXRC ACCOUNT PASSWORD EXPIRED                                  | 1001             | EXRC ACCOUNT DISABLED      | 1002             |  |  |  |
| EXRC ACCOUNT LOCKED                                            | 1003             | EXRC ACCOUNT UNKNOWN       | 1004             |  |  |  |
| EXRC ACCOUNT NOT LICENSED                                      | 1005             | EXRC ACCOUNT ILLEGAL USAGE | 1006             |  |  |  |
| EXRC ACCOUNT ACCESS DENIED                                     | 1007             | EXRC INVALID SIGNATURE     | 1008             |  |  |  |
| EXRC WRONG SIGNATURE                                           | 1009             | EXRC INVALID SESSION TOKEN | 1010             |  |  |  |
| EXRC EXPIRED SESSION TOKEN                                     | 1011             | EXRC INVALID PASSWORD      | 1012             |  |  |  |
| EXRC KERBEROS AUTH REQUIRED                                    | 1050             | EXRC KERBEROS AUTH FAILED  | 1051             |  |  |  |
| EXRC CMD NOT ALLOWED                                           | 1098             | EXRC AUTH CLEAR PASSWORD   | 1099             |  |  |  |
| EXRC INVALID ARGUMENT                                          | 2001             | EXRC UNEXPECTED ERROR      | 2002             |  |  |  |

| Table B-3. Integer Values for Extended PCF Events/Reason Codes |                  |                            |                  |  |  |  |
|----------------------------------------------------------------|------------------|----------------------------|------------------|--|--|--|
| EPCF Event                                                     | Integer<br>Value | EPCF Event                 | Integer<br>Value |  |  |  |
| EXRC UNSUPPORTED COMMAND                                       | 2003             | EXRC AUTHORIZATION UPDATED | 10508            |  |  |  |
| EXRC WRONG SIGNATURE                                           | 1009             | EXRC INVALID SESSION TOKEN | 1010             |  |  |  |
| EXRC EXPIRED SESSION TOKEN                                     | 1011             | EXRC INVALID PASSWORD      | 1012             |  |  |  |
| EXRC KERBEROS AUTH REQUIRED                                    | 1050             | EXRC KERBEROS AUTH FAILED  | 1051             |  |  |  |
| EXRC CMD NOT ALLOWED                                           | 1098             | EXRC AUTH CLEAR PASSWORD   | 1099             |  |  |  |
| EXRC INVALID ARGUMENT                                          | 2001             | EXRC UNEXPECTED ERROR      | 2002             |  |  |  |
| EXRC UNSUPPORTED COMMAND                                       | 2003             | EXRC AUTHORIZATION UPDATED | 10508            |  |  |  |

### **B.2 Locations and Scripts**

All IBM MQ agent scripts must be located in [APWMQ\_HOME]\scripts, and all workgroup server scripts must be located in [APWMQ\_HOME]\groups\[GroupName]\scripts, where [APWMQ\_HOME] is your IBM MQ installation directory and [GroupName] is the name of your workgroup server.

By default, the workgroup server and WMQ AIBM MQ agent script directories are created when you install Nastel Navigator. The script files in the directory have the extension .sam. To activate the scripts, rename them to .bat on Windows, or remove the extension in UNIX.

The following are sample scripts:

**45\_2224.sam:** Adjust queue low threshold when queue low event is received (calls nsqqw). **45\_2225.sam:** Adjust queue high threshold when queue high event is received (calls nsqqw). **46\_2226.sam:** Restart a channel after channel stop event is received.

The following executables are associated with the above script samples:

**nsqqw:** Program to adjust reporting threshold levels for queue high/low events.

**nstrig:** Program to format trigger messages for a queue.

**pcfparm:** Program to parse PCF parameters in the script command line

**pcfval:** Program to parse PCF value in the script command line

On Windows, the executables are already in the [APWMQ\_HOME] \bin directory.

On UNIX, the executables must be copied from one of the scripts directories to <code>\$APWMQ\bin</code>

See the README.txt file in the scripts directory for additional details.

### **B.3 How Scripts at Invoked**

Scripts are invoked by the IBM MQ agent at the node where the event occurred, or at the workgroup server(s) that is managing the node. The script (or executable) must parse the command line to obtain the event parameters. The parameters associated with the event are then passed to the script in the following format:

```
script_name pcfid1=p1 pcfid2=p2 ... pcfidn=pn
```

where:

- script\_name is the script name (following the script naming convention)
- pcfidi is an integer identifying the name of an event parameter
- pi is the actual event parameter

Scripts that are invoked by the workgroup server have three additional arguments added to their command line:

EXCA\_MANAGER\_NAME (20006)

Name of the Workgroup server executing the script.

For example, 20006=MQM

EXCA\_MQNODE\_NAME (20007)

Name of the WMQ Agent on which the event occurred.

For example, 20007=LS1

MQCA\_Q\_MGR\_NAME (2015)

Name of the queue manager for which the event occurred.

For example, 2015=MY.QMGR

For example, the IBM MQ agent script associated with a channel-stopped event might be invoked as follows:

46 2283 3501=MY.CHANNEL

The integer 3501 represents the event parameter MQCACH\_CHANNEL\_NAME; its value is MY.CHANNEL (note that, in reality, there would be several PCF event parameters associated with this event). The same script executed by a workgroup server would be invoked as:

46 2283 20007=LS1 20006=MQM 2015=MY.QMGR 3501=MY.CHANNEL

### **B.4 Script Examples**

The examples below demonstrate:

- A UNIX shell script, 46\_2283, used to process a channel-stopped event
- The C programs, pcfparm.c and pcfval.c, used to retrieve the PCF ID (pcfparm) and its value (pcfval)
- The deletion of a queue manager from the database.

The nsqmqsc program (executed near the end of the script) *must* run in detached mode (or else the Workgroup server may hang waiting for nsqmqsc to finish). This requires the nsqmqsc command line to start with 'start' on Windows systems or end with the ampersand character '&' on UNIX systems.

#### Example of UNIX Script to Restart a Channel:

```
#!/bin/ksh
# 46 2283 Script to restart a channel after receiving channel stop event
# Comment out or set next line to null if you don't want script echo lines
OUT=$AUTOPILOT/WMQ/script.out
echo ------ Channel Stop script starting ------>>$OUT
echo `date` >>$OUT
STOPPED OK=7
STOPPED ERROR=8
STOPPED RETRY=9
STOPPED DISABLED=10
while ((\$ \# > 0))
do
  PCFPARM=$(pcfparm
   $11)
  PCFVAL=$(pcfval $1)
   case $PCFPARM in
      20006)
         echo "-- Workgroup server=$PCFVAL" >>$OUT
         GS=$PCFVAL
      ;;
      20007)
         echo "-- Node=$PCFVAL" >>$OUT
        NN=$PCFVAL
      ;;
      2015)
         echo "-- Queue Manager=$PCFVAL" >>$OUT
         QM=$PCFVAL
      ;;
      1013)
        echo "-- AMQ Msg Error Identifier=$PCFVAL" >>$OUT
        EI=$PCFVAL
      ;;
      1020)
       echo "-- Reason Qualifier: $PCFVAL" >>$OUT
       RC=$PCFVAL
      ;;
      3501)
        echo "-- Channel Name: $PCFVAL" >>$OUT
        CH=$PCFVAL
      ;;
      3505)
        echo "-- Transmit Queue: $PCFVAL" >>$OUT
        TQ=$PCFVAL
      ;;
      3506)
        echo "-- Connection Name: $PCFVAL" >>$OUT
        CO=$PCFVAL
      ;;
      3507)
        echo "-- Message Channel Agent: $PCFVAL" >>$OUT
       MA=$PCFVAL
      esac
      shift
   done
```

echo "Reason Code RC = \$RC" >>\$OUT # Do not restart channel if closed with either a zero return code or # a warning return code if [ \$RC -eq \$STOPPED OK ] then echo "Bypass channel restart due to rc STOPPED\_OK" >>\$OUT exit 0 fi # Restart sndr or rcvr channel which had some error if [ \$RC -eq \$STOPPED ERROR ] then echo "Restarting channel due to rc STOPPED ERROR" >>\$0UT fi # Do not restart channel since it's in retry state if [ \$RC -eq \$STOPPED RETRY ] then echo "Bypass channel restart due to rc STOPPED RETRY" >>\$OUT exit 0 fi # Do not restart channel if in stopped state (it was manually stopped) if [ \$RC -eq \$STOPPED DISABLED ] then echo "Bypass channel restart due to rc STOPPED DISABLED" >>\$OUT exit 0 fi echo "Executing nsqmqsc start channel command: " >>\$OUT echo "\$APWMQ HOME/bin/nsqmqsc -m\$GS -n\$NN -q\$QM" >>\$OUT echo "start channel (\$CH)" > \$CH.tst \$APWMQ HOME/bin/nsqmqsc -m\$GS -n\$NN -q\$QM < \$CH.tst > \$CH.out & exit 0

**pcfparm.c**/\* C-program to get PCF parameter; returns a numeric string\*/

```
#include <stdio.h>
#include <strings.h>
#ifndef TRUE
#define TRUE 1
#endif
void main (int argc, char* argv[]) {
int ok;
int len, i;
char buf[256];
    if(argc < 2) {
        return;
    }
</pre>
```

```
strcpy(buf, argv[1]);
len = strlen(buf);
for(i=0; i < len; i++) {
    if(buf[i] == '=') {
        ok = TRUE;
        buf[i] = 0;
        break;
    }
}
if(ok)
printf(buf);
return;
```

}

pcfval.c /\* C-program to get PCF value following the '=' sign; returns a character string\*/

```
#include <stdio.h>
#include <strings.h>
#ifndef TRUE
#define TRUE 1
#endif
void main (int argc, char* argv[]) {
int ok; int len, i;
char buf[256];
if (argc < 2) {
return;
strcpy(buf, argv[1]);
len = strlen(buf);
for(i=0; i < len; i++) {</pre>
if(buf[i] == '=') {
ok = TRUE;
break;
}
}
if(ok)
printf(&buf[i+1]);
return;
return;
}
```

### Example 1: UNIX Script Output:

In this example, a sender channel was manually stopped. A sender channel stop event was generated, indicating the stop reason. The output shows that channel is not restarted because the user stopped the channel intentionally.

```
----- Channel Stop script starting ------
Mon Dec 13 13:04:40 CUT 1999
-- Queue Manager=JPC
```

#### Workgroup Server Expert

-- Channel Name: TO\_AIXQM

```
-- Workgroup server=MQM
```

- -- Node=AIXIS
- -- Queue Manager=JPC
- -- Channel Name: TO AIXQM
- -- Reason Qualifier: 10
- -- AMQ Msg Error Identifier=0

```
Reason Code RC = 10
```

Bypass channel restart due to rc STOPPED\_DISABLED

### **Example 2: UNIX Script Output:**

In this example, the sender channel TO\_AIXQM was started on node AIXIS by a runmqchl command and then the process was killed. A receiver channel stop event was generated and the receiver channel was restarted.

```
----- Channel Stop script starting ------
Mon Dec 13 13:34:51 CUT 1999
-- Queue Manager=AIX_QM
-- Channel Name: TO_AIXQM
-- Workgroup server=MQM
-- Node=AIXIS
-- Queue Manager=AIX_QM
-- Channel Name: TO_AIXQM
-- Connection Name: 11.0.0.73
-- Reason Qualifier: 8
-- AMQ Msg Error Identifier=9208
Reason Code RC = 8
Restarting channel due to STOPPED_ERROR
Executing nsqmqsc start channel command:
/opt/nastel/apwmq/bin/nsqmqsc -mMQM -nAIXIS -qAIX QM
```

### **Queue Manager Deletion from Database:**

Use the following script to delete the object from the database and the actual queue manager from the system.

/opt/mqm/bin/endmqm -i \$QMGRNAME
/opt/mqm/bin/endmqlsr -m \$QMGRNAME & sleep 5
/opt/mqm/bin/dltmqm \$QMGRNAME sleep 10

### # Delete the queue manager via Nastel's nsqmqsc utility

echo "CD .." > Nastel.TEMP.txt
echo "UNMANAGE GAMEIPT" >> Nastel.TEMP.txt
echo "CD GAMEIPT" >> Nastel.TEMP.txt
echo "DELETE \$QMGRNAME" >> Nastel.TEMP.txt
echo "CD .." >> Nastel.TEMP.txt
echo "MANAGE GAMEIPT" >> Nastel.TEMP.txt
echo "EXIT" >> Nastel.TEMP.txt
/opt/nastel/apwmq/bin/nsqmqsc -mMQM -nGAMEIPT < Nastel.TEMP.txt</pre>

## **Appendix C: IBM MQ Objects**

The tables below list objects that are created by the following Nastel Navigator components: workgroup servers, IBM MQ agents, Event Publisher for IBM MQ, MMF Server and z/OS PCF Command Server.

Table C-1 lists when and by which Nastel Navigator component an object is created, the object's type, platforms that utilize the object and which Nastel Navigator components access the object.

| Tal                                                                                                    | ble C-1       | Nastel Navigator Ob                                                                                                    | jects and De                                       | scriptions                                                                                                    |
|----------------------------------------------------------------------------------------------------|---------------|----------------------------------------------------------------------------------------------------|----------------------------------------------------|----------------------------------------------------------------------------------------------------|
| Nastel Navigator Object                                                                                                    | Plat-<br>form | Created By/When                                                                                                    | Attribute                                          | Comments                                                                                                    |
| NASTEL.ADMIN.AUDIT.<br>QUEUE                                                                                                    | All           | Created during MMF<br>installation (mmf.tst<br>MQSC script).                                                                                                    | Permanent<br>, local,<br>persistent                | For future use by MMF.                                                                                                    |
| NASTEL.MMF.ADMIN.<br>COMMAND.QUEUE                                                                                                    | All           | Created during MMF<br>installation (mmf.tst<br>MQSC script).                                                                                                    | Permanent<br>, local,<br>non-<br>persistent        | MMF Server uses this queue<br>to receive Message Explorer<br>commands. Messages are<br>received and put there by the<br>IBM MQ Agent.                                                                |
| NASTEL.EVENT.DEFAUL<br>T date_time_hash** For<br>non- z/OS platforms,<br>the date_time string<br>yyyymmddhhmmsshh<br>is attached as a suffix<br>for a dynamic queue.<br>For z/OS, a hash<br>number is attached. | All           | Created by IBM MQ<br>Agent before<br>subscribing to the<br>Publisher. Occurs<br>when Workgroup<br>server sends<br>EXCMD_OPEN_<br>EVENT command to<br>IBM MQ Agent. | Temporary<br>dynamic,<br>local, non-<br>persistent | Publisher puts IBM MQ<br>instrumentation events<br>requested during<br>subscription and DLQ events<br>on the specified temporary.                                                                    |
| NASTEL.PUBSUB.EVENT<br>. QUEUE                                                                                                    | All           | Created during<br>Publisher<br>installation<br>(pubsub.tst MQSC<br>script).                                                                                        | Permanent<br>, local,<br>non-<br>persistent        | Publisher uses this queue to:<br>Get QMGR instrumentation<br>event messages<br>Get Nastel Navigator<br>command message<br>(open/close subscription,<br>shutdown Publisher)<br>Put DLQ event message. |

Table C-2 lists IBM MQ objects used by Nastel Navigator components.

#### Workgroup Server Expert

| Table C-1. Nastel Navigator Objects and Descriptions                                                                                                    |               |                                                                                                    |                                                    |                                                                                                    |  |  |
|----------------------------------------------------------------------------------------------------|---------------|----------------------------------------------------------------------------------------------------|----------------------------------------------------|----------------------------------------------------------------------------------------------------|--|--|
| Nastel Navigator Object                                                                                                    | Plat-<br>form | Created By/When                                                                                                    | Attribute                                          | Comments                                                                                                    |  |  |
| NASTEL.REPLY.<br>ClientName_Date_Time<br>_ hash <i>where</i><br>ClientName is name of<br>connecting client<br>application. Example:<br>NSQMGR for WGS or<br>NSQCL for the nsqcl<br>test pgm | All           | Created by IBM MQ<br>Agent when<br>connects and sends<br>command<br>EXCMD_MQ_OPENq<br>mgr_name to<br>connect to the<br>queue manager. | Temporary<br>dynamic,<br>local, non-<br>persistent | IBM MQ Agent thread uses<br>this queue as a ReplyTo<br>queue for responses from the<br>IBM MQ PCF or MQSC<br>command server. |  |  |
| NASTEL.REPLY.<br>NASTEL.PCF.MQhash                                                                                                    | z/OS          | Created by MMF<br>Server when it starts<br>up.                                                                                        | Temporary<br>dynamic,<br>local, non-<br>persistent | MMF Server uses this as<br>ReplyTo queue to obtain<br>responses for commands it<br>submits to IBM MQ command<br>server.      |  |  |
| NASTEL.REPLY.<br>NASTEL.MSG.<br>Redate_Time_hash                                                                                                    | All           | Created by MMF<br>Server when it starts<br>up.                                                                                        | Temporary<br>dynamic,<br>local, non-<br>persistent | MMF Server uses this as<br>ReplyTo queue to obtain<br>responses for commands it<br>submits to IBM MQ command<br>server.      |  |  |
| NASTEL.EVENT.QUEUE                                                                                                    | All           | Created during<br>Nastel Navigator<br>installation (by<br>NASTEL.tst MQSC<br>script).                                                 | Permanent<br>, local,<br>non-<br>persistent        | IBM MQ Agent gets IBM MQ<br>instrumentation event<br>messages from queue when<br>Publisher is not configured.                |  |  |

| Table C-2. IBM MQ Objects Used by Nastel Navigator Components |               |                                 |                                         |                                                                               |  |  |
|---------------------------------------------------------------|---------------|---------------------------------|-----------------------------------------|-------------------------------------------------------------------------------|--|--|
| Nastel Navigator Object                                       | Plat-<br>form | Created By/When                 | Attribute                               | Comments                                                                      |  |  |
| SYSTEM.ADMIN.<br>COMMAND.QUEUE                                | Non-<br>z/OS  | Created during<br>QMGR creation | Permanent,<br>local, non-<br>persistent | IBM MQ Agent puts PCF<br>commands on this queue for<br>the IBM MQ PCF Server. |  |  |

| Table C-2. IBM MQ Objects Used by Nastel Navigator Components                                                                                 |               |                                                                                                    |                                                     |                                                                                                    |
|----------------------------------------------------------------------------------------------------|---------------|----------------------------------------------------------------------------------------------------|-----------------------------------------------------|----------------------------------------------------------------------------------------------------|
| Nastel Navigator Object                                                                                                    | Plat-<br>form | Created By/When                                                                                                    | Attribute                                           | Comments                                                                                                    |
|                                                                                                    | z/OS          | Created during<br>Nastel Navigator<br>installation                                                                                                    | Permanent,<br>local, non-<br>persistent             | z/OS PCF Command Server<br>gets commands from this<br>queue, converts them to<br>MQSC commands and<br>submits them to MQSC<br>command server.                                                                                                    |
| SYSTEM.COMMAND.IN<br>PUT                                                                                                    | z/OS          | Created during<br>QMGR creation                                                                                                    | Permanent,<br>local, non-<br>persistent             | z/OS PCF Command Server<br>puts converted PCF<br>commands onto this queue.<br>IBM MQ Command Server<br>gets commands from this<br>queue.                                                                                                    |
| SYSTEM.ADMIN.CHANN<br>EL. EVENT<br>SYSTEM.ADMIN.PERFM.<br>EVENT<br>SYSTEM.ADMIN.QMGR.<br>EVENT<br>G. EVENT<br>SYSTEM.ADMIN.COMM<br>AND. EVENT | All           | Created during<br>QMGR creation as<br>local queues.<br>Modified during<br>Nastel Navigator<br>and Publisher<br>installation (MQSC<br>scripts NASTEL.tst,<br>pubsub.tst) | Permanent,<br>local, non-<br>persistent             | Nastel Navigator installation<br>script NASTEL.tst converts<br>from local queue to alias<br>queue with target queue set<br>to NASTEL.EVENT.QUEUE<br>Publisherinstallation script<br>pubsub.tst redefines the<br>alias queue with target<br>queue set to<br>NASTEL.PUBSUB.EVENT.QUE<br>UE |
| SYSTEM.DEAD.LETTER.<br>QUEUE                                                                                                    | All           | Created during<br>QMGR creation.                                                                                                    | Temporary,<br>dynamic,<br>local, non-<br>persistent | Publisher monitors this<br>queue and creates an event<br>when appropriate.                                                                                                    |
| SYSTEM.ADMIN.<br>ACCOUNTING.QUEUE                                                                                                    | Non-<br>z/OS  | Created during<br>QMGR creation as<br>local queues.<br>Modified during<br>Nastel Navigator<br>and Publisher<br>installation (MQSC<br>scripts NASTEL.tst,<br>pubsub.tst) | Permanent,<br>local, non-<br>persistent             | Nastel Navigator installation<br>script<br>NASTEL.tst converts from<br>local queue to alias queue<br>with target queue set to<br>NASTEL.EVENT.QUEUE.<br>Publisher installation script<br>pubsub.tst redefines the<br>alias queue with target<br>queue set to                             |

| Table C-2. IBM MQ Objects Used by Nastel Navigator Components |               |                                                                                                    |                                         |                                                                                                    |  |
|---------------------------------------------------------------|---------------|----------------------------------------------------------------------------------------------------|-----------------------------------------|----------------------------------------------------------------------------------------------------|--|
| Nastel Navigator Object                                       | Plat-<br>form | Created By/When                                                                                                    | Attribute                               | Comments                                                                                                    |  |
|                                                               |               |                                                                                                    |                                         | NASTEL.PUBSUB.EVENT.QUE<br>UE                                                                                                    |  |
| SYSTEM.ADMIN.<br>STATISTICS.QUEUE                             | Non-<br>z/OS  | Created during<br>QMGR creation as<br>local queues.<br>Modified during<br>Nastel Navigator<br>and Publisher<br>installation (MQSC<br>scripts NASTEL.tst,<br>pubsub.tst) | Permanent,<br>local, non-<br>persistent | Nastel Navigator installation<br>script NASTEL.tst converts<br>from local queue to alias<br>queue with target queue set<br>to NASTEL.EVENT.QUEUE.<br>Publisher installation script<br>pubsub.tst redefines the<br>alias queue with target<br>queue set to<br>NASTEL.PUBSUB.EVENT.QUE<br>UE |  |

# Appendix D: IBM MQ Agent Run-Time Messages

This appendix lists run-time messages returned by the IBM MQ Agent.

| Table D-1. Run-Time Messages Returned by IBM MQ Agents |                                                                                                    |                                                                                                    |  |  |
|--------------------------------------------------------|----------------------------------------------------------------------------------------------------|----------------------------------------------------------------------------------------------------|--|--|
| Msg Id                                                 | IBM MQ Agent Message/Meaning                                                                                                    | Corrective Action                                                                                                    |  |  |
| IMI0000                                                | (NodeName, GroupName, port_number): IBM MQ<br>Agent version RC(process_id.) Specifies version of the                                                                                                    | None                                                                                                    |  |  |
| IMI0001                                                | (NodeName, GroupName, port_number): Usage:<br>NSQMQ [- console ] -  mGroupName -sport_number -t.<br>Process specified was started with  improper                                                                                     | Use correct command line<br>arguments.  Check value<br>of environment variable                                              |  |  |
| IMI0002                                                | (NodeName, GroupName, port_number): Initialization                                                                                                    | None                                                                                                    |  |  |
| IMI0003                                                | (NodeName, GroupName, port_number): Successfully                                                                                                    | None                                                                                                    |  |  |
| IMI0004                                                | (NodeName, GroupName, port_number): Received<br>signal indication RC (signal). IBM MQ Agent received<br>an OS signal whose id is signal. All OS signals cause                                                                        | lf the process terminates<br>without explicit user<br>request, contact your                                                 |  |  |
| IMI0005                                                | (NodeName, GroupName, port_number): Executing<br>signal indication RC (signal). IBM MQ Agent received<br>an OS signal whose id is signal, which is executing                                                                         | lf the process terminates<br>without explicit user<br>request, contact your                                                 |  |  |
| IMI0007                                                | (NodeName, GroupName, port_number): Group<br>registration completed ok! RC(0). IBM MQ Agent                                                                                                    | None                                                                                                    |  |  |
| IMI0008                                                | (NodeName, GroupName, port_number): Client has<br>disconnected! RC(system error). IBM MQ Agent<br>detected that a connected client disconnected from<br>the IBM MQ Agent with the system reason code<br>specified in the RC() field. | Consult your OS guide for<br>system error code to<br>determine cause of<br>disconnection. When a<br>client drops connection |  |  |
| IMI0009                                                | (NodeName, GroupName, port_number): IBM MQ<br>Agent node bound successfully! RC(Port). IBM MQ<br>Agent bound to TCP/IP port number Port. This port is                                                                                | None                                                                                                    |  |  |
| IMI0010                                                | (NodeName, GroupName, port_number): IBM MQ<br>Agent node bound successfully! RC(Port). IBM MQ<br>Agent bound to UDP port number Port. This port is                                                                                   | None                                                                                                    |  |  |
| IMI0011                                                | (NodeName, GroupName, port_number): Terminating<br>due to signal RC(signal). IBM MQ Agent received an                                                                                                    | None                                                                                                    |  |  |
| IMI0012                                                | (NodeName, GroupName, port_number): Successfully terminated (RC(0). IBM MQ Agent completed its                                                                                                    | None                                                                                                    |  |  |

| Table D-1. Run-Time Messages Returned by IBM MQ Agents |                                                                                                    |                                                                                                    |  |
|--------------------------------------------------------|----------------------------------------------------------------------------------------------------|----------------------------------------------------------------------------------------------------|--|
| Msg Id                                                 | IBM MQ Agent Message/Meaning                                                                                                    | Corrective Action                                                                                           |  |
| IMI0014                                                | (NodeName, GroupName, port_number): Registration sent to<br>WORKGROUP(GroupName) at IPAddress(Port). IBM MQ Agent<br>sends a registration request to the specified workgroup server                                                                                                    | None.                                                                                                    |  |
| IMI0015                                                | (NodeName, GroupName, port_number): Registration<br>confirmation received from WORKGROUP(GroupName) at<br>IPAddress(Port). IBM MQ Agent received the registration<br>confirmation from the specified workgroup server at the                                                                                                    | None                                                                                                    |  |
| IMI0016                                                | (NodeName, GroupName, QmgrName): Connected to queue manager RC(MQRC_). IBM MQ Agent established a connection                                                                                                    | None                                                                                                    |  |
| IMI0017                                                | (NodeName, GroupName, QmgrName): Reconnected to queue<br>manager RC(MQRC_). IBM MQ Agent reestablished a                                                                                                    | None                                                                                                    |  |
| IMI0018                                                | (NodeName, GroupName, QmgrName): Terminating due to command RC(Command). IBM MQ Agent received the                                                                                                    | None                                                                                                    |  |
| IMI0019                                                | (NodeName, GroupName, QmgrName): Terminating due to command IBM MQ Agent is terminating because it has                                                                                                    | None                                                                                                    |  |
| IME0001                                                | (NodeName, GroupName, port_number): Failed to create TC/IP<br>server: RC(system_error). IBM MQ Agent was unable to<br>establish a TCP/IP listening port due to one of these system<br>errors:1000 - timeout occurred1001 - invalid socket identifier<br>(call customer support)1002 - invalid service name specified.<br>The -sservice parameter is not valid because service is not<br>defined in the SERVICES file.1003 - invalid host name. The local<br>host name is not defined or unknown. Ensure the local host | Follow the steps outlined.                                                                                  |  |
| IME0002                                                | (NodeName, GroupName, port_number): Failed to accept new<br>client RC(system_error) IBM MQ Agent was unable to accept a<br>new client connection because either no more threads can be<br>allocated to service the client, or system_error occurred                                                                                                    | None                                                                                                    |  |
| IME0004                                                | (NodeName, GroupName, port_number): Out of memory<br>RC(0). IBM MQ Agent cannot allocate memory and cannot                                                                                                    | Close applications or<br>allocate enough resources                                                          |  |
| IME0005                                                | (NodeName, GroupName, port_number): Unable to open<br>queue manager_RC(MQRC_). IBM MQ Agent cannot open a                                                                                                    | To get a description for<br>MQRC_ code in the RC() field,                                                   |  |
| IME0007                                                | (NodeName, GroupName, port_number): Invalid PCF<br>command received RC(MQRC_). IBM MQ Agent received an<br>EPCF command that does not conform to all EPCF standards.                                                                                                    | To get a description for<br>MQRC_, invoke nsqcode<br>MQRC Ensure that all<br>client applications use strict |  |
| IME0008                                                | (NodeName, GroupName, port_number): Unable to process<br>PCF command RC(MQRC_). IBM MQ Agent received an EPCF<br>command that cannot be processed due to the reason<br>specified in the RC() field.                                                                                                    | To get an MQRC_<br>description, invoke nsqcode<br>MQRC Ensure that all<br>client applications use a         |  |

|         | Table D-1. Run-Time Messages Returned by IBM MQ Agents                                                                                                    |                                                                 |  |  |
|---------|----------------------------------------------------------------------------------------------------|-----------------------------------------------------------------|--|--|
| Msg Id  | IBM MQ Agent Message/Meaning                                                                                                    | Corrective Action                                               |  |  |
| IME0009 | (NodeName, GroupName, port_number): Unable to read client<br>commands RC(system_error). IBM MQ Agent was unable to<br>read EPCF commands from a client due to a system error.                                                                                                    | Consult the OS system guide for an error description.           |  |  |
| IME0010 | (NodeName, GroupName, port_number): Unable to install<br>signal handlers RC(system_error). IBM MQ Agent was unable<br>to register required signal handlers with the OS.                                                                                                    | Consult the OS system guide<br>for an error description         |  |  |
| IME0011 | (NodeName, GroupName, port_number): Unable to read from<br>event queue RC(MQRC_). IBM MQ Agent failed to read a<br>message from the queue manager's event queue.                                                                                                    | To get an MQRC_<br>description, invoke nsqcode<br>MQRC          |  |  |
| IME0012 | (NodeName, GroupName, port_number): Unable to register<br>under group RC(MQRC_ system). IBM MQ Agent was unable<br>to contact the workgroup server due to one of these<br>errors:1000 - timeout occurred1001 - invalid socket identifier<br>(call customer support)1002 - invalid service name specified.<br>The -sservice parameter is not valid because service is not<br>defined in SERVICES file.1003 - invalid host name. The local<br>host name is not defined or unknown. Ensure the local host<br>name is defined in HOSTS, DNS, etc.1004 - connection reset<br>by TCP/IP stack (call customer support).<br>MQRC_ (2000+ codes) - use nsqcodes to retrieve MQRC_<br>values. Other errors - consult the OS system guide for system<br>description. IBM MQ Agent will continue to work normally;<br>however, Workgroup server may not be aware of IBM MQ<br>Agent's existence until the next discovery period. | Follow the steps outlined.                                      |  |  |
| IME0013 | (NodeName, GroupName, port number): Failed to initialize:<br>unable to continue RC(Reason). IBM MQ Agent was unable to<br>continue due to a previous error.                                                                                                    | Refer to the previous error<br>reported by the IBM MQ<br>Agent. |  |  |
| IME0014 | (NodeName, GroupName, port number): Failed to create UDP<br>server RC(system_error). Nastel Navigator failed to create<br>socket to receive requests on.                                                                                                    | Consult the OS system guide<br>for an error description         |  |  |
| IME0015 | (NodeName, GroupName, port number): Failed to obtain<br>digital signature. Nastel Navigator failed to create digital<br>signature for encryption, usually due to lack of memory.                                                                                                    | Contact your customer<br>support representative.                |  |  |
| IME0016 | (NodeName, GroupName, port number): Invalid UDP/PCF<br>command received from IPAddress(Port)! IBM MQ Agent<br>received an invalid or corrupted command message structure.                                                                                                    | Verify messages sent by all<br>clients.                         |  |  |
| IME0017 | (NodeName, GroupName, QmgrName): Unable to read from<br>reply queue RC(MQRC_). IBM MQ Agent failed to read a                                                                                                    | To get an MQRC_<br>description, invoke nsqcode                  |  |  |

|         | message from the queue manager's reply queue.                                                                                                    | MQRC                                             |
|---------|----------------------------------------------------------------------------------------------------|--------------------------------------------------|
| IME0018 | (NodeName, GroupName, port number): Serious late IO PID<br>(IBM MQ Agent Process ID). IBM MQ Agent is unable to<br>respond to requests in a timely fashion. | Contact your customer<br>support representative. |
| IME0019 | (NodeName, GroupName, port number): Registration failed<br>Nastel Navigator Agent failed to register with the Workgroup<br>Server.                          | Contact Nastel Support                           |
## Appendix E: Workgroup Server Run-Time Messages

This appendix lists run-time messages returned by the workgroup servers.

|            | Table E-1. Run-Time Messages Returned by Workg                                                                                                    | roup Server                                                                                                    |
|------------|----------------------------------------------------------------------------------------------------|----------------------------------------------------------------------------------------------------|
| Message Id | Workgroup Server Message/Meaning                                                                                                    | Corrective Action                                                                                                    |
| IGE0001    | Unable to open Nastel Navigator Group (Group) RC<br>(MQRC_).<br>Workgroup server was unable to open group<br>database, which must be located in the<br>install\groups directory.                                                                                                    | Start workgroup server<br>with a correct group name,<br>or make a desired group<br>using the nsqjdbcmk<br>utility.     |
| IGE0002    | Could not locate Nastel Navigator install directory.<br>Workgroup server cannot locate the Nastel<br>Navigator installation directory. On UNIX the<br>default, installation directory is opt/nastel/M6-<br>WMQ. On other OS, the default installation directory<br>is set through the Nastel Navigator environment<br>variable. | Refer to the Installation<br>Guide to configure the<br>workgroup server.                                               |
| IGE0003    | Group group does not exist. Workgroup server<br>cannot find the group record in the group database<br>specified on a command line (-mgroup).                                                                                                    | Try re-indexing the<br>database using the nsqfix<br>utility, or remake the<br>database using the<br>nsqjdbcmk utility. |
| IGE0004    | Group group is in use by another application!<br>Workgroup server cannot start since some other<br>application is using the group database. There<br>already may be a workgroup server servicing this<br>group.                                                                                                    | Stop all applications that<br>are using the group, and<br>restart the workgroup<br>server.                             |
|            | (NodeName, GroupName, port_number): Received<br>signal indication RC (signal). IBM MQ Agent<br>received an OS signal whose id is signal. All OS<br>signals cause IBM MQ Agent to terminate. Signals<br>usually originate from a user.                                                                                           | lf the process terminates<br>without explicit user<br>request, contact your<br>customer support<br>representative.     |
| IGE0005    | Group database is corrupted. Workgroup server<br>detected that its database has been corrupted. It<br>will attempt to repair the database and continue.<br><b>Warning:</b> During database repair, data loss is<br>possible. Lost data is usually rediscovered<br>automatically when the workgroup server starts.               | None                                                                                                    |

| Table E-1. Run-Time Messages Returned by Workgroup Server |                                                                                                    |                                                                                                    |
|-----------------------------------------------------------|----------------------------------------------------------------------------------------------------|----------------------------------------------------------------------------------------------------|
| Message Id                                                | Workgroup Server Message/Meaning                                                                                                    | Corrective Action                                                                                                    |
| IGE0006                                                   | Still unable to open Nastel Navigator Group (group)<br>RC (MQRC_xxx). Workgroup server was still unable<br>to open the group database even after the repair<br>process.                                                                                                    | The database must be<br>rebuilt using the<br>nsqjdbcmk utility. All data<br>will be lost during this<br>operation. Use nsqcode to<br>get the MQRC_ code.                                                                                         |
| IGE0007                                                   | Node (group.node) not found in MQDB RC (DBRC_).<br>Workgroup server cannot locate a referenced node<br>in its database due to one of these DBRC_ codes:<br>D_NF=1 Record not found<br>D_PRIOR=2 No prior record for this request<br>D_EOF=3 End of file<br>D_BOF=4 Beginning of file D_DUPL=5 Primary key<br>already exists D_OM=6 Out of memory<br>D_INDXC=7 Index corruptedD_IOERR=8 I/O error<br>D_LOCK=9 Database locked | Stop the workgroup server<br>and re- index the database<br>using the nsqfix utility.                                                                                                    |
| IGE0008                                                   | Unable to establish [TCP/IP  UDP] server:Host =<br>host Service = service, Reason = system_error.<br>Workgroup server was unable to start because it<br>cannot establish a listening TCP/IP/UDP socket.<br>Either a system error occurred, or the port/service<br>is in use by some other application. Refer to the OS<br>system guide for a description of system_error.                                                    | Ensure that TCP/IP stack is<br>available, then remake<br>databases using a different<br>port number using the<br>command:<br>nsqjdbcmk -mgroup [-<br>sport]<br>Another application is<br>using the port.<br>Close that application and<br>retry. |
| IGE0009                                                   | Unable to load Group (group).<br>Workgroup server was unable to load the group<br>properties.                                                                                                    | Follow the applicable<br>corrective action in one of<br>the following error<br>messages.                                                                                                    |
| IGE0010                                                   | Record for Workgroup <group> not found.<br/>Workgroup server cannot locate the group record<br/>in the group database.</group>                                                                                                    | Try re-indexing the<br>database using the nsqfix<br>utility, or remake the<br>nsqjdbcmk utility.                                                                                                    |

|            | Table E-1. Run-Time Messages Returned by Workgroup Server                                                                                                    |                                                                                                    |  |  |
|------------|----------------------------------------------------------------------------------------------------|----------------------------------------------------------------------------------------------------|--|--|
| Message Id | Workgroup Server Message/Meaning                                                                                                    | Corrective Action                                                                                                    |  |  |
| IGE0011    | -MANAGER ( <group>)<br/>-MQNODE (<node>)<br/>-APPLNM (<appl_name>)<br/>-STATUS (WRITE_FAILED) RC (<system_error>).<br/>Workgroup server was unable to send commands to<br/>an IBM MQ Agent due to a communication error<br/>specified by the RC () field.</system_error></appl_name></node></group>  | Refer to the OS system<br>guide for details on the<br>system_error code. System<br>Action: Workgroup server<br>will drop the connection.<br>The<br>connection will be retried<br>in the next discovery<br>period.                                                                                                    |  |  |
| IGE0012    | -MANAGER ( <group>)<br/>-MQNODE (<node>)<br/>-APPLNM (<appl_name>)<br/>-STATUS (READ_FAILED) RC (<system_error>)<br/>Workgroup server was unable to read responses<br/>from an IBM MQ Agent due to a communication<br/>error specified by the RC () field.</system_error></appl_name></node></group> | Refer to the OS system<br>guide for a description of<br>system_error.<br>System Action: Workgroup<br>server will drop the<br>connection. The<br>connection will be retried<br>in the next discovery<br>period.                                                                                                    |  |  |
| IGE0013    | -MANAGER ( <group>)<br/>-MQNODE (<node>)<br/>-APPLNM (<appl_name>)<br/>-STATUS (TIMEOUT) RC(<system_error>). Workgroup<br/>server was unable to read responses from an IBM<br/>MQ Agent due to a timeout.</system_error></appl_name></node></group>                                                  | Increase the group Cmd<br>Timeout interval using<br>Nastel Navigator Explorer<br>or some other utility. IBM<br>MQ Agent may be hanging.<br>Refer to the OS system<br>guide for a description of<br>system_error.<br>System Action: Workgroup<br>server will drop the<br>connection. The<br>connection will be retried<br>in the next discovery<br>period. |  |  |
| IGE0014    | Initialization failed, unable to proceed.<br>workgroup server was unable to continue due to a<br>previous error.                                                                                                    | See previous error(s)<br>reported by workgroup<br>server.<br>System Action: Workgroup<br>server will terminate.                                                                                                    |  |  |
| IGE0015    | Workgroup " <group>", Unable to initiate 'Node<br/>Discovery'.</group>                                                                                                    | None.                                                                                                    |  |  |

| Table E-1. Run-Time Messages Returned by Workgroup Server |                                                                                                    |                                                                                                    |  |
|-----------------------------------------------------------|----------------------------------------------------------------------------------------------------|----------------------------------------------------------------------------------------------------|--|
| Message Id                                                | sage Id Workgroup Server Message/Meaning Corrective Action                                                                                                    |                                                                                                    |  |
|                                                           | Workgroup server was unable to complete node<br>discovery due to one of the following: No nodes<br>have been defined or registered under the group.<br>This is a normal condition. All IBM MQ Agents are<br>either inaccessible or not running. This does not<br>indicate a problem with a workgroup server but<br>may mean a problem with connectivity or<br>availability of IBM MQ Agents.                                                                                                    | Ensure that all IBM MQ<br>Agents are running and<br>connectivity is available.<br>System Action: Workgroup<br>server stops the discovery<br>process until the next<br>discovery period (see the<br>Discovery Timer property<br>of the Workgroup server).                  |  |
| IGE0016                                                   | Workgroup " <group>", Unable to SyncPoint<br/>database, RC (<mqrc_ dbrc_>).<br/>Workgroup server was unable to commit the group<br/>database (normally done after every discovery<br/>cycle). This process failed due to one of the<br/>following DBRC_ or MQRC_ error codes:<br/>D_NF=1record not found<br/>D_PRIOR=2no prior record for this request<br/>D_EOF=3end of file<br/>D_BOF=4Beginning of file D_DUPL=5primary key<br/>already exists D_OM=6out of memory<br/>D_INDXC=7index corrupted D_IOERR=8I/O error<br/>D_LOCK=9database lockedMQRC_ codes. Use the<br/>utility nsqcode to get the MQRC_ code description.</mqrc_ dbrc_></group> | Ensure that the workgroup<br>server has read/write<br>permission for all group<br>database files. Verify that<br>there is enough disk<br>storage. After correcting<br>the problem, restart the<br>workgroup server.<br>System Action: Workgroup<br>server will terminate. |  |
| IGE0017                                                   | Discovery message could not be sent RC<br>( <systemcode>).<br/>Workgroup server could not send a discovery<br/>message to IBM MQ Agents due to an error.</systemcode>                                                                                                    | Look up the SystemCode<br>for your platform, or call<br>technical support.                                                                                                    |  |
| IGE0018                                                   | Starting with the following system limits:<br>MAX_GROUP_CLIENTS MaxClients<br>MAX_QMGR_THREADS =MaxQMgrThreads<br>MAX_MANAGED_NODES =MaxManagedNodes<br>MAX_TOTAL_CONNS =MaxTotalConns<br>MAX_Q_MGRS_PER_NODE =MaxQMgrsPerNode<br>MAX_OBJ_INSTANCES =MaxObjectInstances.<br>Workgroup server reports its operating limits, which<br>are different in the group properties.                                                                                                    | None                                                                                                    |  |
| IGE0019                                                   | Workgroup server group is ready!                                                                                                    | None                                                                                                    |  |

|                                                           | Table E-1. Run-Time Messages Returned by Workgroup Server                                                                                                    |                                                                                                    |  |
|-----------------------------------------------------------|----------------------------------------------------------------------------------------------------|----------------------------------------------------------------------------------------------------|--|
| Message Id Workgroup Server Message/Meaning Corrective Ac |                                                                                                    | Corrective Action                                                                                                    |  |
|                                                           | Workgroup server group is ready for operation and management of IBM MQ.                                                                                                    |                                                                                                    |  |
| IGE0020                                                   | Could not allocate memory!<br>Workgroup server is unable to claim memory and<br>cannot continue.                                                                                                    | Close some programs to<br>free up resources.                                                                                    |  |
| IGE0021                                                   | Broadcasting discovery to IBM MQ Agents on<br><ipaddress>(<port>).<br/>Workgroup server is trying to discover all IBM MQ<br/>Nodes that run IBM MQ Agents on a specified port.<br/>IBM MQ Agents will respond only if they run within<br/>a given subnet, listen on a given port, and belong to<br/>the broadcasting group.</port></ipaddress> | None                                                                                                    |  |
| IGE0022                                                   | Workgroup server " <group>" is terminating due to<br/>signal(sig)! Workgroup server received a<br/>termination signal from a user or OS.</group>                                                                                                    | None<br>System Action: Workgroup<br>server will terminate.                                                                      |  |
| IGE0023                                                   | Client (host IP IP service proto) requested<br>Workgroup server " <group>" to shutdown!<br/>A client from a specified location<br/>(host IP IP_service proto) requested workgroup<br/>server to terminate.</group>                                                                                                    | None<br>System Action: Workgroup<br>server will terminate<br>based upon a user<br>request.                                      |  |
| IGE0024                                                   | Workgroup server " <group>" is terminating in<br/><time> (sec). Workgroup server will terminate in the<br/>given number of seconds. This message is<br/>generated due to a user shutdown request<br/>(EXCMD_MANAGER_SHUTDOWN).</time></group>                                                                                                  | None<br>System Action: Workgroup<br>server will terminate no<br>earlier than time seconds<br>after the issue of this<br>message |  |
| IGE0025                                                   | Workgroup server " <group>" terminated<br/>successfully!<br/>Workgroup server instance was terminated by user<br/>request, or by an OS signal, and is no longer an<br/>active process. Refer to previous messages for<br/>more details.</group>                                                                                                | None                                                                                                    |  |
| IGE0026                                                   | workgroup server " <workgroup>" is terminating due<br/>to signal WM_CLOSE!!<br/>Specified workgroup received a Windows<br/>WM_CLOSE signal and will terminate.</workgroup>                                                                                                    | None<br>System Action: Workgroup<br>server will terminate as<br>soon as possible.                                               |  |

| Table E-1. Run-Time Messages Returned by Workgroup Server |                                                                                                    |                                                                                                    |
|-----------------------------------------------------------|----------------------------------------------------------------------------------------------------|----------------------------------------------------------------------------------------------------|
| Message Id                                                | Workgroup Server Message/Meaning                                                                                                    | Corrective Action                                                                                                    |
| IGE0027                                                   | Could not load license from " <lic_file>", <system<br>error&gt;, RC (Reason) Workgroup server could not<br/>load a license file from the [<i>AutoPilot-</i><br/><i>WMQ</i>]\config\groupsdirectory due to one of the<br/>following: SysRc - an OS specific reason code<br/>(example: file not found, or a security<br/>problem).Reason - one of these licensing reason<br/>codes:<br/>LR_NO_ERROR 0no error in the license format<br/>LR_CHECKSUM_ERROR -1license file is corrupted<br/>LR_LICENSE_FILE_ERROR -2general failure (refer to<br/>SysRc)</system<br></lic_file> | Inspect the reason code<br>and perform the<br>appropriate action: Install<br>a license file. Give the<br>Workgroup server access<br>to the license file. Restore<br>the license file if it was<br>corrupted.<br>System Action: Workgroup<br>server will terminate.                                                                                                 |
| IGE0028<br>(Node-based<br>licensing<br>only.)             | Workgroup " <workgroup>" is not licensed on<br/>HOST("<hostname>")<br/>Specified workgroup is not licensed on the local<br/>machine hostname. The license file installed on the<br/>local machine does not allow group to run locally.</hostname></workgroup>                                                                                                    | Verify that the workgroup<br>server license file<br>" <workgroup>.lic exists in<br/>[APWMQ_HOME]/groups/c<br/>onfig and that this is the<br/>proper license file for this<br/>workgroup server. Contact<br/>your sales representative<br/>and obtain the license file<br/>for your group name.<br/>System Action: Workgroup<br/>server will terminate.</workgroup> |
| IGE0028<br>(CPU-based<br>licensing<br>only.)              | Workgroup " <workgroup>" is not licensed on<br/>HOST("<hostname>") The workgroup server is not<br/>licensed to run on the specified host.</hostname></workgroup>                                                                                                    | Verify that the workgroup<br>server has been installed<br>on the proper host and<br>that the license file<br>AutoPilotWMQ.lic contains<br>the required host name.<br>System Action: Workgroup<br>server will terminate.                                                                                                    |
| IGE0029<br>(Node-based<br>licensing<br>only.)             | Host " <hostname>", resolving to IP address<br/>Workgroup server is trying to determine the IP<br/>address for the local machine specified in the<br/><host> parameter to verify licensing information.</host></hostname>                                                                                                    | None.<br>System Action: Workgroup<br>server will resolve the host<br>name either through the<br>local HOSTS file, or DNS,<br>whichever is configured.                                                                                                    |

|                                               | Table E-1. Run-Time Messages Returned by Workgroup Server                                                                                                    |                                                                                                    |  |
|-----------------------------------------------|----------------------------------------------------------------------------------------------------|----------------------------------------------------------------------------------------------------|--|
| Message Id                                    | Workgroup Server Message/Meaning                                                                                                    | Corrective Action                                                                                                    |  |
|                                               |                                                                                                    | This operation may take<br>some time if DNS is down<br>or is not reachable. If host<br>name is unresolved (and<br>license unverified), local<br>machine will be shut<br>down. |  |
| IGE0030<br>(Node-based<br>licensing<br>only.) | Host " <hostname>", resolved to IP address<br/><ipaddress>.<br/>Workgroup server completed IP address resolution.<br/>If address is blank, the resolution process failed,<br/>and licensing verification may not be completed.</ipaddress></hostname> | None<br>System Action: None                                                                                                    |  |
| IGE0031<br>(Node-based<br>licensing<br>only.) | Host " <hostname>(<ipaddress>)", incorrect license<br/>"<lic_hostname>(<lic_ipaddress>)"<br/>Local host is not licensed to run any of the<br/>Workgroup servers.</lic_ipaddress></lic_hostname></ipaddress></hostname>                                | Obtain a license file for the<br>host.<br>System Action: Workgroup<br>server will terminate.                                                                                  |  |
| IGE0032<br>(CPU-based<br>licensing<br>only.)  | Software license has expired on <date>.<br/>Workgroup server reports that the license has<br/>expired.</date>                                                                                                    | Obtain a license file from<br>your sales representative.<br>System Action: Workgroup<br>server will terminate.                                                                |  |
| IGE0032<br>(Node-based<br>licensing<br>only.) | Host " <hostname>(<ipaddress>)", Software license<br/>has expired on date&gt;.<br/>Workgroup server reports that the license has<br/>expired.</ipaddress></hostname>                                                                                  | Obtain a license file from<br>your sales representative.<br>System Action: Workgroup<br>server will terminate.                                                                |  |
| IGE0033                                       | Failure in<br>SET_BUFFER_SIZE( <hostname> <ipaddress>, <size><br/>(Bytes))!<br/>Workgroup Server failed to allocate a message<br/>buffer of the indicated size.</size></ipaddress></hostname>                                                         | Contact your customer<br>support representative.                                                                                                    |  |
| IGE0034                                       | Unrecoverable error while processing<br><method>(Node#<node id="">)!<br/>Workgroup Server encountered an internal<br/>processing error from which it cannot recover</node></method>                                                                   | Contact your customer<br>support representative.<br>System Action: Workgroup<br>server will terminate.                                                                        |  |

| Table E-1. Run-Time Messages Returned by Workgroup Server |                                                                                                    |                                                                                                    |
|-----------------------------------------------------------|----------------------------------------------------------------------------------------------------|----------------------------------------------------------------------------------------------------|
| Message Id                                                | Workgroup Server Message/Meaning                                                                                                    | Corrective Action                                                                                                    |
| IGE0035                                                   | Workgroup database " <groupname>",backup<br/>completed, RC(<system error="">).<br/>Workgroup Server completed backup of database<br/>for specified workgroup.</system></groupname>                                                          | lf RC is non-zero, database<br>backup failed. In this case,<br>look up the SystemCode<br>for your platform, or call<br>technical support. |
| IGE0036                                                   | Workgroup database " <groupname>" is corrupted.<br/>Attempting to use backup<br/>The database for the specified workgroup is<br/>corrupted and cannot be used. Workgroup Server<br/>is attempting to restore the latest backup.</groupname> | None                                                                                                    |
| IGE0037                                                   | Workgroup database " <groupname>" has been<br/>restored.<br/>Workgroup Server successfully restored the latest<br/>database backup for the specified workgroup.</groupname>                                                                 | None                                                                                                    |
| IGE0038                                                   | Unable to open Workgroup backup database<br>" <groupname>", RC(<system>).<br/>Workgroup server could not access database<br/>backup for specified group.</system></groupname>                                                               | Look up the SystemCode<br>for your platform, or call<br>technical support.                                                                |
| IGE0039                                                   | Workgroup database " <groupname>", failed to<br/>restore, (<system error="">).<br/>Workgroup Server was unable to restore the<br/>database backup.</system></groupname>                                                                     | None<br>System Action: Workgroup<br>server will attempt to<br>repair the database                                                         |
| IGE0040                                                   | Workgroup database " <groupname>",creating<br/>backup<br/>Workgroup Server is creating a backup of the<br/>database for the specified workgroup.</groupname>                                                                                | None                                                                                                    |
| IGE0041                                                   | Could not open %s log, RC( <system error="">).<br/>Workgroup Server could not open the indicated log<br/>type/file.</system>                                                                                                    | Look up the SystemCode<br>for your platform, or call<br>technical support.                                                                |
| IGE0042                                                   | Workgroup backup database is corrupted.<br>Attempting to repair The database backup for the<br>specified workgroup is corrupted and cannot be<br>used. Workgroup Server is attempting to repair the<br>corrupted database                   | None                                                                                                    |
| IGE0043                                                   | Unable to obtain digital signature!                                                                                                    | Contact your customer<br>support representative.                                                                                          |

|                                              | Table E-1. Run-Time Messages Returned by Workgroup Server                                                                                                    |                                                                                                    |  |  |
|----------------------------------------------|----------------------------------------------------------------------------------------------------|----------------------------------------------------------------------------------------------------|--|--|
| Message Id                                   | Workgroup Server Message/Meaning                                                                                                    | Corrective Action                                                                                                    |  |  |
|                                              | Workgroup Server failed to create digital signature for encryption, usually due to lack of memory.                                                                                               |                                                                                                    |  |  |
| IGE0044                                      | Workgroup database " <groupname>" is not loaded.<br/>Workgroup server could not load record for<br/>specified workgroup database.</groupname>                                                    | Verify that workgroup<br>database has been created<br>successfully and contains a<br>definition for the specified<br>workgroup.                                                                                                    |  |  |
| IGE0045                                      | Workgroup database " <groupname>" could not<br/>connect RC(<system db-server="" error="">).<br/>Workgroup server could not connect to database for<br/>specified workgroup.</system></groupname> | If using Nastel database,<br>look up the SystemCode<br>for your platform, or call<br>technical support. If using<br>SQL database, look up the<br>system code for your<br>database server type.                                                                                                    |  |  |
| IGE0046                                      | "Workgroup ' <groupname>' is not licensed! No<br/>license was found for this workgroup.<br/>System Action: Workgroup server will terminate.</groupname>                                          | Verify that the license file<br>AutoPilotWMQ_< <i>GroupNa</i><br><i>me</i> >.lic exists in<br>[ <i>APWMQ_HOME</i> ]\config\gro<br>ups and that the file is<br>readable, contains the<br>proper format, and is for<br>the specified workgroup.                                                        |  |  |
| IGE0047<br>(CPU-based<br>licensing<br>only.) | "Unable to load CPU-based license:<br><reason><br/>Workgroup server failed to load the CPU-based<br/>licensing information.<br/>System Action: Workgroup server will terminate.</reason>         | Verify that the license file<br>AutoPilotWMQ_< <i>GroupNa</i><br><i>me</i> >.lic exists in<br>[ <i>APWMQ_HOME</i> ]\config\gro<br>ups, where < <i>GroupNam</i> e><br>is the workgroup being<br>processed by Workgroup<br>server, and that the file is<br>readable and contains the<br>proper format. |  |  |

| Table E-1. Run-Time Messages Returned by Workgroup Server |                                                                                                    |                                                                                                    |  |
|-----------------------------------------------------------|----------------------------------------------------------------------------------------------------|----------------------------------------------------------------------------------------------------|--|
| Message Id                                                | Workgroup Server Message/Meaning                                                                                                    | Corrective Action                                                                                                    |  |
| IGE0048                                                   | Workgroup ' <groupname>' is not licensed to use<br/>Kerberos Authentication!<br/>System Action: Workgroup server will terminate.</groupname>                                                                                                    | Verify that the license file<br>AutoPilotWMQ_< <i>GroupNa</i><br><i>me</i> >.lic exists in<br>[ <i>APWMQ_HOME</i> ]\config\gro<br>ups and that the file is<br>readable, contains the<br>proper format, and has an<br>entry for feature<br>'Kerberos'. |  |
| IGE0049                                                   | Workgroup ' <groupname>' is not licensed to use<br/>SQL Database feature!<br/>Workgroup server failed to validate the use of SQL<br/>database support. System Action: Workgroup<br/>server will terminate.</groupname>                                 | Verify that the license file<br>AutoPilotWMQ_ <groupna<br>me&gt;.lic exists in<br/>[APWMQ_HOME]\config\gr<br/>oups and that the file is<br/>readable, contains the<br/>proper format, and has an<br/>entry for feature 'SQLDB'.</groupna<br>          |  |
| IGE0050                                                   | Creating link to Security Server <ipaddress-port>.<br/>Workgroup Server is establishing connection to<br/>AutoPilot M6 Security Server.</ipaddress-port>                                                                                               | None                                                                                                    |  |
| IGE0051                                                   | Workgroup Server " <groupname>" failed to send<br/>challenge command to Security Server, RC(<system<br>error&gt;)!<br/>Workgroup Server failed to initiate user<br/>authentication with AutoPilot M6 Security Server.</system<br></groupname>          | Look up the SystemCode<br>for your platform, or call<br>technical support.                                                                                                    |  |
| IGE0052                                                   | Workgroup Server " <groupname>" failed to receive<br/>challenge response from Security Server,<br/>RC(<system error="">)!<br/>Workgroup Server failed to read user authentication<br/>response from AutoPilot M6 Security Server.</system></groupname> | Look up the SystemCode<br>for your platform, or call<br>technical support.                                                                                                    |  |
| IGE0053                                                   | Workgroup Server " <groupname>" failed to send<br/>login command to Security Server, RC(<system<br>error&gt;)!<br/>Workgroup Server failed to send user<br/>authentication login request to AutoPilot M6<br/>Security Server.</system<br></groupname>  | Look up the SystemCode<br>for your platform, or call<br>technical support.                                                                                                    |  |

| Table E-1. Run-Time Messages Returned by Workgroup Server |                                                                                                    |                                                                                                    |
|-----------------------------------------------------------|----------------------------------------------------------------------------------------------------|----------------------------------------------------------------------------------------------------|
| Message Id                                                | Workgroup Server Message/Meaning                                                                                                    | Corrective Action                                                                                                    |
| IGE0054                                                   | Workgroup Server " <groupname>" failed to receive<br/>challenge response from Security Server,<br/>RC(<system error="">)!<br/>Workgroup Server failed to read user authentication<br/>login response from AutoPilot M6 Security Server.</system></groupname>                                        | Look up the SystemCode<br>for your platform, or call<br>technical support.                                                                                          |
| IGE0055                                                   | Workgroup Server " <groupname>" failed to<br/>establish connection with Security Server,<br/>RC(<system error="">)!<br/>Workgroup Server failed to establish a connection<br/>to AutoPilot M6 Security Server.</system></groupname>                                                                 | Look up the SystemCode<br>for your platform, or call<br>technical support.                                                                                          |
| IGE0056                                                   | Deleting link to Security Server <ipaddress-port>.<br/>Workgroup Server is closing the connection to<br/>AutoPilot M6 Security Server.</ipaddress-port>                                                                                                    | None                                                                                                    |
| IGE0061                                                   | SQL DB(DBType) -<br><datasource>(USER:<dbusername>) - connected.<br/>Workgroup Server successfully connected to the<br/>specified type of database using the indicated Data<br/>Source Name and Database User.</dbusername></datasource>                                                            | None                                                                                                    |
| IGE0062                                                   | SQL DB(DB Type) - <data source="">(USER:<db user<br="">Name&gt;) - connection failed.<br/><db-specific diagnostic="" message=""><br/>Workgroup Server failed to connect to the specified<br/>type of database using the indicated Data Source<br/>Name and Database User.</db-specific></db></data> | Verify state of database<br>server.<br>See Database specific<br>diagnostic message and<br>consult documentation<br>from database vendor for<br>further information. |
| IGE0063                                                   | Command ' <sql statement="">' - failed.<br/><db-specific diagnostic="" message=""><br/>Workgroup Server encountered an error executing<br/>the specified SQL statement.</db-specific></sql>                                                                                                    | Verify state of database<br>server.<br>See Database specific<br>diagnostic message and<br>consult documentation<br>from database vendor for<br>further information. |
| IGE0064                                                   | SQL DB <datasource> disconnected.<br/>Workgroup Server disconnected from the specified<br/>Data Source Name.</datasource>                                                                                                    | None                                                                                                    |

This page intentionally left blank

## Appendix F: IBM MQ Agent z/OS Error Codes and Messages

| Table F-1. IBM MQ Agent z/OS Error Codes and Messages |                                                                                                    |                                                                                                    |                                                                                                    |
|-------------------------------------------------------|----------------------------------------------------------------------------------------------------|----------------------------------------------------------------------------------------------------|----------------------------------------------------------------------------------------------------|
| Msgid                                                 | Message Text                                                                                                  | Explanation                                                                                                    | User Action                                                                                                    |
| NSQ0100W                                              | CreateMQManager:<br>Unable to create<br>event queue<br>qmgr:queue<br>RC(reason)                               | qmgr: Queue<br>Manager queue:<br>Event Queue reason:<br>IBM MQ reason<br>code.                                                             | Review IBM MQ reason code to<br>determine the cause of the<br>error and correct the problem.<br>If necessary, contact Nastel<br>Support.                                                                 |
| NSQ0101W                                              | CreateMQManager:<br>Unable to create<br>reply queue<br>qmgr:queue<br>RC(reason)                               | qmgr: Queue<br>Manager<br>queue: Reply Queue<br>reason: IBM MQ<br>reason code                                                              | Review IBM MQ reason code to<br>determine the cause of the<br>error and correct the problem.<br>If necessary, contact Nastel<br>Support.                                                                 |
| NSQ0102W.                                             | qmOpen: Open<br>Reply Queue failed,<br>ReplyQ qmgr:queue<br>REASON (reason)<br>UserID(user)<br>AltID(altuser) | qmgr: Queue<br>Manager queue:<br>Reply Queue reason:<br>IBM MQ reason<br>code user:<br>Original user<br>altuser: Alternate<br>user         | Review IBM MQ reason code to<br>determine the cause of the<br>error and correct the problem.<br>If necessary, contact Nastel<br>Support.                                                                 |
| NSQ0103E                                              | qmOpen: Command<br>Queue and/or Reply<br>Queue not specified<br>in qmgr                                       | qmgr: Queue<br>Manager                                                                                                    | Use MQSC to specify the<br>command and/or reply queues<br>for the specified queue<br>manager. If necessary, contact<br>Nastel Support.                                                                   |
| NSQ1104E                                              | Unable to create<br>reply queue on<br>QMGR (qmgr )                                                            | The PCF translator<br>was unable to create<br>a reply queue for a<br>command that<br>requires a response.<br><i>qmgr:</i> Queue<br>Manager | Check job log and sysout for<br>associated error messages and<br>correct any indicated problems.<br>Review region size and<br>increase, if necessary. If<br>problem persists, contact<br>Nastel Support. |

| NSQ0104W | Could not open<br>\""ini\"" RC(errno) | ini: ddname for ini<br>file.<br>errno: Error code<br>after fopen() call. | Review errno reason code to<br>determine the cause of the<br>error and correct the problem.<br>Also, inspect joblog for IECxxx<br>error messages. Most likely<br>cause will be missing ddname.<br>If necessary, contact Nastel<br>Support. |
|----------|---------------------------------------|--------------------------------------------------------------------------|----------------------------------------------------------------------------------------------------|
|----------|---------------------------------------|--------------------------------------------------------------------------|----------------------------------------------------------------------------------------------------|

| Table F-1. IBM MQ Agent z/OS Error Codes and Messages |                                                                                                    |                                                                                                    |                                                                                                    |
|-------------------------------------------------------|----------------------------------------------------------------------------------------------------|----------------------------------------------------------------------------------------------------|----------------------------------------------------------------------------------------------------|
| Msgid                                                 | Message Text                                                                                                    | Explanation                                                                                                    | User Action                                                                                                    |
|                                                       |                                                                                                    | An internal error has<br>been detected.                                                                                                    |                                                                                                    |
| NSQ0105E                                              | Assertion failed in<br>file at line no:<br>message                                                              | file: Source file name<br>line: line number<br>message: Further<br>information about<br>error                                                                | lf necessary, contact Nastel<br>Support.                                                                                                    |
| NSQ0106W                                              | Timeout received,<br>possible<br>unreachable host                                                               | The attempt to<br>contact the host<br>timed out; the<br>request will be<br>retried.                                                                          | If message is seen frequently<br>or contact is not successfully<br>made check TCP/IP routing,<br>DNS server and firewall<br>issues. If necessary, contact<br>Nastel Support. |
| NSQ0107W                                              | qmOpen: Clear<br>Reply Queue failed,<br>ReplyQ qmgr:queue<br>REASON (reason)<br>UserID (user) AltID<br>(altuer) | qmgr: Queue<br>Manager queue:<br>Reply Queue<br>reason: IBM MQ<br>reason code<br>user: Original user<br>altuser: Alternate user                              | Review IBM MQ reason code<br>for possible problems, for<br>example security issues. lf<br>necessary, contact Nastel<br>Support.                                              |
| NSQ0108A                                              | Unable to read<br>filename file                                                                                 | The +u option was<br>specified but filename<br>could not be read. (All<br>authorization<br>requests will be<br>failed; successful<br>execution is unlikely.) | Ensure that the specified file is<br>available and can be read,<br>then retry the function. If<br>necessary, contact Nastel<br>Support.                                      |
| NSQ1001I                                              | WMQ Agent started<br>Version                                                                                    | version: Version of<br>IBM MQ Agent in<br>format vv.rr.mmmm,<br>for example<br>04.05.0001.                                                                   | None.                                                                                                    |
| NSQ1003I                                              | Nastel Navigator<br>PCF<br>Command Server<br>started Vversion                                                   | version: Version of<br>PCF Command Server<br>in format vv.rr.mmm,<br>for example<br>04.05.0001.                                                              | None.                                                                                                    |

| Table F-1. IBM MQ Agent z/OS Error Codes and Messages |                                                                                                    |                                                                                                    |                                                                                                    |  |
|-------------------------------------------------------|----------------------------------------------------------------------------------------------------|----------------------------------------------------------------------------------------------------|----------------------------------------------------------------------------------------------------|--|
| Msgid                                                 | Message Text                                                                                                    | Explanation                                                                                                    | User Action                                                                                                    |  |
| NSQ1101E                                              | Unable to read<br>ReplyQ qmgr:queue<br>REASON (reason)                                                                                           | qmgr: Queue<br>Managerqueue: Reply<br>Queue                                                                                                    | Retry function; if problem<br>persists, contact Nastel<br>Support.                                                                                                    |  |
| NSQ1102W                                              | MQSC/PCF<br>conversion failed for<br>MQSC (mqsc) PCFID<br>(pcfid) COUNT<br>(count) COMPCODE<br>(compcode)<br>REASON (reason)<br>QUAL (qualifier) | mqsc: MQSC text<br>pcfid: PCF code<br>count: Position of<br>failing code.<br>compcode:<br>Completion code.<br>qualifier: Further<br>information. | If you are using the Nastel<br>Navigator SDK to send PCF<br>messages, review for possible<br>problems and correct your<br>error. Otherwise, this is an<br>internal error. In the latter<br>case, contact Nastel Support. |  |

| Table F-1. IBM MQ Agent z/OS Error Codes and Messages |                                                                                    |                                                                                                    |                                                                                                    |
|-------------------------------------------------------|------------------------------------------------------------------------------------|----------------------------------------------------------------------------------------------------|----------------------------------------------------------------------------------------------------|
| Msgid                                                 | Message Text                                                                       | Explanation                                                                                                    | User Action                                                                                                    |
| NSQ1103E                                              | qmgr failed to reply<br>to QUEUE (queue)<br>REASON (reason)                        | qmgr: Queue<br>Manager queue:<br>Queue name<br>reason: IBM MQ<br>reason code                                                                                  | Retry function; if problem<br>persists, contact Nastel<br>Support.                                                                                                    |
| NSQ1104E                                              | Unable to create<br>reply queue on<br>QMGR (qmgr)                                  | The PCF translator<br>was unable to create<br>a reply queue for a<br>command that<br>requires a response.<br>qmgr: Queue<br>Manager                           | Check job log and sysout for<br>associated error messages and<br>correct any indicated problems.<br>Review region size and increase<br>if necessary. If problem<br>persists, contact Nastel<br>Support. |
| NSQ1108E                                              | DoExcmd<br>OpenEvent: qqOpen<br>failed, EventQ<br>qmgr:queue<br>REASON<br>(reason) | qmgr: Queue<br>Manager queue:<br>Event Queue<br>reason: IBM MQ<br>reason code                                                                                 | Retry function; if problem<br>persists, contact Nastel<br>Support.                                                                                                    |
| NSQ1109W                                              | Discovery cannot<br>start, EventQ<br>qmgr:queue not<br>open for input              | Because the<br>specified queue<br>could not be<br>opened, discovery of<br>IBM MQ objects will<br>not be done.<br>qmgr: Queue<br>Manager queue:<br>Event Queue | Review for possible problems<br>and correct. lf necessary,<br>contact Nastel Support.                                                                                                    |
| NSQ1110W                                              | GetPcfEvent:<br>MQINQ (value)<br>failed RC(reason)                                 | value: Object in error<br>reason: IBM MQ<br>reason code                                                                                                    | Retry function; if problem<br>persists, contact Nastel<br>Support.                                                                                                    |
| NSQ1111W                                              | Failed to open input<br>file file                                                  | file: ddname of file<br>that failed to open.                                                                                                    | Review for possible problems,<br>for example missing ddname. If<br>necessary, contact Nastel<br>Support.                                                                                                |
| NSQ1111W                                              | Failed to open input<br>file file                                                  | file: ddname of file<br>that failed to open.                                                                                                    | Review for possible problems,<br>for example missing ddname. If<br>necessary, contact Nastel<br>Support.                                                                                                |

Workgroup Server Expert

Appendix F: IBM MQ Agent z/OS Error Codes and Messages

| NSQ1112W | errno (errno)<br>message | errno: C library error<br>code<br>message:<br>Informative<br>message text | Review for possible problems.<br>Check for further messages in<br>stdout. If necessary, contact<br>Nastel Support. |
|----------|--------------------------|---------------------------------------------------------------------------|----------------------------------------------------------------------------------------------------|
|----------|--------------------------|---------------------------------------------------------------------------|----------------------------------------------------------------------------------------------------|

|              | Table F-1. IBM MQ Agent z/OS Error Codes and Messages                      |                                                   |                                                                                                    |  |  |
|--------------|----------------------------------------------------------------------------|---------------------------------------------------|----------------------------------------------------------------------------------------------------|--|--|
| Msgid        | Message Text                                                               | Explanation                                       | User Action                                                                                                    |  |  |
| NSQ1113<br>W | Failed to write to<br>input file file                                      | file: ddname of<br>failing file                   | Review for possible problems and<br>any information in message<br>NSQ1112W. If necessary, contact<br>Nastel Support.                                                                     |  |  |
| NSQ1114<br>W | Failed to create<br>output file file                                       | file: ddname of<br>failing file                   | Review for possible problems and<br>any information in message<br>NSQ1112W. If necessary, contact<br>Nastel Support.                                                                     |  |  |
| NSQ1115<br>W | Failed to open<br>output file file to<br>read                              | file: ddname of<br>failing file                   | Review for possible problems and<br>any information in message<br>NSQ1112W. If necessary, contact<br>Nastel Support.                                                                     |  |  |
| NSQ1116<br>W | Response from client<br>not legal, ignored                                 | Malformed client<br>response has been<br>dropped. | Retry function; if problem persists,<br>contact Nastel Support.                                                                                                    |  |  |
| NSQ1117<br>W | SRVTASK:<br>RC(reason) from<br>get_conn()                                  | reason: MTF failure<br>code                       | Review MTF reason code for<br>possible problems. If necessary,<br>contact Nastel Support.                                                                                                |  |  |
| NSQ1118<br>W | QueueManager<br>(qmgr): Command<br>Server is stopped or<br>not responding. | qmgr: Queue<br>Manager                            | Attempt to restart the command<br>server; inspect job log of queue<br>manager for problems starting the<br>command server. If necessary,<br>contact Nastel Support.                      |  |  |
| NSQ1119<br>W | QueueManager<br>(qmgr): Command<br>Server is not<br>running.               | qmgr: Queue<br>Manager                            | Attempt to restart the command<br>server; inspect job log of queue<br>manager for problems starting the<br>command server. If necessary,<br>contact Nastel Support.                      |  |  |
| NSQ1120<br>W | QueueManager<br>(qmgr): is not<br>running.                                 | qmgr: Queue<br>Manager                            | Attempt to restart the queue<br>manager. Review z/OS console log<br>for possible problems. Remove<br>unused queue managers from<br>MQSINI file. If necessary, contact<br>Nastel Support. |  |  |

| NSQ1121<br>W | QueueManager<br>(qmgr): defined but<br>does not exist.  | qmgr: Queue<br>Manager                                                         | Attempt to restart the queue<br>manager. Review z/OS console log<br>for possible problems. Remove<br>unused queue managers from<br>MQSINI file. If necessary, contact<br>Nastel Support.                 |
|--------------|---------------------------------------------------------|--------------------------------------------------------------------------------|----------------------------------------------------------------------------------------------------|
| NSQ1122<br>W | No queue managers<br>have been found on<br>your system. | The IBM MQ Agent<br>did not find any<br>valid Queue<br>Managers to<br>monitor. | Review for possible problems. If<br>queue managers exist on this<br>system, review previous error<br>messages and stdout for further<br>diagnostic information. If<br>necessary, contact Nastel Support. |

|          | Table F-1. IBM MQ Agent z/OS Error Codes and Messages                                                     |                                                                                                    |                                                                                                    |  |
|----------|----------------------------------------------------------------------------------------------------|----------------------------------------------------------------------------------------------------|----------------------------------------------------------------------------------------------------|--|
| Msgid    | Message Text                                                                                              | Explanation                                                                                                    | User Action                                                                                                    |  |
| NSQ1123A | lf queue manager(s)<br>exist, refer to the<br>Installation Guide to<br>configure                          | A previous message<br>(NSQ1122W) has<br>been issued which<br>indicates no queue<br>managers exist; for<br>Nastel Navigator to<br>function it must<br>identify at least one<br>valid queue<br>manager. | See message NSQ1122W.                                                                                                |  |
| NSQ1124T | Fatal error while<br>initializing MTF, tinit<br>RC (reason)                                               | reason: MTF error<br>code                                                                                                    | lf reason code is -7, try adding<br>the proper EDCMTF dd<br>statement.<br>Contact Nastel Support.                    |  |
| NSQ1134E | Unable to connect<br>to Queue Manager<br>qmgr REASON<br>(reason), will retry<br>every interval<br>seconds | qmgr: Queue<br>Manager<br>reason: IBM MQ<br>reason code<br>interval: Retry<br>interval                                                                                                    | Ensure queue manager is<br>running. Review IBM MQ<br>reason code. If problem<br>persists, contact Nastel<br>Support. |  |
| NSQ1136I | Successfully<br>connected to Queue<br>Manager qmgr                                                        | qmgr: Queue<br>Manager                                                                                                    | None.                                                                                                    |  |
| NSQ1137W | QueueManager<br>(qmgr): PASSED<br>verification test.                                                      | qmgr: Queue<br>Manager                                                                                                    | None.                                                                                                    |  |

| NSQ1138W | QueueManager<br>(qmgr): FAILED<br>verification test with<br>RC (reason).                       | qmgr: Queue<br>Manager<br>reason: IBM MQ<br>reason code                                                     | Review IBM MQ reason code<br>for possible problems. If<br>necessary, contact Nastel<br>Support.                              |
|----------|------------------------------------------------------------------------------------------------|----------------------------------------------------------------------------------------------------|----------------------------------------------------------------------------------------------------|
| NSQ1139E | Queue manager<br>qmgr not available,<br>will retry every<br>interval seconds                   | qmgr: Queue<br>Manager interval:<br>Retry interval                                                          | Ensure queue manager is<br>running. Review IBM MQ<br>reason code. If problem<br>persists, contact Nastel<br>Support.         |
| NSQ1141E | Unable to open<br>Queue qmgr:queue<br>REASON (reason);<br>will retry every<br>interval seconds | qmgr: Queue<br>Manager queue:<br>Queue Name<br>reason: IBM MQ<br>Reason code<br>interval: retry<br>interval | Review IBM MQ reason code<br>and correct any problems.<br>Retry function; if problem<br>persists, contact Nastel<br>Support. |
| NSQ1142E | Queue manager<br>qmgr not available,<br>will retry every<br>interval seconds                   | qmgr: Queue<br>Manager interval:<br>Retry interval                                                          | Ensure queue manager is<br>running. Review IBM MQ<br>reason code. If problem<br>persists, contact Nastel<br>Support.         |

|          | Table F-1. IBM MQ Agent z/OS Error Codes and Messages                                                 |                                                                                                    |                                                                                                    |  |
|----------|----------------------------------------------------------------------------------------------------|----------------------------------------------------------------------------------------------------|----------------------------------------------------------------------------------------------------|--|
| Msgid    | Message Text                                                                                          | Explanation                                                                                                   | User Action                                                                                                    |  |
| NSQ1143I | Successfully opened<br>input PCF CmdQ<br>qmgr:queue                                                   | qmgr: Queue<br>Manager<br>queue: PCF                                                                          | None.                                                                                                    |  |
| NSQ1144E | Unable to read from<br>queue qmgr:queue<br>REASON<br>(reason)                                         | qmgr: Queue<br>Manager queue:<br>Queue Name<br>reason: IBM MQ<br>Reason code                                  | Review IBM MQ reason code<br>and correct any problems.<br>Retry function; if problem<br>persists, contact Nastel<br>Support.                                                                  |  |
| NSQ1145E | Queue manager<br>qmgr not available;<br>will retry every                                              | qmgr: Queue<br>Manager interval:<br>Retry interval                                                            | Ensure queue manager is<br>running. Review IBM MQ<br>reason code. If problem                                                                                                    |  |
| NSQ1146E | Unable to convert<br>PCFID(pcfid)<br>USER(user) to<br>MQSC, COMPCODE<br>(compcode)<br>REASON (reason) | pcfid: PCF code<br>count: Position of<br>failing code.comp<br>code: Completion<br>code.<br>gualifier: Further | If you are using the Nastel<br>Navigator SDK to send PCF<br>messages, review for possible<br>problems and correct your<br>error. Otherwise, this is an<br>internal error. In the latter case, |  |
| NSQ1147E | Unable to write to<br>queue qmgr:queue<br>USER(user) REASON<br>(reason)                               | qmgr: Queue<br>Manager queue:<br>Queue Name user:<br>Original User<br>reason: IBM MQ                          | Review IBM MQ reason code<br>and correct any problems.<br>Retry function; if problem<br>persists, contact Nastel<br>Support.                                                                  |  |
| NSQ1148E | Queue manager<br>qmgr not available;<br>will retry every                                              | qmgr : Queue<br>Manager interval:<br>Retry interval                                                           | Ensure queue manager is<br>running. Review IBM MQ<br>reason code. If problem                                                                                                    |  |
| NSQ1149E | Unable to send<br>reply to qmgr:<br>queue<br>USER(user) REASON<br>(reason)                            | qmgr : Queue<br>Manager queue:<br>Queue Name user:<br>Original User<br>reason: IBM MQ                         | Review IBM MQ reason code<br>and correct any problems.<br>Retry function; if problem<br>persists, contact Nastel<br>Support.                                                                  |  |
| NSQ1150E | Queue manager<br>qmgr not available;<br>will retry every                                              | qmgr : Queue<br>Manager interval:<br>Retry interval                                                           | Ensure queue manager is<br>running. Review IBM MQ<br>reason code. If problem                                                                                                    |  |
| NSQ1152E | Problem in PCF<br>Command Server                                                                      | A PCF command<br>server function<br>failed.                                                                   | Review job log for previous<br>error messages and correct any<br>problems. Retry function; if<br>problem persists, contact                                                                    |  |

|              | Table F-1. IBM M                                                  | Q Agent z/OS Error Code                                                                                                    | s and Messages                                                                                                    |
|--------------|-------------------------------------------------------------------|----------------------------------------------------------------------------------------------------|----------------------------------------------------------------------------------------------------|
| Msgid        | Message Text                                                      | Explanation                                                                                                    | User Action                                                                                                    |
| NSQ1153<br>E | No resources<br>available for Queue<br>Manager qmgr               | qmgr : Queue Manager                                                                                                    | Use REGION JCL parameter to<br>increase storage available and<br>restart IBM MQ Agent. If<br>problem persists, contact<br>Nastel Support.                                 |
| NSQ1154<br>A | Queue Manager<br>(qmgr): should be<br>deleted or re-created.      | qmgr : Queue Manager                                                                                                    | Perform indicated action; if<br>necessary, contact Nastel<br>Support.                                                                                                    |
| NSQ1155<br>I | Successfully opened<br>MQSC CmdQ<br>qmgr:queue                    | qmgr : Queue Manager<br>queue: MQSC<br>Command Queue<br>Name                                                                                                    | None.                                                                                                    |
| NSQ1156<br>I | Successfully opened<br>MQSC ReplyQ<br>qmgr:queue                  | qmgr: Queue Manager<br>queue: MQSC Reply<br>Queue Name                                                                                                    | None.                                                                                                    |
| NSQ1157<br>I | Program waiting for<br>TCP/IP to become<br>active.                | The indicated program<br>was unable to initiate<br>TCP/IP<br>communications. It will<br>retry at intervals until<br>TCP/IP becomes<br>available.<br>program: Program<br>name. This problem<br>can be caused by a<br>missing or invalid<br>SYSTCPD dd statement. | Ensure TCP/IP is running and<br>retry function; consult with<br>your TCP/IP administrator for<br>SYSTCPD requirements. If<br>problem persists, contact<br>Nastel Support. |
| NSQ1158<br>I | TCP/IP now active,<br>initialization will<br>proceed for program. | After retrying a failing<br>TCP/IP<br>communications<br>connection, a<br>successful connection<br>was made.<br>program: Program<br>name                                                                                                    | None.                                                                                                    |

г

| NSQ1160<br>E | Unable to open<br>MQSC CmdQ and/or<br>ReplyQ for Queue<br>Manager qmgr<br>REASON (reason); will<br>retry every interval<br>seconds | qmgr: Queue Manager<br>reason: IBM MQ<br>reason code interval:<br>Retry interval | Review IBM MQ reason code<br>and correct any problems.<br>Retry function; if problem<br>persists, contact Nastel<br>Support. |
|--------------|----------------------------------------------------------------------------------------------------|----------------------------------------------------------------------------------|----------------------------------------------------------------------------------------------------|
| NSQ1161<br>E | CmdQ qmgr:queue                                                                                                    | qmgr:Queue Manager<br>queue: Command<br>Queue Name                               | Refer to previous error<br>message in job log.                                                                               |
| NSQ1162<br>E | ReplyQ qmgr:queue                                                                                                    | qmgr: Queue Manager<br>queue: Command<br>Queue Name                              | Refer to previous error<br>message in job log.                                                                               |
| NSQ1200<br>I | NSQTACON<br><vers.rel.patch><br/>started</vers.rel.patch>                                                                          | The NSQTACON task is running.                                                    | None.                                                                                                    |

|          | Table F-1. IBM MQ Agent z/OS Error Codes and Messages                              |                                                                                            |                                                                                                    |  |
|----------|------------------------------------------------------------------------------------|--------------------------------------------------------------------------------------------|----------------------------------------------------------------------------------------------------|--|
| Msgid    | Message Text                                                                       | Explanation                                                                                | User Action                                                                                                    |  |
| NSQ1299I | stop issued,<br>NSQTACON<br>terminating                                            | The NSQTACON task is stopped.                                                              | None.                                                                                                    |  |
| NSQ1990T | Internal<br>segmentation<br>violation.                                             | An internal error has<br>occurred.                                                         | Contact Nastel Support.                                                                                                    |  |
| NSQ1991I | Shutdown request<br>of all WMQ Agent<br>processes rcvd<br>from ipaddr<br>(service) | ipaddr: IP Address<br>where request<br>originated service:<br>Service number of<br>request | None.                                                                                                    |  |
| NSQ1992T | Enqueue failed for<br>WMQ Agent Queue<br>Manager (qmgr)                            | Another IBM MQ Agent<br>is already active for the<br>indicated queue<br>manager qmgr.      | Ensure the two IBM MQ Agents<br>are using different MQSINI<br>files.<br>Remove the qmgr entry from<br>one of the MQSINI parameter<br>files. Contact Nastel Support if<br>this message is produced in<br>error. |  |

| Table F-1. IBM MQ Agent z/OS Error Codes and Messages |                                                                                                 |                                                                                                    |                                                                                                    |  |
|-------------------------------------------------------|-------------------------------------------------------------------------------------------------|----------------------------------------------------------------------------------------------------|----------------------------------------------------------------------------------------------------|--|
| Msgid                                                 | Message Text                                                                                    | Explanation                                                                                          | User Action                                                                                                 |  |
| NSQ1997I                                              | Nastel Navigator<br>PCF<br>Command Server<br>Vversion<br>terminated with RC<br>(reason)         | version: PCF Command<br>server version<br>reason: Shutdown<br>reason code, usually<br>zero.          | None.                                                                                                    |  |
| NSQ1998I                                              | Shutdown indicator<br>was received from<br>WMQ Agent                                            | A request to shut down<br>the IBM MQ Agent has<br>been received                                      | None.                                                                                                    |  |
| NSQ1999I                                              | z/OS STOP issued,<br>NSQMQ<br>terminating                                                       | Use of the ""P/STOP<br>NSQMQ"" OS/390<br>command has been<br>detected.                               | None.                                                                                                    |  |
| NSQ2001I                                              | Nastel Navigator<br>Publish/Subscribe<br>Server has started<br>version                          | version: Version of<br>Publish/Subscribe<br>Server in format<br>vv.rr.mmm, for<br>example 04.05.0001 | None.                                                                                                    |  |
| NSQ2100I                                              | An event was<br>detected which was<br>found in the<br>SEVERITY file.<br>event:: Event<br>number | severity: Severity value<br>from SEVERITY file                                                       | None.                                                                                                    |  |
| NSQ2101<br>W                                          | Cannot write into<br>event queue RC<br>(reason)                                                 | reason: IBM MQ<br>reason code.                                                                       | Review IBM MQ reason code<br>for possible problems and<br>correct. If necessary, contact<br>Nastel Support. |  |
| NSQ2102I                                              | QMGR (qmgr) no<br>longer exists,<br>thread is<br>terminating                                    | qmgr: Queue Manager                                                                                  | None.                                                                                                    |  |
| NSQ2104<br>W                                          | Unable to connect<br>to QMGR (qmgr) RC<br>(reason)                                              | qmgr: Queue Manager<br>reason: IBM MQ<br>reason code                                                 | Review IBM MQ reason code<br>for possible problems and<br>correct. If necessary, contact<br>Nastel Support. |  |

| Table F-1. IBM MQ Agent z/OS Error Codes and Messages |                                                                                |                                                                                             |                                                                                                    |
|-------------------------------------------------------|--------------------------------------------------------------------------------|---------------------------------------------------------------------------------------------|----------------------------------------------------------------------------------------------------|
| Msgid                                                 | Message Text                                                                   | Explanation                                                                                 | User Action                                                                                                    |
| NSQ2105I                                              | QMGR(qmgr)is<br>deleted, thread is<br>terminating                              | qmgr: Queue<br>Manager                                                                      | None.                                                                                                    |
| NSQ2106W                                              | Unable to get DLQ<br>name QMGR(qmgr)                                           | qmgr: Queue<br>Manager                                                                      | Either specify a DLQ for the<br>queue manager or restart the<br>publisher without DLQ<br>monitoring. If necessary,<br>contact Nastel Support. |
| NSQ2107A                                              | DLQ name not<br>configured in qmgr,<br>please edit<br>QMGR(qmgr)<br>properties | qmgr: Queue<br>Manager                                                                      | Perform indicated action (but<br>see NSQ2106W); if necessary,<br>contact Nastel Support.                                                      |
| NSQ2108W                                              | Unable to open<br>qmgr DLQ(queue)<br>RC(reason)                                | qmgr: Queue<br>Manager<br>queue: Dead Letter<br>Queue Name<br>reason: IBM MQ<br>reason code | Review for possible problems<br>and correct. If necessary,<br>contact Nastel Support.                                                         |
| NSQ2109W                                              | MQINQ DLQ failed<br>QMGR(qmgr)<br>RC(reason)                                   | qmgr: Queue<br>Manager<br>reason: IBM MQ<br>reason code                                     | Review for possible problems<br>and correct. If necessary,<br>contact Nastel Support.                                                         |
| NSQ2110I.                                             | Cannot read from<br>input queue DLQ<br>(queue) QMGR<br>(qmgr) RC (reason)      | queue: Dead Letter<br>Queue<br>qmgr: Queue<br>Manager<br>reason: IBM MQ<br>reason code      | Review for possible problems<br>and correct. If necessary,<br>contact Nastel Support.                                                         |
| NSQ2120E                                              | Insufficient memory<br>available to monitor<br>QMGR (qmgr)                     | qmgr: Queue<br>Manager                                                                      | Increase REGION parameter<br>and retry function; if problem<br>persists, contact Nastel<br>Support.                                           |
| NSQ21211                                              | QMGR (qmgr) is<br>deleted, thread is<br>terminating                            | qmgr: Queue<br>Manager                                                                      | None.                                                                                                    |

Appendix F: IBM MQ Agent z/OS Error Codes and Messages

| NSQ2122I | DLQ thread for<br>QMGR (qmgr)<br>started.           | qmgr: Queue<br>Manager                                  | None.                                    |
|----------|-----------------------------------------------------|---------------------------------------------------------|------------------------------------------|
| NSQ2123I | QMGR (qmgr) is<br>deleted, thread is<br>terminating | qmgr: Queue<br>Manager                                  | None.                                    |
| NSQ2124W | Unable to get DLQ<br>name QMGR (qmgr)               | qmgr: Queue<br>Manager Review for<br>possible problems. | lf necessary, contact Nastel<br>Support. |

| Table F-1. IBM MQ Agent z/OS Error Codes and Messages |                                                                                                    |                                                                                                    |                                                                                                    |
|-------------------------------------------------------|----------------------------------------------------------------------------------------------------|----------------------------------------------------------------------------------------------------|----------------------------------------------------------------------------------------------------|
| Msgid                                                 | Message Text                                                                                       | Explanation                                                                                                    | User Action                                                                                                 |
| NSQ2125W                                              | Cannot read from<br>input queue DLQ<br>(queue) QMGR<br>(qmgr) RC (reason)                          | queue: Dead Letter<br>Queue<br>qmgr: Queue<br>Manager<br>reason: IBM MQ<br>reason code                                | Review IBM MQ reason code<br>for possible problems and<br>correct. If necessary, contact<br>Nastel Support. |
| NSQ2126W                                              | Cannot get<br>SHUTDOWN<br>message under<br>browse cursor<br>DLQ(queue)<br>QMGR(qmgr)<br>RC(reason) | queue: Dead Letter<br>Queue<br>qmgr: Queue<br>Manager<br>reason: IBM MQ<br>reason code                                | Review IBM MQ reason code<br>for possible problems and<br>correct. lf necessary, contact<br>Nastel Support. |
| NSQ2127I                                              | DLQ thread for<br>QMGR (qmgr) has<br>terminated                                                    | qmgr: Queue<br>Manager                                                                                                | None.                                                                                                    |
| NSQ2130T                                              | Cannot get<br>authentication<br>signature                                                          | The Nastel Navigator<br>Event Publisher has<br>been started with the<br>-a parameter but this<br>function has failed. | Contact Nastel Support.                                                                                     |
| NSQ2132T                                              | Cannot create MQ<br>node                                                                           | An internal failure<br>has occurred.                                                                                  | Contact Nastel Support.                                                                                     |
| NSQ2133T                                              | Cannot open<br>connections with<br>MQNote                                                          | An internal failure<br>has occurred.                                                                                  | Contact Nastel Support.                                                                                     |
| NSQ2134T                                              | Cannot write<br>SHUTDOWN<br>message                                                                | An internal failure<br>has occurred during<br>shutdown.                                                               | Contact Nastel Support.                                                                                     |
| NSQ2135W                                              | RawToPcf failed                                                                                    | An internal failure<br>has occurred.                                                                                  | Contact Nastel Support.                                                                                     |
| NSQ2137E                                              | Error for tsched ()<br>RC (reason)                                                                 | reason: MTF error<br>code                                                                                             | Retry function; if problem<br>persists, contact Nastel<br>Support.                                          |
| NSQ2139E                                              | Error for tsched ()<br>RC (reason)                                                                 | reason: MTF error<br>code                                                                                             | Retry function; if problem<br>persists, contact Nastel<br>Support.                                          |

| NSQ2141E | Unable to connect<br>to QMGR (qmgr) RC<br>(reason)        | qmgr: Queue<br>Manager<br>reason: IBM MQ<br>reason code                       | Review IBM MQ reason code<br>for possible problems and<br>correct.<br>Retry function; if problem<br>persists, contact Nastel<br>Support. |
|----------|-----------------------------------------------------------|-------------------------------------------------------------------------------|----------------------------------------------------------------------------------------------------|
| NSQ2143E | Unable to write to<br>qmgr<br>EventQ(queue)<br>RC(reason) | qmgr: Queue<br>Manager queue:<br>Event Queue<br>reason: IBM MQ<br>reason code | Review IBM MQ reason code<br>for possible problems and<br>correct.<br>Retry function; if problem<br>persists, contact Nastel<br>Support. |
| NSQ2145E | Unable to connect<br>to QMGR (qmgr) RC<br>(reason)        | qmgr: Queue<br>Manager<br>reason: IBM MQ<br>reason code                       | Review IBM MQ reason code<br>for possible problems and<br>correct.<br>Retry function; if problem<br>persists, contact Nastel<br>Support. |

| Table F-1. IBM MQ Agent z/OS Error Codes and Messages |                                                                                                |                                                                                            |                                                                                                    |
|-------------------------------------------------------|------------------------------------------------------------------------------------------------|--------------------------------------------------------------------------------------------|----------------------------------------------------------------------------------------------------|
| Msgid                                                 | Message Text                                                                                   | Explanation                                                                                | User Action                                                                                                    |
| NSQ2147E                                              | Unable to write to<br>qmgr DLQ (queue)<br>RC (reason)                                          | qmgr: Queue<br>Manager queue:<br>Event Queue<br>reason: IBM MQ<br>reason code              | Review IBM MQ reason code<br>for possible problems and<br>correct.<br>Retry function; if problem<br>persists, contact Nastel<br>Support. |
| NSQ2149T                                              | Max number of<br>subtasks (ntasks) is<br>greater than<br>MAXTASK<br>(maxtasks)                 | ntasks: Number of<br>MTF tasks requested<br>maxtasks: Number<br>of tasks MTF will<br>allow | Reduce number of tasks<br>requested and restart. lf<br>problem persists, contact<br>Nastel Support.                                      |
| NSQ2150E                                              | Error on tinit()<br>RC(reason)                                                                 | reason: MTF error<br>code                                                                  | Retry function; if problem<br>persists, contact Nastel<br>Support.                                                                       |
| NSQ2151W                                              | Cannot create UDP<br>MQ node, port<br>(port) REASON<br>(reason) message,<br>will try next port | port: TCP/IP UDP<br>port number<br>reason: TCP/IP error<br>code                            | Review TCP/IP error code and<br>message text for possible<br>problems and correct. lf<br>necessary, contact Nastel<br>Support.           |

|          | Table F-1. IBM MC                                                         | <b>Q Agent z/OS Error Co</b>                                                                                      | des and Messages                                                                                                    |
|----------|---------------------------------------------------------------------------|----------------------------------------------------------------------------------------------------|----------------------------------------------------------------------------------------------------|
| Msgid    | Message Text                                                              | Explanation                                                                                                    | User Action                                                                                                    |
|          |                                                                           | message: Further<br>information                                                                                   |                                                                                                    |
| NSQ2153T | Cannot create UDP<br>MQ node                                              | All attempts to<br>create a UDP node<br>failed, unable to<br>start the Nastel<br>Navigator MQ Event<br>Publisher. | Check that ports are not<br>otherwise in use; if so, use a<br>different port. If problem<br>persists, contact Nastel<br>Support. |
| NSQ2154E | Error for tterm()<br>RC(reason)                                           | reason: MTF error<br>code                                                                                         | Retry function; if problem<br>persists, contact Nastel<br>Support.                                                               |
| NSQ2155T | Cannot open<br>connections with<br>the UDP MQNode                         | A possible TCP/IP<br>error is preventing<br>connection.<br>Examine stdout for<br>other error<br>messages.         | Contact Nastel Support.                                                                                                    |
| NSQ2156E | Error for tterm()<br>RC(reason)                                           | reason: MTF error<br>code                                                                                         | Retry function; if problem<br>persists, contact Nastel<br>Support.                                                               |
| NSQ2157W | Number of QMGRs<br>is greater than max<br>QMGRs parameter<br>(-bmaxqmgrs) | maxqmgrs:<br>Maximum number<br>of queue managers<br>that can be handled<br>by the<br>Publish/Subscribe<br>Server. | Increase the max queue<br>managers value (-b) and retry.<br>If problem persists, contact<br>Nastel Support.                      |
| NSQ2158W | Error on<br>ThreadLstnr<br>EvQ()RC (reason)                               | reason: Error code.                                                                                               | Retry function; if problem<br>persists, contact Nastel<br>Support.                                                               |
| NSQ2159W | Error on<br>ThreadLstnr<br>DLQ()RC (reason)                               | reason: Error code                                                                                                | Retry function; if problem<br>persists, contact Nastel<br>Support.                                                               |

| Table F-1. IBM MQ Agent z/OS Error Codes and Messages |                                                                                                   |                                                                                                    |                                                                                                    |  |
|-------------------------------------------------------|---------------------------------------------------------------------------------------------------|----------------------------------------------------------------------------------------------------|----------------------------------------------------------------------------------------------------|--|
| Msgid                                                 | Message Text                                                                                      | Explanation                                                                                                    | User Action                                                                                                    |  |
| NSQ2160E                                              | Error from<br>GetPcfStrListAttrValu<br>e() RC(reason)                                             | reason: Error code.                                                                                                    | Retry function; if problem<br>persists, contact Nastel<br>Support.                                             |  |
| NSQ2162I                                              | SHUTDOWN<br>message received                                                                      |                                                                                                    | None.                                                                                                    |  |
| NSQ2163<br>W                                          | Error on mnRead() of<br>UDP/PCF message<br>RC(reason)                                             | reason: IBM MQ reason<br>code                                                                                                    | Review IBM MQ reason<br>code for possible<br>problems and correct. If<br>necessary, contact Nastel<br>Support. |  |
| NSQ2164T                                              | Loop detected on<br>UDP read error                                                                | An unrecoverable state<br>was reached handling UDP<br>errors.                                                                                               | Contact Nastel Support.                                                                                        |  |
| NSQ2165<br>W                                          | Error for tterm() RC<br>(reason)                                                                  | reason: MTF error code.                                                                                                    | Review for possible<br>problems and retry. If<br>necessary, contact Nastel<br>Support.                         |  |
| NSQ2167<br>W                                          | MQINQ (function)<br>failed with RC<br>(reason)                                                    | function: Function<br>attempted<br>reason: IBM MQ reason<br>code                                                                                            | Review IBM MQ reason<br>code for possible<br>problems and correct. If<br>necessary, contact Nastel<br>Support. |  |
| NSQ2168I                                              | Unable to open<br>temporary<br>subscriber file<br>QMGR (qmgr)<br>FILE(file) RC(reason)<br>message | qmgr: Queue Managerfile:<br>ddname of temp<br>subscriber file<br>reason: C library error<br>code from open failure<br>message: Informative<br>error message | If using this function,<br>review error and correct.<br>Otherwise, none.                                       |  |
| NSQ2170<br>W                                          | Unable to open<br>permanent<br>subscriber file<br>FILE(file) RC(reason)<br>message                | file: ddname of temp<br>subscriber file<br>reason: C library error<br>code from open failure<br>message: Informative<br>error message                       | lf using this function,<br>review error and correct.<br>Otherwise, none.                                       |  |

| Table F-1. IBM MQ Agent z/OS Error Codes and Messages |                                                                                |                                          |                                                                           |
|-------------------------------------------------------|--------------------------------------------------------------------------------|------------------------------------------|---------------------------------------------------------------------------|
| Msgid                                                 | Message Text                                                                   | Explanation                              | User Action                                                               |
| NSQ21711                                              | Unable to open<br>temporary<br>subscriber file,<br>QMGR(qmgr)<br>QUEUE (queue) | qmgr: Queue Manager<br>queue: Queue Name | None.                                                                     |
| NSQ2172I                                              | Unable to open<br>subscriber file,<br>QMGR (qmgr)<br>QUEUE (queue)             | qmgr: Queue Manager<br>queue: Queue Name | None.                                                                     |
| NSQ2173I                                              | QMGR (qmgr) no<br>longer exists, thread<br>is terminating                      | qmgr: Queue Manager                      | None.                                                                     |
| NSQ2174I                                              | QMGR (qmgr) no<br>longer exists, thread<br>is terminating                      | qmgr: Queue Manager                      | None.                                                                     |
| NSQ2175<br>W                                          | Unable to connect to<br>QMGR (qmgr)<br>RC(reason)                              | qmgr: Queue Manager                      | Review for possible<br>problems. If necessary,<br>contact Nastel Support. |

|              | Table F-1. IBM MQ Agent z/OS Error Codes and Messages                        |                                                                           |                                                                                                    |  |  |
|--------------|------------------------------------------------------------------------------|---------------------------------------------------------------------------|----------------------------------------------------------------------------------------------------|--|--|
| Msgid        | Message Text                                                                 | Explanation                                                               | User Action                                                                                                 |  |  |
| NSQ2176I     | QMGR (qmgr) is<br>deleted, thread is<br>terminating                          | qmgr: Queue Manager                                                       | None.                                                                                                    |  |  |
| NSQ2177<br>W | Unable to open<br>qmgr EventQ<br>(queue) RC(reason)                          | qmgr: Queue Manager<br>queue: Queue Name<br>reason: IBM MQ<br>reason code | Review IBM MQ reason code<br>for possible problems. If<br>necessary, contact Nastel<br>Support.             |  |  |
| NSQ2179<br>W | QMGR (qmgr) is<br>deleted, thread is<br>terminating                          | qmgr: Queue Manager                                                       | None.                                                                                                    |  |  |
| NSQ2182<br>W | Can not read from<br>input QUEUE<br>(queue) QMGR<br>(qmgr) RC (reason)       | qmgr: Queue Manager<br>queue: Queue Name<br>reason: IBM MQ<br>reason code | Review IBM MQ reason code<br>for possible problems and<br>correct. If necessary, contact<br>Nastel Support. |  |  |
| NSQ2183<br>W | Unable to write to<br>subscriber QMGR<br>(qmgr) Queue<br>(queue) RC (reason) | qmgr: Queue Manager<br>queue: Queue Name<br>reason: IBM MQ<br>reason code | Review IBM MQ reason code<br>for possible problems and<br>correct. If necessary, contact<br>Nastel Support. |  |  |
| NSQ2184<br>W | Subscriber EventQ<br>(queue) was not<br>created QMGR<br>(qmgr)               | qmgr: Queue Manager                                                       | Review IBM MQ reason code<br>for possible problems and<br>correct. If necessary, contact<br>Nastel Support. |  |  |
| NSQ2185I     | Publisher thread for<br>QMGR (qmgr) had<br>terminated                        | qmgr: Queue Manager                                                       | None.                                                                                                    |  |  |
| NSQ2187I     | Publisher thread for<br>QMGR (qmgr)<br>started                               | qmgr: Queue Manager                                                       | None.                                                                                                    |  |  |
| NSQ2990T     | Signal sig received,<br>terminating                                          | An internal error has<br>occurred<br>sig: Signal code                     | Contact Nastel Support.                                                                                     |  |  |

| NSQ2992T | Enqueue failed for<br>PUBSUB<br>QueueManager<br>(qmgr).              | Another Publisher is<br>already active for the<br>indicated queue<br>manager.          | Ensure the two Publishers are<br>using different MQSINI files.<br>Remove the qmgr entry from<br>one of the MQSINI parameter<br>files. Contact Nastel Support if<br>this message is produced in<br>error. |
|----------|----------------------------------------------------------------------|----------------------------------------------------------------------------------------|----------------------------------------------------------------------------------------------------|
| NSQ2999I | z/OS STOP issued,<br>NSQPUB terminating                              | Use of the ""P/STOP<br>NSQMQ"" OS/390<br>command has been<br>detected.                 | None.                                                                                                    |
| NSQ3001I | Nastel Navigator<br>Message Server<br>NSQMSG has<br>started Version. | version: Version of IBM<br>MQ Agent in format<br>vv.rr.mmm, for<br>example 04.05.0001. | None.                                                                                                    |

| Table F-1. IBM MQ Agent z/OS Error Codes and Messages |                                                        |                                                                                                    |                                                                                                    |
|-------------------------------------------------------|--------------------------------------------------------|----------------------------------------------------------------------------------------------------|----------------------------------------------------------------------------------------------------|
| Msgid                                                 | Message Text                                           | Explanation                                                                                                    | User Action                                                                                                    |
| NSQ3101E                                              | Error for tsched<br>(reason) in NSQMSG                 | reason: MTF error<br>code                                                                                           | Retry function; if problem<br>persists, contact Nastel<br>Support.                                                                   |
| NSQ3990T                                              | Internal<br>segmentation<br>violation.                 | An internal error<br>has occurred.                                                                                  | Contact Nastel Support.                                                                                                    |
| NSQ3992T                                              | Enqueue failed for<br>MMF Queue Manager<br>\""qmgr\"". | Only one MMF<br>Server per queue<br>manager can be<br>started on an z/OS<br>system image.<br>qmgr: Queue<br>Manager | Do not try to start a second<br>MMF Server for a queue<br>manager. If this message is<br>issued in error, contact Nastel<br>Support. |
| NSQ3999I                                              | z/OS STOP issued,<br>NSQMSG terminating                | Use of the ""P/STOP<br>NSQMQ"" OS/390<br>command has been<br>detected.                                              | None.                                                                                                    |
## Appendix G: Exit Codes When Nastel Navigator Runs as Service on Windows

When running Nastel Navigator applications as services on Windows, the following exit codes are returned if the service fails to run. In the case of the workgroup server, the workgroup log file is located in [APWMQ\_HOME]/groups/<workgroup>.log, where <workgroup> is the name of the workgroup.

| Table G-1. Exit (                                   | Codes wh  | en Nastel Navigator Applications Run as Services on Windows                                                  |  |
|-----------------------------------------------------|-----------|----------------------------------------------------------------------------------------------------|--|
| Application                                         | Exit Code | Description                                                                                                  |  |
|                                                     | 43        | WGS uses "43" only in a case of license check failure.  It writes to the log<br>file the following messages: |  |
|                                                     |           | "IGE0043: Unable to obtain digital signature!" "IGE0014: Initialization failed, unable to proceed."          |  |
|                                                     |           | If the workgroup server is a windows service, it sets the status code to                                     |  |
|                                                     | 21010     | Service could not locate workgroup database record.                                                          |  |
|                                                     | 21101     | Service encountered an error initializing internal variables.                                                |  |
| Workgroup Server                                    | 21027     | Service could not load node-based licensing information.                                                     |  |
|                                                     | 21028     | Host is not licensed to run Workgroup Server.                                                                |  |
|                                                     | 21031     | Node-based licensing information is invalid or corrupt.                                                      |  |
|                                                     | 21032     | Workgroup license has expired.                                                                               |  |
|                                                     | 21046     | Specified workgroup is not licensed.                                                                         |  |
|                                                     | 21047     | Service could not load CPU-based licensing information.                                                      |  |
|                                                     | 21048     | Service is not licensed to use Kerberos authentication.                                                      |  |
|                                                     | 21049     | Service is not licensed to use SQL database.                                                                 |  |
| Nastel Navigator<br>Agent and Connection<br>Manager | 21100     | Service was started with invalid argument(s).                                                                |  |
|                                                     | 21101     | Service encountered an error initializing internal variables.                                                |  |
|                                                     | 21110     | Service encountered a memory access violation.                                                               |  |
|                                                     | 21111     | Service received a signal indicating that it should terminate.                                               |  |
|                                                     | 21113     | Service failed to initialize.                                                                                |  |
| Event Adapter                                       | 21100     | Service was started with invalid argument(s).                                                                |  |
|                                                     | 21101     | Service encountered an error initializing internal variables.                                                |  |
|                                                     | 21102     | Service could not resolve workgroup name to a valid host and/or port                                         |  |
|                                                     | 21110     | Service encountered a memory access violation.                                                               |  |
|                                                     | 21111     | Service received a signal indicating that it should terminate.                                               |  |
| Log Adapter                                         | 21100     | Service was started with invalid argument(s).                                                                |  |
|                                                     | 21101     | Service encountered an error initializing internal variables.                                                |  |
|                                                     | 21102     | Service could not open log file.                                                                             |  |

| Table G-1. Exit Codes when Nastel Navigator Applications Run as Services on Windows |                                  |                                                                        |  |  |
|-------------------------------------------------------------------------------------|----------------------------------|------------------------------------------------------------------------|--|--|
| Application                                                                         | pplication Exit Code Description |                                                                        |  |  |
|                                                                                     | 21120                            | Service could not determine appropriate log file or specific platform. |  |  |
| Message Server and<br>Event Publisher                                               | 21110                            | Service encountered a memory access violation.                         |  |  |
|                                                                                     | 21111                            | Service received a signal indicating that it should terminate.         |  |  |

## Appendix H: Understanding WGS 10 Fact Publishing

When publishing IBM MQ facts with Workgroup Server 10, the first thing to consider is which facts you are publishing. If you do not have sensors that use a specific object, such as namelists, do not activate facts for it. See section below, <u>Controlling Facts Published in WGS</u> <u>10</u>, for additional discussion on that topic.

#### Fact Publishing Concepts

The next thing to consider is the fact publishing activity. The data published by the WGS has two main types. The first type of data to consider is status metrics which change frequently, such as queue depth, input and output open counts, channel status, sequence number, etc. These need to be frequently collected and published. The other type of data is configuration data which change infrequently or may never change. Because these two types of data behave so differently, there are two individual intervals defined and the facts they produce updated at those times. These settings can be found on the **Other Options** property tab for the WGS.

| General                                       | About               |                                | Authorization and Authentication |     |
|-----------------------------------------------|---------------------|--------------------------------|----------------------------------|-----|
| MQ Object Fact Options Other Options          |                     |                                | Queues and Channels Fact Options | Rec |
|                                               | Alias na            | me to use in messages (-n):    |                                  |     |
| Client pending command limit (-I):            |                     |                                | 15000                            |     |
| Disable user id conversion to uppercase (-C): |                     |                                |                                  |     |
|                                               | Disable writing     | to Accounting table (-wc):     |                                  |     |
| Disable writing to Auditing table (-wd):      |                     |                                |                                  |     |
| Disable writing to Event table (-we):         |                     |                                |                                  |     |
| Disable writing to Statistics table (-ws):    |                     |                                |                                  |     |
| Generate Alter ever                           | its during full que | eue manager discovery (-F):    |                                  |     |
| )                                             | Output audit info   | rmation to log (-auditinfo):   |                                  |     |
| Perform full que                              | ue manager disco    | overy upon connection (-f):    |                                  |     |
|                                               | Publish fact        | s only at Republish Interval:  |                                  |     |
| Republish fact into                           | erval in seconds (  | must be lower then expiry):    | 30                               |     |
| Set AP authorizat                             | ion/Permits refre   | sh interval in minutes (-ru):  | 180                              |     |
|                                               | WMQ object refr     | resh interval in seconds (-r): | 300                              |     |
| MAA                                           | object status refr  | esh interval in seconds (-R):  | 30                               |     |

Figure H-1. Other Options Tab

**MQ Status object refresh interval** controls the first, and defaults to every 30 seconds. Thus, every 30 seconds, the current status of objects will be refreshed. Thirty seconds is a good frequency for this data to ensure that updates like queue depth are up to date. There are other factors, such as events or user queries that can cause individual objects to update on demand. **MQ object refresh interval** controls the second type of data and defaults to every 600 seconds. When requesting this data, the WGS sends a request to MQ asking for changes since the last interval. The default of 600 seconds is a good value to start but depends largely on how dynamic the environment is, the maximum time you are willing to wait before a change is reported, and whether changes are being made using Nastel Navigator or external tooling. Increasing the value decreases load on the MQ Server as that is the primary cost in identifying these changes. For stable environments, even once an hour may be sufficient. Actions, such as creating a queue, that are triggered by Nastel components are immediately recognized. This incremental discovery can be triggered manually if needed.

A third interval on this tab, the **fact republish rate** controls a periodic update of facts the WGS has collected. This works with the **expiry interval** to make sure that facts that are no longer available are removed. For example, if an object has been deleted, since there are no facts to publish, it will no longer be updated. As another example, if a queue manager or node is stopped, no facts other than the queue manager status are maintained in the WGS, these facts are no longer published. By default, this interval is 30 seconds, which means that for active objects, the most recent data will be published at least every 30 seconds. The fact expiry interval controls how quickly objects are removed from the published facts. The default for the expiration is 90 seconds. As an example, if a queue were deleted at time 0, its facts would stop publishing since it no longer exists, and it would be removed 90 seconds later. Ninety seconds allows for delays in update times due to system load.

#### **Understanding Your Fact Publishing Behavior**

The total number of facts published and the publishing rate are available in the CEP system metrics. To locate these facts, expand the SYSTEM folder under the CEP Server hosting the WGS.

*cep-server\_***Facts** > **Facts** > **Services** > *WGS\_expert\_name*. A number of different metrics are published in every 30 second interval. These are several of the key metrics:

- fact\_publish\_rate\_per\_sec: rate of fact publishing during the interval (number of facts/interval time)
- facts\_current: number of active facts
- facts\_published: number of facts published during the interval
- facts\_updated: number of published facts that were updated during the interval
- facts\_created: number of new facts created during the interval
- facts\_cleared: number of facts that expired during the interval

#### **Workgroup Server Expert**

#### Appendix H: Understanding WGS 10 Fact Publishing

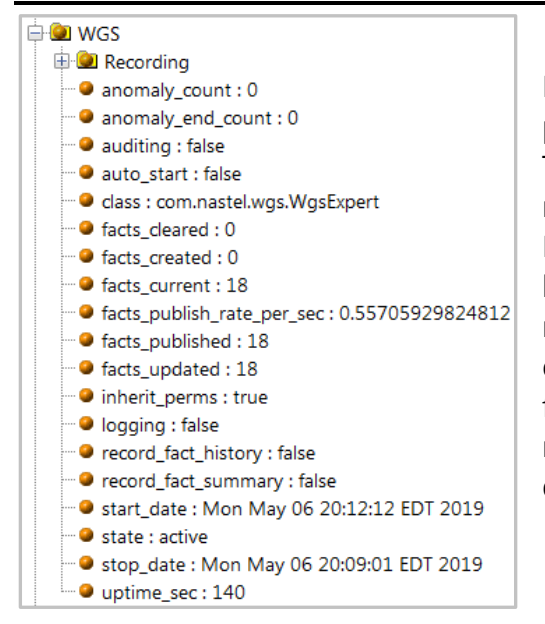

#### Figure H-2. WGS Expert Metrics Facts

In addition to the current value, the derived properties can be useful to understand the behavior. To see these, left click on any fact and then move the mouse to the white space, right click and select Show Properties. This shows quite a few statistics, but the key ones for this scenario are the maximum, minimum and average values. Many of the facts are counters. The Property counter is the total number for that counter since the WGS was started. It is not required to close the properties window to select a different fact; simply click on it.

| Properties - COUNT     | ×                                             |
|------------------------|-----------------------------------------------|
| Actions                | [Toggle-Ignore-Status, Update-Fact, Reset-Fac |
| Anomaly-Avg-Duration   | 0                                             |
| Anomaly-Count          | 0                                             |
| Anomaly-End-Count      | 0                                             |
| Anomaly-Last-Duration  | 0                                             |
| Anomaly-Total-Duration | 0                                             |
| Change-Age             | 65139640                                      |
| Change-Latency         | 65132174                                      |
| Changes                | 1                                             |
| Class                  | java.lang.lnteger                             |
| Created                | 2019-11-21 14:06:06                           |
| Deleted                | false                                         |
| Description            | NA                                            |
| Expired                | false                                         |
| Expiry                 | 0                                             |
| History-Lock           | false                                         |
| History-Locked         | false                                         |
| History-Max-Size       | 0                                             |
| History-Max-Time       | 0                                             |
| History-Size           | 0                                             |
| History-Time-Sec       | 0                                             |
| Ignored                | false                                         |
| Last-Changed           | 2019-11-21 14:06:06                           |
| Last-Updated           | 2019-11-22 08:11:39                           |
| Length                 | 4                                             |
| Location               | HPENVY0113                                    |
| MAvg                   | 8899.0                                        |
| Max                    | 8899                                          |
| Min                    | 8899                                          |
| Previous-Value         | 8899                                          |
| Reset-Age              | 65139640                                      |
| Resets                 | 0                                             |
| resourceHandle         | WGS                                           |
| resourcePath           | com/nastel/nfc/net/boards/images/             |
| type                   | FactProxy                                     |
| uniquename             | COUNT                                         |
| Update-Age             | 7466                                          |
| Update-Latency         | 30001                                         |
| Update-Velocity        | 0.0                                           |
| Updates                | 2172                                          |
| Value                  | 8899                                          |
| <                      | >                                             |

Figure H-3. Show Properties Example

### H.1 Controlling Facts Published in WGS10

If you are seeing too many facts in WGS 10, they be reduced as explained below. There is no impact on viewing the data; only facts not typically needed are removed.

On the WGS properties, turn off any publishing for data that are not evaluated in any of your policies. If using the default policies, the following are not needed:

Authinfo, Namelist, Process, Subscriptions, Topics, ModelQ, Client Connection Channels, MQTT Channels

# Appendix I: Workgroup Server Communication to Nastel's IBM MQ Agent

Firewall administrators must allow incoming TCP connection requests on port 5010 for Nastel's IBM MQ agent.

Nastel's IBM MQ agent ("the agent") is started and creates TCP and UDP listeners on the specified port. Connectivity from agent to workgroup server is outlined here and graphically in Figure 1.

- 1. The agent reads the local workgroup server configuration file (mqgroup.ini).
- 2. The agent sends a UDP registration request to the workgroup server. The default port is 4010 and is configurable.
- 3. The workgroup server responds to the registration request and sends a UDP confirmation to the agent.
- 4. The workgroup server sends a command to the agent to inquire queue manager names (EXCMD\_INQUIRE\_Q\_MGR\_NAMES).
- 5. The agent responds with a list of the queue manager names found in IBM MQ file mqs.ini.
- 6. The workgroup server sends sequential commands (EXCMD\_MQ\_OPEN) to connect to each of the queue managers.
- 7. The agent starts a new thread for each queue manager.
- 8. The agent thread attempts to connect to a queue manager and responds, one per queue manager. The TCP/IP service allocates a new local port number for each thread; this is transparent to the user and handled automatically by the firewall.

If the connection between agent and workgroup server is broken, the workgroup server tries to reestablish the connection. If unsuccessful, it sends a TCP request every 10 minutes (default can be changed for each node) to reestablish connection.

The node (agent) can alternatively be manually added to the workgroup server configuration and the workgroup server will establish connection to the agent when the node is managed. The connectivity is outlined in Figure 2.

The workgroup server also sends UDP broadcasts on the preconfigured port (5010) to request registrations from any new agents every 1440 minutes, once per day by default, but both port and time interval are configurable.

Firewall administrators must allow UDP and TCP connection requests for workgroup server port 4010 and agent port 5010 (i.e., whatever the configured ports are) to be opened bidirectionally.

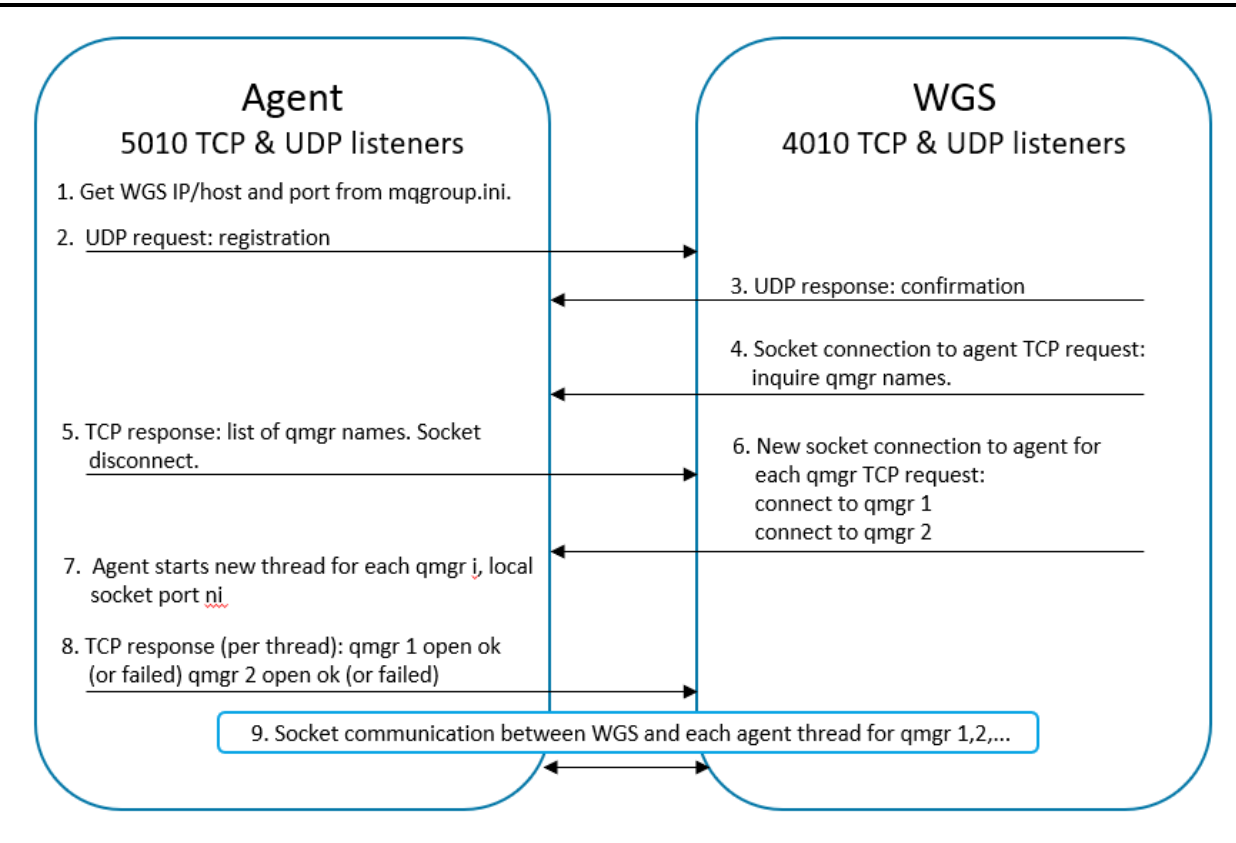

Figure I-1. Agent establishes connection to WGS

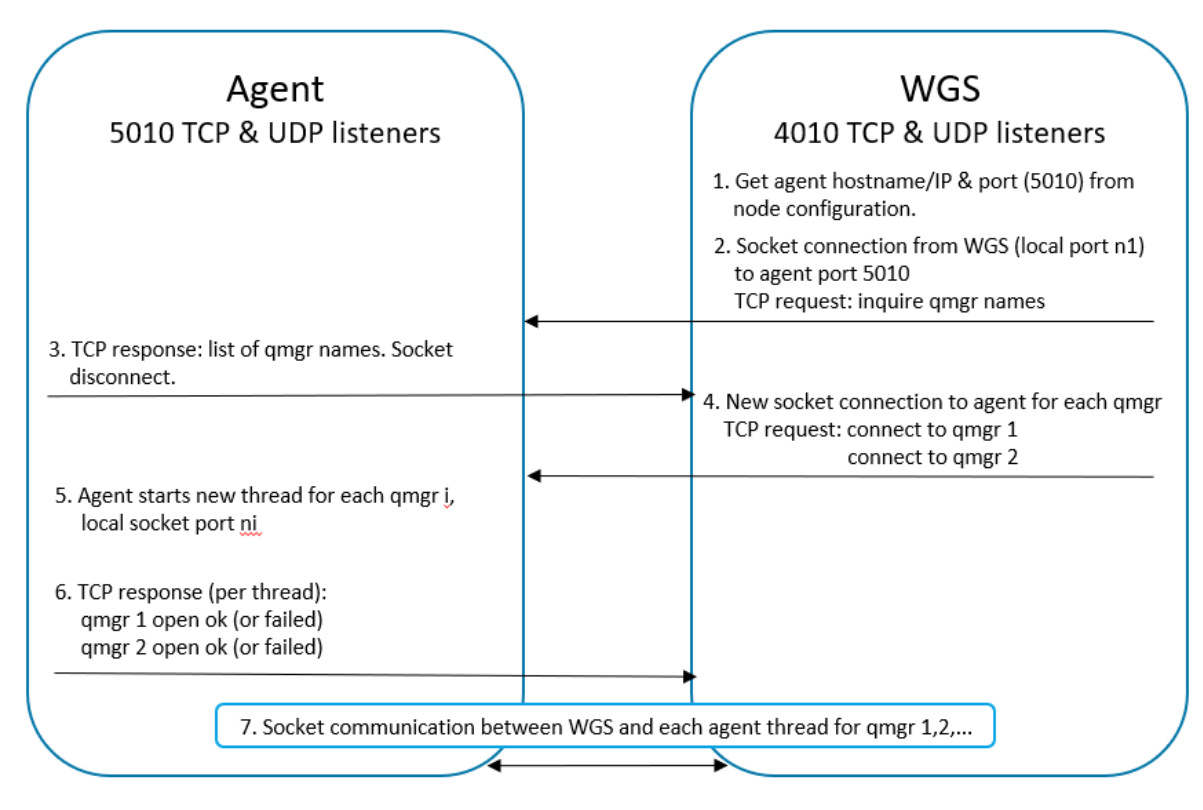

Figure I-2. WGS establishes connection to agent